INSTRUKCJA MONTAŻU

IHB PL 2004-1 531654

## Gruntowa pompa ciepła NIBE F1145PC

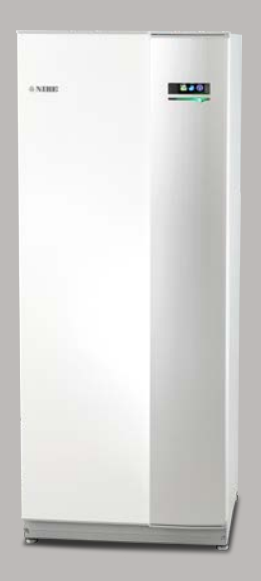

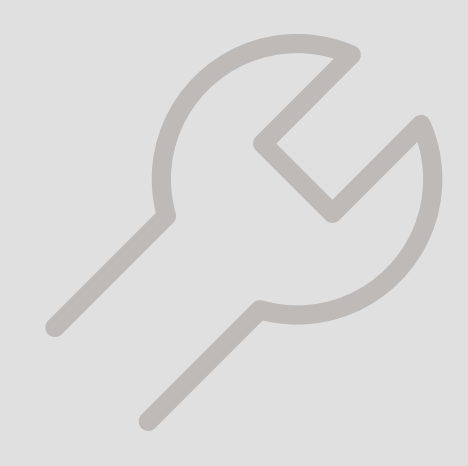

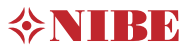

#### Instrukcja skrócona

#### Nawigacja

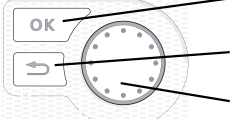

Przycisk Ok (potwierdź/wybierz)

Przycisk Wstecz (wstecz/cofnij/wyjdź) Pokrętło regulacji

(przenieś/zwiększ/zmniejsz)

Szczegółowy opis funkcji przycisków można znaleźć na stronie 38.

Poruszanie się po menu i wprowadzanie różnych ustawień zostało opisane na stronie 40.

Ustawianie temperatury pomieszczenia

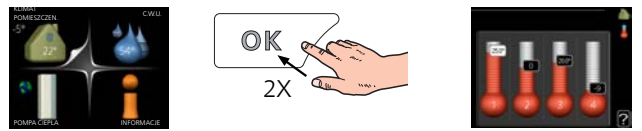

Tryb ustawiania temperatury pomieszczenia wybiera się, naciskając dwukrotnie przycisk OK z poziomu trybu startowego w menu głównym.

Zwiększ ilość ciepłej wody

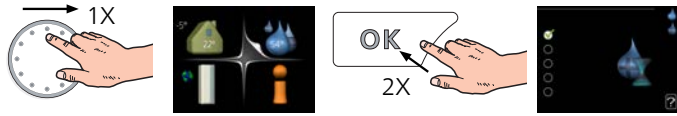

Aby tymczasowo zwiększyć ilość c.w.u. (jeśli do F1145PC podłączono ogrzewacz c.w.u.), najpierw obróć pokrętło sterujące, aby zaznaczyć menu 2 (ikona przedstawiająca kroplę wody), a następnie dwukrotnie naciśnij przycisk OK.

## Spis treści

| 1 | Ważne informacje                           | _ 4  |
|---|--------------------------------------------|------|
|   | Informacje dotyczące bezpieczeństwa        | _ 4  |
|   | Symbole                                    | _ 4  |
|   | Oznaczenie                                 | _ 4  |
|   | Numer seryjny                              | _ 5  |
|   | Utylizacja odpadów                         | _ 5  |
|   | Informacje o ochronie środowiska           | _ 5  |
|   | Odbiór instalacji                          | _ 6  |
| 2 | Dostawa i obsługa                          | _ 7  |
|   | Transport                                  | _ 7  |
|   | Montaż                                     | _ 7  |
|   | Dostarczone elementy                       | _ 8  |
|   | Zdejmowanie pokryw                         | _ 9  |
| 3 | Rozmieszczenie elementów pompy cie-<br>pła | _ 10 |
|   | Informacje ogólne                          | _ 10 |
|   | Rozdzielnie                                | _ 12 |
|   | Sekcja chłodzenia (EP14)                   | _ 14 |
| 4 | Przyłącza rurowe                           | _ 15 |
|   | Informacje ogólne                          | _ 15 |
|   | Wymiary i przyłącza rurowe                 | _ 17 |
|   | Strona czynnika obiegu dolnego źródła      | _ 17 |
|   | Strona czynnika grzewczego                 | 18   |
|   | Zimna i ciepła woda                        | 18   |
|   | Możliwości podłączenia                     | _ 19 |
| 5 | Przyłącza elektryczne                      | _ 21 |
|   | Informacje ogólne                          | 21   |
|   | Przyłącza                                  | _ 23 |
|   | Ustawienia                                 | _ 25 |
|   | Przyłącza opcjonalne                       | _ 27 |
|   | Podłączanie akcesoriów                     | _ 30 |
| 6 | Rozruch i regulacja                        | _ 32 |
|   | Przygotowania                              | _ 32 |
|   | Napełnianie i odpowietrzanie               | _ 32 |

|     | Uruchomienie i odbiór                                  |  |
|-----|--------------------------------------------------------|--|
|     | Ustawianie krzywej chłodzenia/grzania                  |  |
| 7   | Sterowanie - Wstęp                                     |  |
|     | Wyświetlacz                                            |  |
|     | System menu                                            |  |
| 8   | Sterowanie - Menu                                      |  |
|     | Menu 1 - KLIMAT POMIESZCZEN.                           |  |
|     | Menu 2 - C.W.U.                                        |  |
|     | Menu 3 - INFORMACJE                                    |  |
|     | Menu 4 - POMPA CIEPŁA                                  |  |
|     | Menu 5 - SERWIS                                        |  |
| 9   | Serwis                                                 |  |
|     | Czynności serwisowe                                    |  |
| 10  | Zaburzenia komfortu cieplnego                          |  |
|     | Zarządzanie alarmami                                   |  |
| 11  | Akcesoria                                              |  |
| 12  | Dane techniczne                                        |  |
|     | Wymiary i rozmieszczenie króćców przyłączenio-<br>wych |  |
|     | Dane elektryczne                                       |  |
|     | Dane techniczne                                        |  |
|     | Etykieta efektywności energetycznej                    |  |
| Inc | leks                                                   |  |
|     |                                                        |  |
| Inf | ormacje kontaktowe                                     |  |

# 1 Ważne informacje

### Informacje dotyczące bezpieczeństwa

Niniejsza instrukcja zawiera procedury instalacji i serwisowania dla specjalistów.

Instrukcję należy przekazać klientowi.

Urządzenie może być obsługiwane przez dzieci powyżej 8 roku życia oraz osoby o ograniczonej sprawności fizycznej, sensorycznej lub umysłowej oraz nie mające doświadczenia i wiedzy na temat jego obsługi, jeśli będą nadzorowane lub zostały poinstruowane w zakresie bezpiecznego użycia oraz jeśli będą rozumiały niebezpieczeństwo związane z jego używaniem. Urządzenie nie powinno służyć jako zabawka dla dzieci. Czynności związane z czyszczeniem i podstawową konserwacją urządzenia nie powinny być wykonywane przez dzieci bez nadzoru.

Prawa do wprowadzania zmian konstrukcyjnych są zastrzeżone. ©NIBE 2020.

Z rury przelewowej zaworu bezpieczeństwa może kapać woda. Rura przelewowa na całej długości powinna być poprowadzona ze spadkiem do odpowiedniego odpływu, aby nie powstawały syfony, a także zabezpieczona przed zamarzaniem. Średnica rury przelewowej powinna być co najmniej taka sama, jak zaworu bezpieczeństwa. Rura przelewowa musi być widoczna, a jej wylotu nie wolno zamykać ani umieszczać w pobliżu elementów elektrycznych. Urządzenie F1145PC musi zostać podłączone poprzez wyłącznik odcinający. Przekrój przewodów zasilających należy dobrać adekwatnie do użytego zabezpieczenia.

## Symbole

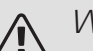

#### WAŻNE!

Ten symbol wskazuje na zagrożenie dla osób lub urządzenia.

### UWAGA!

Ten symbol wskazuje ważne informacje, na co należy zwracać uwagę podczas instalowania lub serwisowania instalacji.

### : PORADA!

Ten symbol oznacza wskazówki ułatwiające obsługę produktu.

### Oznaczenie

- **CE** Znak CE jest wymagany dla większości produktów sprzedawanych w UE, bez względu na miejsce ich wytwarzania.
- **IPX1B** Klasyfikacja obudowy urządzenia elektrotechnicznego.

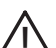

Zagrożenie dla osób lub urządzenia.

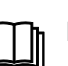

Patrz instrukcja obsługi.

### Numer seryjny

Numer seryjny znajduje się w prawej dolnej części przedniej pokrywy, w menu informacyjnym (menu 3.1) i na tabliczce znamionowej (PZ1).

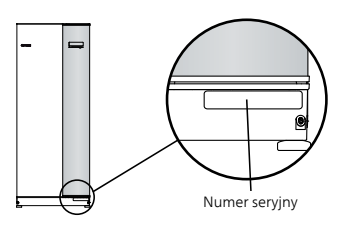

### UWAGA!

Do uzyskania pomocy technicznej wymagany jest numer seryjny produktu ((14 cyfr).

### Utylizacja odpadów

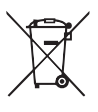

Utylizacją opakowania powinien zająć się instalator, który zainstalował produkt, albo specjalny zakład utylizacji odpadów.

Nie należy wyrzucać produktów wycofanych z eksploatacji razem ze zwykłymi odpadami go-

spodarstwa domowego. Należy je przekazać do specjalnego zakładu utylizacji odpadów lub sprzedawcy, który świadczy tego typu usługi.

Nieprawidłowa utylizacja produktu przez użytkownika grozi karami administracyjnymi zgodnie z obowiązującymi przepisami.

### Informacje o ochronie środowiska

#### ROZPORZĄDZENIE O F-GAZACH (UE) NR 517/2014

Urządzenie zawiera fluorowany gaz cieplarniany, który jest objęty porozumieniem z Kioto.

Urządzenie zawiera czynnik R407C, fluorowany gaz cieplarniany o wartości GWP (potencjał tworzenia efektu cieplarnianego) 1 774. Czynnika R407C nie należy uwalniać do atmosfery.

### Odbiór instalacji

Obowiązujące przepisy wymagają odbioru systemu grzewczego przed rozruchem. Odbiór powinien zostać wykonany przez osobę o odpowiednich kwalifikacjach.

Należy także wypełnić kartę w instrukcji obsługi, wpisując na niej dane instalacyjne.

| ~   | Opis                                        | Notatki | Podpis | Data |
|-----|---------------------------------------------|---------|--------|------|
| Czy | nnik obiegu dolnego źródła (strona 17)      |         |        |      |
|     | Płukanie instalacji                         |         |        |      |
|     | Odpowietrzenie instalacji                   |         |        |      |
|     | Płyn niezamarzający                         |         |        |      |
|     | Naczynie przeponowe                         |         |        |      |
|     | Filtr cząstek stałych                       |         |        |      |
|     | Zawór bezpieczeństwa                        |         |        |      |
|     | Zawory odcinające                           |         |        |      |
|     | Ustawienie pompy obiegowej                  |         |        |      |
| Czy | nnik grzewczy (strona 18)                   |         |        |      |
|     | Płukanie instalacji                         |         |        |      |
|     | Odpowietrzenie instalacji                   |         |        |      |
|     | Naczynie przeponowe                         |         |        |      |
|     | Filtr cząstek stałych                       |         |        |      |
|     | Zawór bezpieczeństwa                        |         |        |      |
|     | Zawory odcinające                           |         |        |      |
|     | Ustawienie pompy obiegowej                  |         |        |      |
| Zas | ilanie elektryczne (strona 21)              |         |        |      |
|     | Przyłącza                                   |         |        |      |
|     | Napięcie główne                             |         |        |      |
|     | Napięcie fazowe                             |         |        |      |
|     | Bezpieczniki pompy ciepła                   |         |        |      |
|     | Bezpieczniki budynku                        |         |        |      |
|     | Czujnik temperatury zewnętrznej             |         |        |      |
|     | Czujnik pokojowy                            |         |        |      |
|     | Miernik natężenia energii                   |         |        |      |
|     | Wyłącznik awaryjny                          |         |        |      |
|     | Wyłącznik różnicowo-prądowy                 |         |        |      |
|     | Ustawienie awaryjnego trybu termo-<br>statu |         |        |      |

## 2 Dostawa i obsługa

### Transport

Pompę ciepła F1145PC należy przewozić i przechowywać w pionie w suchym miejscu. Podczas wnoszenia do budynku, F1145PC można odchylić do tyłu pod kątem 45 °.

Upewnij się, że pompa ciepła F1145PC nie uległa uszkodzeniu podczas transportu.

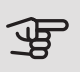

UWAGA!

Dół urządzenia jest ciężki.

Jeśli moduł chłodniczy zostanie wyjęty i przewieziony w pozycji pionowej, F1145PC można transportować położoną na tylnej ściance.

Przenosząc urządzenie przez ciasne pomieszczenia w budynku, należy zdjąć panele zewnętrzne, aby nie uległy uszkodzeniu.

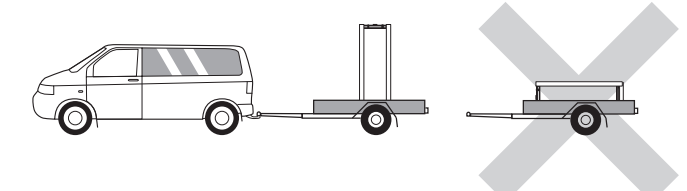

#### WYJMOWANIE MODUŁU CHŁODNICZEGO

Aby ułatwić transport i serwisowanie, pompę ciepła można częściowo rozmontować, wyjmując z niej moduł chłodniczy.

Sprawdź na stronie 60 odpowiednie instrukcje dotyczące demontażu.

### Montaż

• Pompę ciepła F1145PC należy ustawić w pomieszczeniu na solidnym podłożu, które utrzyma jej masę. Regulowane nóżki pompy ciepła umożliwiają wypoziomowanie i stabilne ustawienie urządzenia.

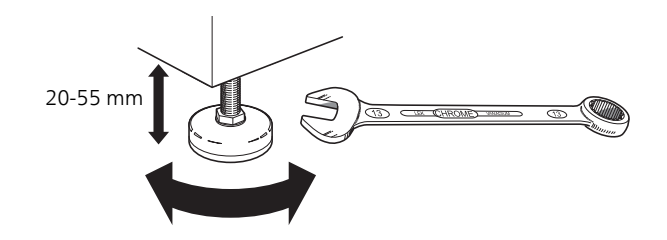

- Ponieważ z F1145PC wypływa woda, miejsce montażu pompy ciepła należy wyposażyć w podłogową kratkę ściekową.
- Urządzenie należy ustawić tyłem do ściany zewnętrznej, najlepiej w pomieszczeniu, w którym nie będzie przeszkadzać hałas. Jeśli to niemożliwe, nie należy stawiać urządzenia przy ścianie sypialni lub innego pokoju, gdzie hałas może stanowić problem.
- Niezależnie od lokalizacji, ściany pomieszczeń, w których mógłby przeszkadzać hałas, należy odizolować akustycznie.
- Rury należy tak poprowadzić, aby nie przylegały do ściany sypialni lub salonu.

#### MIEJSCE INSTALACJI

Z przodu pompy ciepła należy zostawić 800 mm wolnej przestrzeni. Około 50 mm wolnej przestrzeni jest potrzebne po bokach, aby zdjąć panele boczne (patrz rysunek). Paneli nie trzeba zdejmować podczas serwisowania. Wszystkie prace serwisowe przy F1145PC mogą być prowadzone od przodu. Między pompą ciepła i tylną ścianą (oraz kanałami na kable zasilające i rury) należy zostawić wolną przestrzeń, aby ograniczyć ryzyko przenoszenia jakichkolwiek drgań.

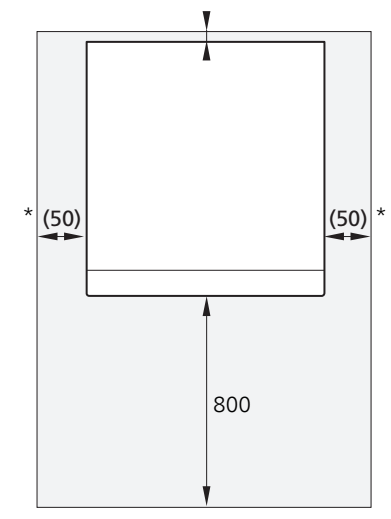

\* Standardowa instalacja wymaga 300 – 400 mm (z każdej strony) do podłączenia osprzętu, tj. naczynia wzbiorczego, zaworów i osprzętu elektrycznego.

### Dostarczone elementy

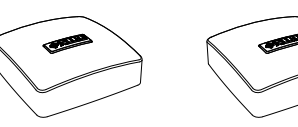

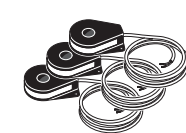

Czujnik tempera- Czujnik pokojowy tury zewnętrznej 1 x

Miernik natężenia energii 3 x

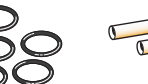

Rurki czujników

3 x

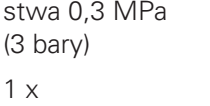

Naczynie wzbior-

cze<sup>1</sup>

1 x

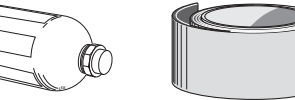

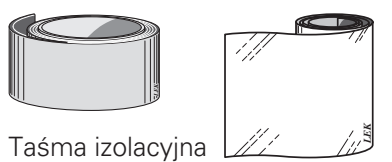

Taśma aluminiowa 1 x

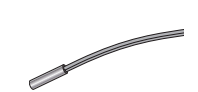

Czujnik temperatury

3

Złączki zaciskowe pierścieniowe 6-10 kW 2 x (ø28 x G25)

1 x G1 1 x G3/4 3 x (ø22 x G20)

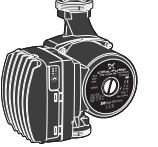

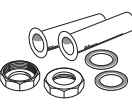

Filtr cząstek sta-

Zewnętrzna pompa obiegu dolne-Zewnętrzna pomgo źródła (tylko dla 10 kW)

1 x

pa obiegu dolnego źródła (tylko dla 10 kW)

1 x

1 Nie dotyczy Dania.

#### POŁOŻENIE

Worek dostarczonych elementów znajduje się w górnej części pompy ciepła.

1 x

Zawór bezpieczeń- O-ringi stwa 0,3 MPa 8 x

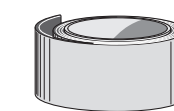

1 x

lych

6-10 kW

8

### Zdejmowanie pokryw

#### PRZEDNIA POKRYWA

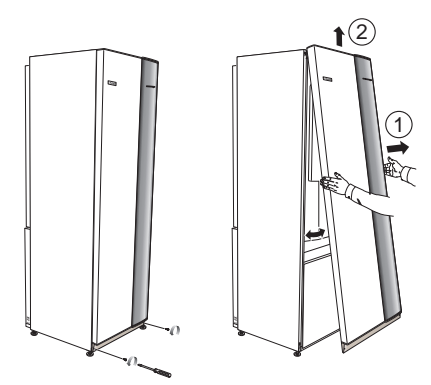

- 1. Wykręć wkręty z dolnej krawędzi przedniego panelu.
- 2. Odchyl panel przy dolnej krawędzi i unieś.

#### POKRYWY BOCZNE

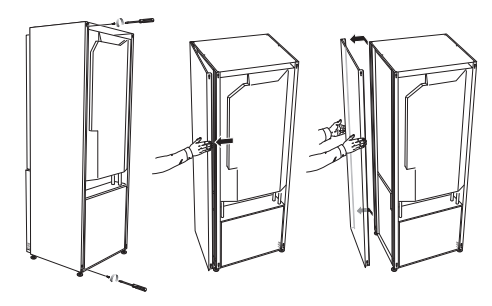

Pokrywy boczne można zdjąć, aby ułatwić instalację.

- 1. Wykręć wkręty z górnych i dolnych krawędzi.
- 2. Nieco przekręć pokrywę na zewnątrz.
- 3. Przesuń pokrywę na zewnątrz i do tyłu.
- 4. Montaż przebiega w odwrotnej kolejności.

## 3 Rozmieszczenie elementów pompy ciepła

### Informacje ogólne

WIDOK Z TYŁU

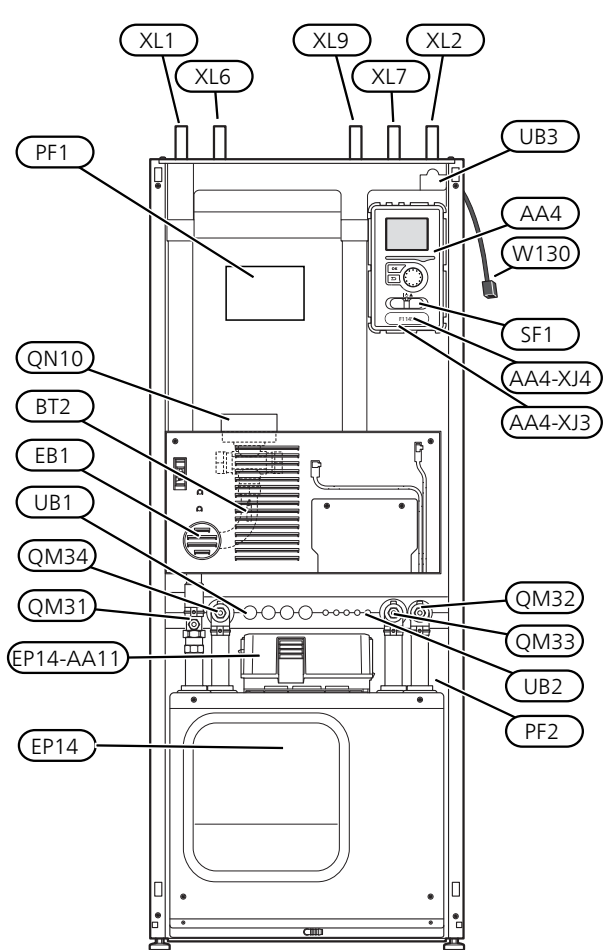

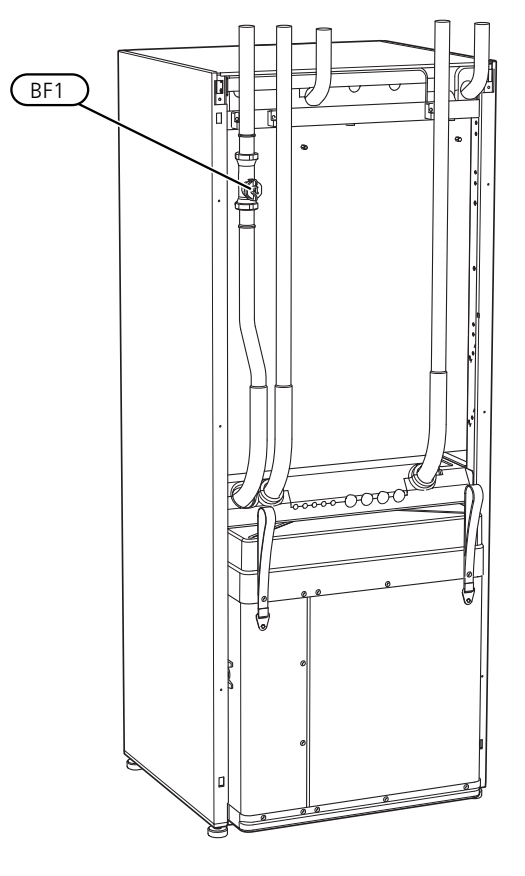

#### PRZYŁĄCZA RUROWE

- XL1 Przyłącze, zasilanie czynnika grzewczego
- XL2 Przyłącze, powrót czynnika grzewczego
- XL6 Przyłącze, wejście czynnika obiegu dolnego źródła
- XL7 Przyłącze, wyjście czynnika obiegu dolnego źródła
- XL9 Przyłącze, zasobnik c.w.u.

#### ELEMENTY HVAC

- QM31 Zawór odcinający, zasilanie czynnikiem grzewczym
- QM32 Zawór odcinający, powrót czynnika grzewczego
- QM33 Zawór odcinający, wyjście obiegu dolnego źródła
- QM34 Zawór odcinający, wejście obiegu dolnego źródła
- QN10 Zawór trójdrogowy, system grzewczy/ zasobnik c.w.u.

#### CZUJNIKI ITP.

- BF1 Przepływomierz\*\*
- BT1 Czujnik temperatury zewnętrznej\*
- BT2 Czujniki temperatury, zasilanie czynnika grzewczego
- \*\*Tylko pompy ciepła z licznikiem energii
- \* Brak na rysunku

#### ELEMENTY ELEKTRYCZNE

AA4 Wyświetlacz

AA4-XJ3 Gniazdo USB

AA4-XJ4 Gniazdo serwisowe (brak funkcji)

- AA11 Moduł silnika
- EB1 Podgrzewacz pomocniczy
- SF1 Wyłącznik
- W130 Kabel sieciowy do NIBE Uplink

#### RÓŻNE

- EP14 Moduł chłodniczy
- PF1 Tabliczka znamionowa
- PF2 Tabliczka typu, moduł chłodniczy
- UB1 Dławik kablowy, przyłącze prądu
- UB2 Dławik kablowy
- UB3 Dławik kablowy, tył, czujnik

Oznaczenia zgodnie z normą EN 81346-2.

### Rozdzielnie

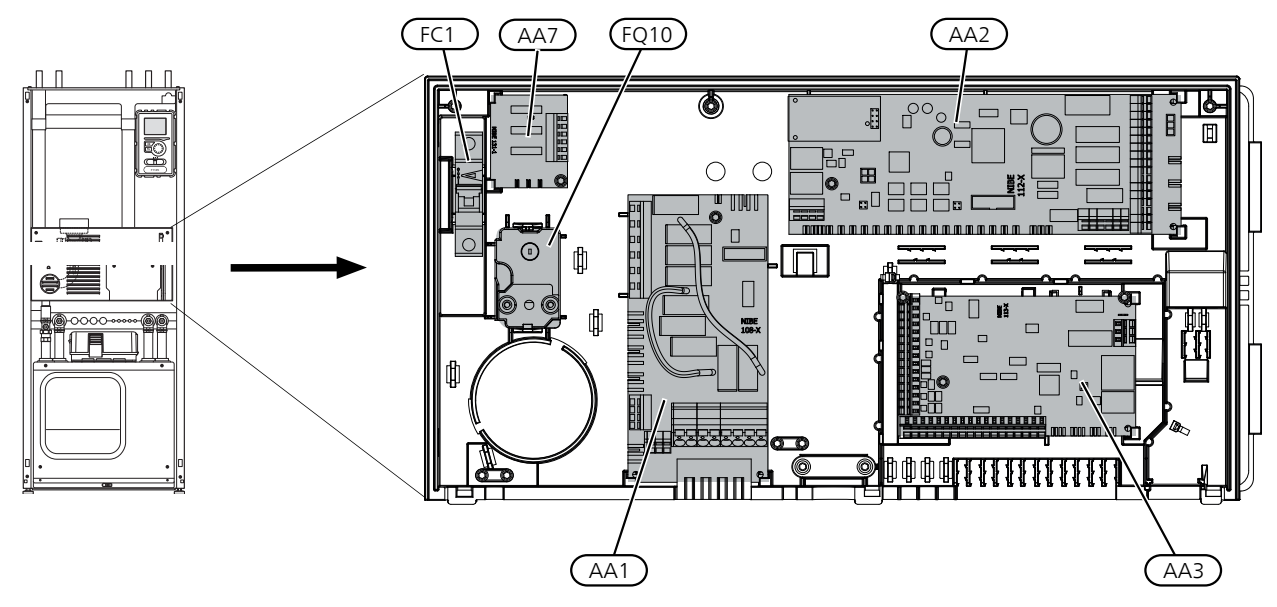

#### ELEMENTY ELEKTRYCZNE

- AA1 Karta podgrzewacza pomocniczego
- AA2 Płyta główna
- AA3 Karta wejść
- AA7 Płytka drukowana dodatkowego przekaźnika<sup>1</sup>
- FC1 Wyłącznik nadprądowy
- FQ10 Ogranicznik temperatury/ Termostat awaryjny
- <sup>1</sup> Tylko do F1145PC i F1245PC

#### MODUŁ SILNIKA (AA11)

3X400 V 6-10 kW

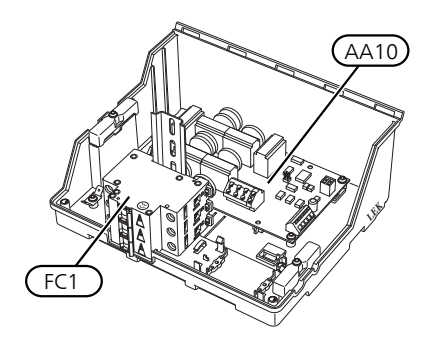

#### ELEMENTY ELEKTRYCZNE

AA10 Moduł miękkiego startu FC1 Wyłącznik nadprądowy

### Sekcja chłodzenia (EP14)

6-8 kW

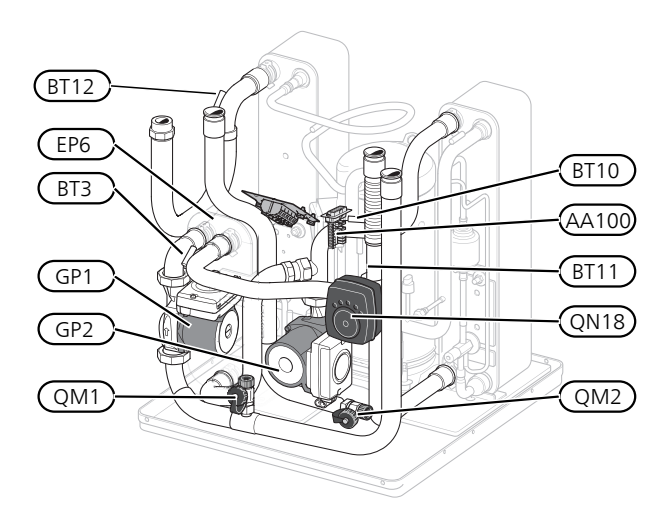

10 kW

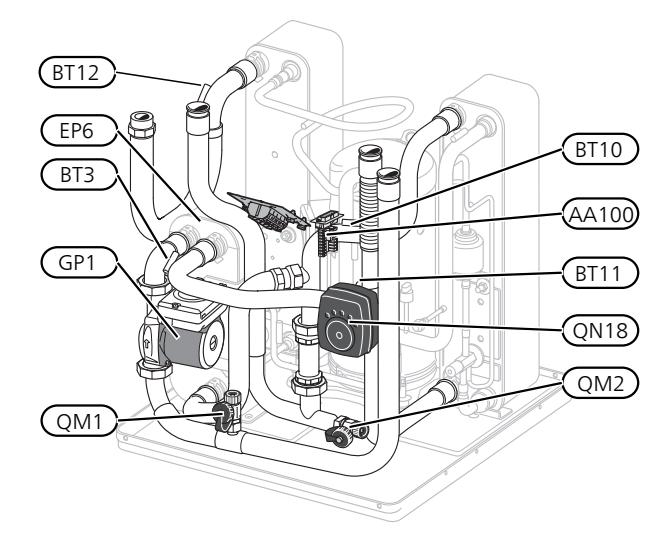

6 - 10 kW

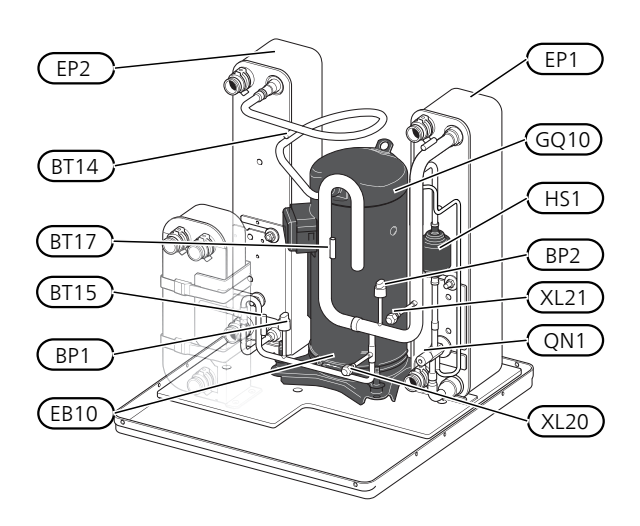

#### PRZYŁĄCZA RUROWE

- XL20 Przyłącze serwisowe, wysokie ciśnienie
- XL21 Przyłącze serwisowe, niskie ciśnienie

#### ELEMENTY HVAC

- GP1 Pompa obiegowa
- GP2 Pompa obiegu dolnego źródła
- QM1 Opróżnianie, system grzewczy
- QM2 Opróżnianie, strona obiegu dolnego źródła

#### CZUJNIKI ITP.

- BP1 Presostat wysokiego ciśnienia
- BP2 Presostat niskiego ciśnienia
- BT3 Czujniki temperatury, powrót czynnika grzewczego
- BT10 Czujnik temperatury, wejście obiegu dolnego źródła
- BT11 Czujnik temperatury, wyjście obiegu dolnego źródła
- BT12 Czujnik temperatury, zasilanie skraplacza
- BT14 Czujnik temperatury, gorący gaz
- BT15 Czujnik temperatury, stan ciekły
- BT17 Czujnik temperatury, zasysany gaz

#### ELEMENTY ELEKTRYCZNE

- AA100 Karta złączy
- EB10 Grzałka sprężarki

#### ELEMENTY MODUŁU CHŁODNICZEGO

- EP1 Parownik
- EP2 Skraplacz
- EP6 Wymiennik ciepła, chłodzenie
- GQ10 Sprężarka
- HS1 Osuszacz
- QN1 Zawór rozprężny
- QN18 Zawór mieszający, chłodzenie

## 4 Przyłącza rurowe

### Informacje ogólne

Instalację rurową należy wykonać zgodnie z obowiązującymi normami i dyrektywami. F1145PC może pracować z temperaturą powrotu maks. 58°C oraz temperaturą zasilania z pompy ciepła 70 (65 °C tylko ze sprężarką).

Moduł F1145PC nie jest wyposażony w zewnętrzne zawory odcinające, które należy zainstalować, aby umożliwić późniejsze serwisowanie.

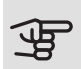

### UWAGA!

Należy dopilnować, aby doprowadzana woda była czysta. Korzystając z prywatnej studni może być konieczne zastosowanie dodatkowego filtra wody.

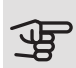

### UWAGA!

Wszystkie wysoko zlokalizowane miejsca w systemie grzewczym należy wyposażyć w odpowietrzniki.

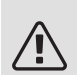

#### WAŻNE!

Rurociągi należy przepłukać przed podłączeniem pompy ciepła, aby zanieczyszczenia nie uszkodziły jej elementów.

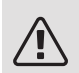

#### WAŻNF!

Z rury przelewowej zaworu bezpieczeństwa może kapać woda. Rura przelewowa na całej długości powinna być poprowadzona ze spadkiem do odpowiedniego odpływu, aby nie powstawały syfony, a także zabezpieczona przed zamarzaniem. Średnica rury przelewowej powinna być co najmniej taka sama, jak zaworu bezpieczeństwa. Rura przelewowa musi być widoczna, a jej wylotu nie wolno zamykać ani umieszczać w pobliżu elementów elektrycznych.

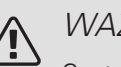

#### WAŻNE!

System grzewczy należy wyregulować zarówno w zakresie ogrzewania, jak i chłodzenia.

#### OBJAŚNIENIE SYMBOLI

| Symbol     | Znaczenie                               |  |
|------------|-----------------------------------------|--|
| Ŷ          | Zawór odpowietrzający                   |  |
| Χ          | Zawór odcinający                        |  |
| X          | Zawór zwrotny                           |  |
| D          | Pompa obiegowa                          |  |
| $\bigcirc$ | Naczynie przeponowe                     |  |
|            | Stycznik pomocniczy                     |  |
| 0          | Sprężarka                               |  |
| P          | Manometr                                |  |
| L<br>X     | Naczynie wzbiorcze                      |  |
|            | Filtr cząstek stałych                   |  |
| X          | Zawór bezpieczeństwa                    |  |
| ٩          | Czujnik temperatury                     |  |
| Å          | Zawór równoważący                       |  |
| 密          | Zawór przełączający / zawór trójdrogowy |  |
| $\square$  | Wymiennik ciepła                        |  |

#### SCHEMAT INSTALACJI

F1145PC składa się z pompy ciepła, podgrzewacza pomocniczego, pomp obiegowych i układu sterowania. F1145PC jest podłączony do obiegu czynnika dolnego źródła i obiegu czynnika grzewczego.

W parowniku pompy ciepła, czynnik obiegu dolnego źródła (woda zmieszana z płynem niezamarzającym, glikolem lub etanolem) oddaje swoją energię do czynnika chłodniczego, który odparowuje, aby mógł zostać sprężony w sprężarce. Sprężony czynnik chłodniczy, którego temperatura właśnie wzrosła, przepływa do skraplacza, gdzie oddaje swoją energię do obiegu czynnika grzewczego i w razie potrzeby do podłączonego zasobnika c.w.u. Jeśli zapotrzebowanie na ogrzewanie/ ciepłą wodę przekracza możliwości sprężarki, uruchamia się zintegrowana grzałka zanurzeniowa.

Czynnik obiegu dolnego źródła może także przepływać przez zawór mieszający do wymiennika ciepła. Tam schładza wodę systemu grzewczego, zapewniając komfortowe chłodzenie w cieplejszych porach roku.

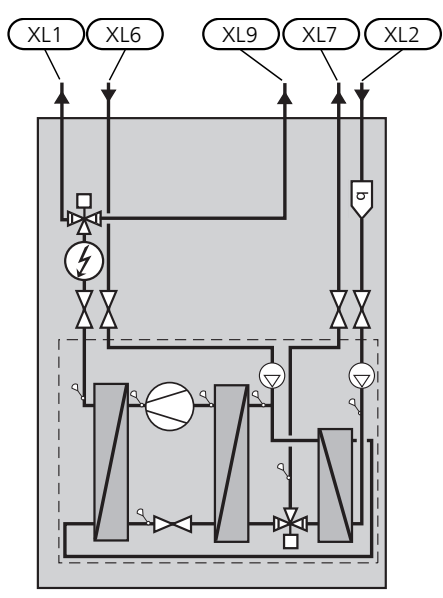

- XL1 Przyłącze, zasilanie czynnika grzewczego
- XL2 Przyłącze, powrót czynnika grzewczego
- XL6 Przyłącze, wejście czynnika obiegu dolnego źródła
- XL7 Przyłącze, wyjście czynnika obiegu dolnego źródła
- XL9 Przyłącze, zasobnik c.w.u.

# Wymiary i przyłącza rurowe

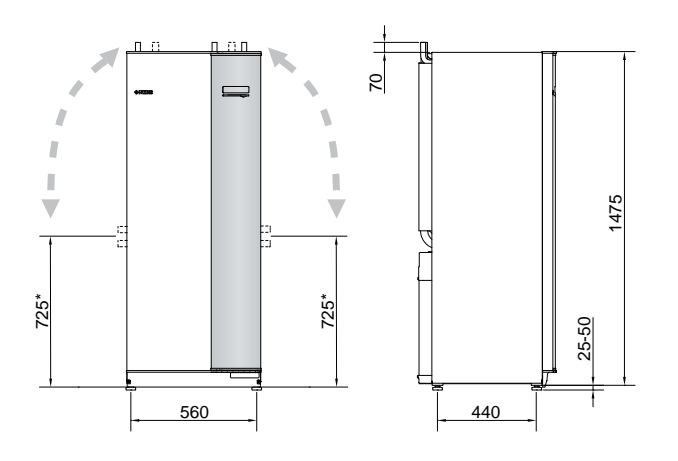

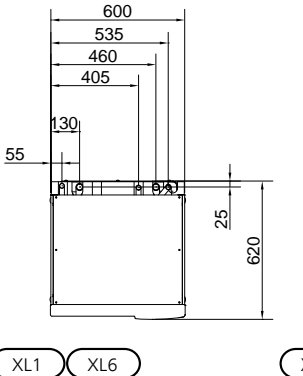

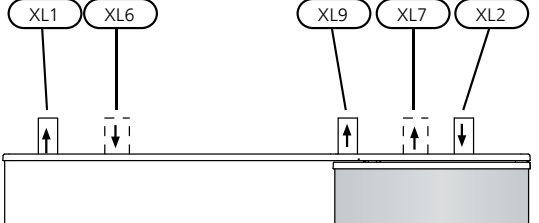

#### WYMIARY RUR

| Przyłącze                                                       | (kW) | 6-10 |
|-----------------------------------------------------------------|------|------|
| (XL6)/(XL7) Ø zewn. wejścia/ wyj-<br>ścia dolnego źródła        | (mm) | 28   |
| (XL1)/(XL2) Ø zewn. zasilania/ po-<br>wrotu czynnika grzewczego | (mm) | 22   |
| (XL9) Ø przyłącza zewn. zasobnika<br>c.w.u.                     | (mm) | 22   |

### Strona czynnika obiegu dolnego źródła

#### KOLEKTOR

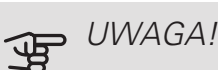

Długość kolektora różni się odpowiednio do stanu skały/ziemi, strefy klimatycznej, systemu grzewczego (grzejniki lub ogrzewanie podłogowe) oraz zapotrzebowania grzewczego budynku. Wymiary każdej instalacji należy ustalać indywidualnie.

Maks. długość wężownicy kolektora nie powinna przekraczać 400 m.

W przypadkach, gdzie trzeba zastosować kilka kolektorów, należy je połączyć równolegle z możliwością regulacji zasilania danej wężownicy.

W przypadku poziomego kolektora gruntowego, rury należy zakopać na głębokości określonej przez warunki lokalne, a odległość między nimi powinna wynosić minimum 1 metr.

W przypadku kilku odwiertów, odległość między nimi należy określić na podstawie warunków lokalnych.

Należy dopilnować, aby kolektor stale się wznosił w kierunku pompy ciepła, aby zapobiec powstawaniu kieszeni powietrznych. Jeśli to niemożliwe, należy zastosować odpowietrzniki.

Ponieważ temperatura obiegu czynnika dolnego źródła może spaść poniżej 0 °C, należy go zabezpieczyć przed zamarzaniem do temperatury -15 °C. Jako wartość orientacyjna przy obliczaniu ilości używany jest 1 litr gotowego wymieszanego czynnika obiegu dolnego źródła na metr węża kolektora (dotyczy węży PEM 40x2,4 PN 6,3).

#### PRZYŁĄCZE BOCZNE

Przyłącza czynnika obiegu dolnego źródła można przestawić, aby podłączyć je z boku, zamiast od góry.

Aby przestawić przyłącze:

- 1. Odłącz rurę od górnego przyłącza.
- 2. Przestaw rurę w żądanym kierunku.
- 3. W razie potrzeby dotnij ją do żądanej długości.

\* Można przestawić, aby wykonać przyłącze boczne.

#### PODŁĄCZANIE STRONY CZYNNIKA OBIEGU DOLNEGO ŹRÓDŁA

- Zaizoluj wszystkie wewnętrzne rury obiegu czynnika dolnego źródła przed kondensacją wilgoci.
- Naczynie wzbiorcze należy zainstalować w najwyższym punkcie obiegu czynnika dolnego źródła na rurze wejściowej przed pompą obiegu dolnego źródła (alt. 1).

Jeśli naczynia wzbiorczego nie można umieścić w najwyższym punkcie, należy użyć naczynia przeponowego (alt. 2).

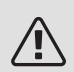

#### WAŻNE!

Pamiętaj, że z naczynia wzbiorczego może kapać w wyniku kondensacji. Dlatego należy tak je umieścić, aby nie zaszkodzić innym urządzeniom.

- Na naczyniu wzbiorczym umieść informację o płynie niezamarzającym.
- Zainstaluj dostarczony zawór bezpieczeństwa pod naczyniem wzbiorczym, zgodnie z rysunkiem.
- Zainstaluj zawory odcinające jak najbliżej pompy ciepła.
- Zainstaluj dostarczony filtr zanieczyszczeń na wejściu obiegu czynnika dolnego źródła.

#### PORADA!

Jeśli jest używane przyłącze do napełniania KB25/KB32, nie trzeba instalować dostarczonego filtrozaworu.

W przypadku przyłącza do otwartego systemu wód gruntowych, należy zamontować obieg pośredni zabezpieczony przed zamarzaniem ze względu na ryzyko zanieczyszczeń i zamarzania w parowniku. Wymaga to dodatkowego wymiennika ciepła.

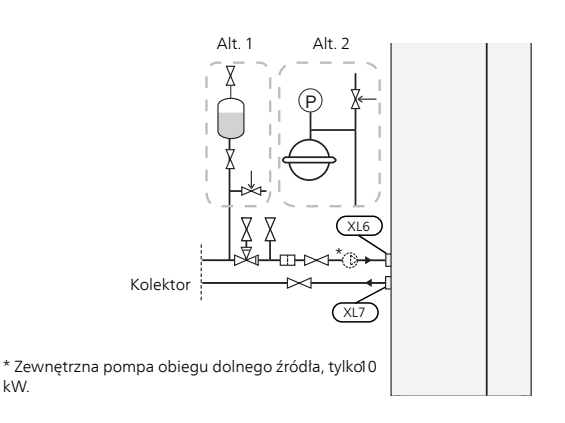

#### PODŁĄCZANIE ZEWNĘTRZNEJ POMPY OBIEGU DOLNEGO ŹRÓDŁA (TYLKO MODEL 10 KW)

Pompę obiegu dolnego źródła należy zainstalować przy przyłączu doprowadzonego czynnika obiegu dolnego źródła (XL6) między F1145PC i zaworem odcinającym (patrz rysunek).

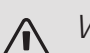

#### WAŻNE!

Pompę obiegu dolnego źródła należy zaizolować, aby zapobiec kondensacji.

### Strona czynnika grzewczego

#### PODŁĄCZANIE SYSTEMU GRZEWCZEGO

System grzewczy to system, który reguluje temperaturę pomieszczenia za pomocą układu sterowania w F1145PC i na przykład grzejników, ogrzewania/ chłodzenia podłogowego, klimakonwektorów itp.

- Należy zainstalować wszystkie wymagane zabezpieczenia, zawory odcinające (jak najbliżej pompy ciepła) oraz dostarczony filtr zanieczyszczeń.
- Zainstaluj zawór bezpieczeństwa na powrocie czynnika grzewczego, zgodnie z rysunkiem. Zalecane ciśnienie otwierające to 0,25 MPa (2,5 bara). Informacje na temat maks. ciśnienia otwierającego, patrz dane techniczne.
- Podczas podłączania do instalacji, w której wszystkie grzejniki (lub pętle ogrzewania podłogowego) wyposażono w zawory termostatyczne, należy zainstalować zawór obejściowy lub usunąć kilka termostatów, aby zapewnić odpowiedni przepływ.

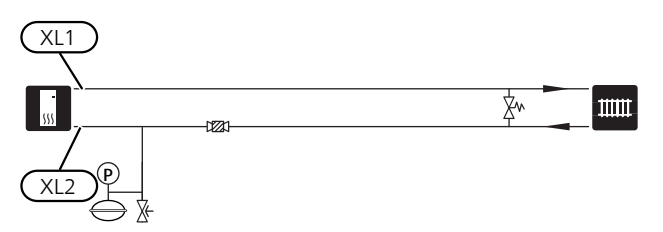

### Zimna i ciepła woda

#### PODŁĄCZANIE ZASOBNIKA C.W.U.

- Zawór odcinający, zawór zwrotny i zawór bezpieczeństwa należy zainstalować zgodnie z rysunkiem.
- Ciśnienie nominalne zaworu bezpieczeństwa powinno wynosić maks. 1,0 MPa (10,0 barów). Zawór należy zainstalować na doprowadzeniu wody użytkowej, zgodnie z rysunkiem.

- Instalacja zaworu antyoparzeniowego jest także konieczna, jeśli ustawienie fabryczne c.w.u. ulegnie zmianie. Należy przestrzegać przepisów krajowych.
- Produkcję c.w.u. uruchamia się w kreatorze rozruchu lub w menu 5.2.

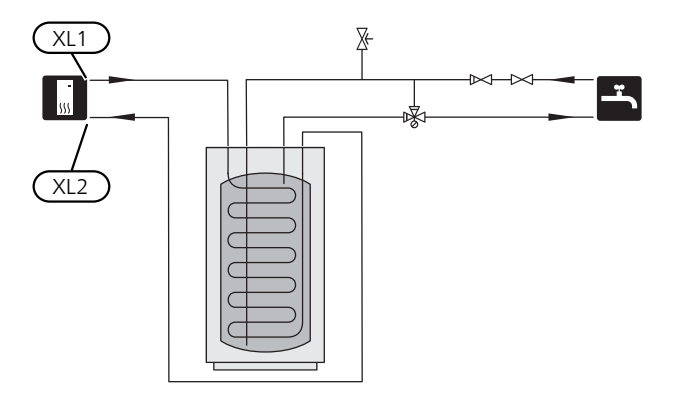

#### STAŁA KONDENSACJA

Jeśli urządzenie F1145PC ma pracować na potrzeby ogrzewacza c.w.u. ze stałą kondensacją, należy podłączyć zewnętrzny czujnik temperatury zasilania (BT25) zgodnie z opisem na stronie 25. Należy również wprowadzić następujące ustawienia menu.

| Menu                                     | Ustawienie menu (mogą<br>być wymagane zmiany lokal-<br>ne) |
|------------------------------------------|------------------------------------------------------------|
| 1.9.3 - min. temp. zasilania             | Żądana temperatura w<br>zbiorniku.                         |
| 5.1.2 - maks. temperatura<br>zasilania   | Żądana temperatura w<br>zbiorniku.                         |
| 5.1.10 - tr. pracy pompy czynnika grzew. | przerywany                                                 |
| 4.2 - tryb pracy                         | ręczny                                                     |

### Możliwości podłączenia

F1145PC można podłączyć na wiele różnych sposobów - niektóre z nich pokazano poniżej.

Więcej informacji można znaleźć w nibe.eu oraz w odpowiednich instrukcjach montażu użytych akcesoriów. Sprawdź na stronie 67 listę akcesoriów, jakich można użyć z F1145PC.

#### ZBIORNIK BUFOROWY

Jeśli objętość systemu grzewczego jest zbyt mała dla mocy pompy ciepła, system CO można uzupełnić o zbiornik buforowy, na przykład NIBE UKV.

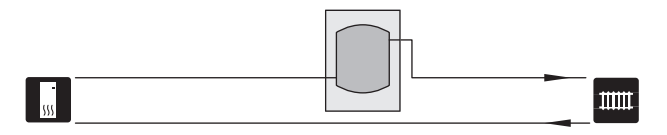

#### SYSTEM WYKORZYSTUJĄCY WODĘ GRUNTOWĄ

Pośredni wymiennik ciepła służy do ochrony parownika pompy ciepła przed zanieczyszczeniami. Woda jest kierowana do zakopanego modułu filtrującego lub wywierconej studni. Sprawdź na stronie 30 dodatkowe informacje na temat podłączania pompy wód gruntowych.

Jeśli stosowana jest opcja podłączenia, "min. wyj. dol. źr." w menu 5.1.7 "ust. al. pompy ob. dol. źr." należy zmienić na odpowiednią wartość, aby zapobiec zamarzaniu wymiennika ciepła.

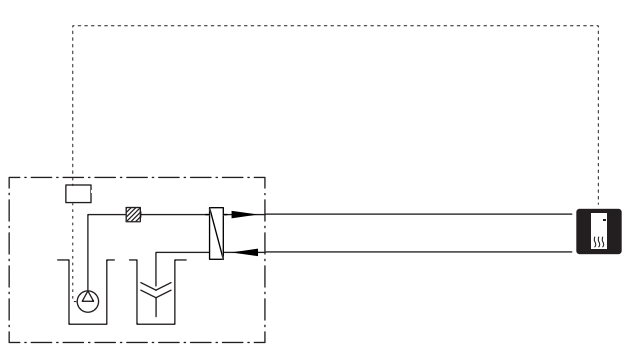

#### WENTYLACJA Z ODZYSKIEM CIEPŁA

Instalację można wyposażyć w moduł wentylacyjny NIBE FLM, aby umożliwić odzysk ciepła z wentylacji. Model

- Rury i inne zimne powierzchnie należy zaizolować materiałem antydyfuzyjnym, aby zapobiec kondensacji.
- Obieg czynnika dolnego źródła należy wyposażyć w naczynie przeponowe. Jeśli zastosowano zwykłe naczynie wzbiorcze, należy je zastąpić naczyniem przeponowym.

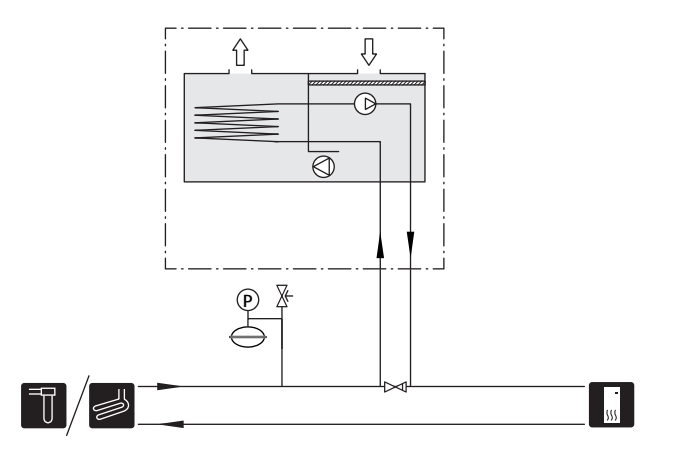

#### CO NAJMNIEJ DWA SYSTEMY GRZEWCZE

W budynkach z kilkoma obiegami grzewczymi, które wymagają różnych temperatur zasilania, jest możliwość podłączenia wyposażenia dodatkowego ECS 40/ECS 41. Zawór trójdrogowy można zastosować na przykład do obniżenia temperatury w systemie ogrzewania podłogowego.

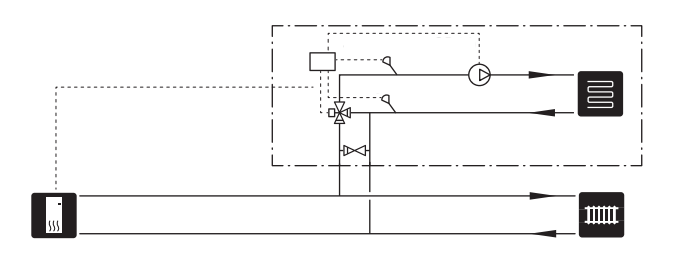

#### BASEN

Wyposażenie dodatkowe POOL 40 umożliwia ogrzewanie basenu za pomocą pompy ciepła.

Podczas ogrzewania basenu czynnik grzewczy krąży między F1145PC i wymiennikiem basenowym w wyniku działania wewnętrznej pompy obiegowej pompy ciepła.

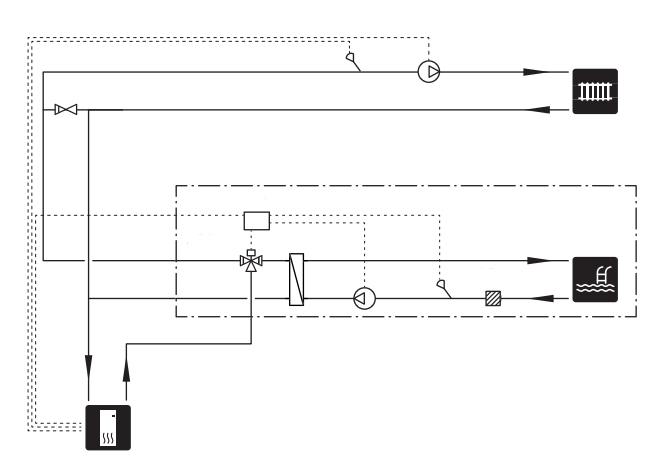

## 5 Przyłącza elektryczne

### Informacje ogólne

Cały osprzęt elektryczny, oprócz czujników temperatury zewnętrznej, czujników pokojowych i mierników natężenia prądu został podłączony fabrycznie.

- Odłącz pompę ciepła przed wykonaniem testów izolacji instalacji elektrycznej w budynku.
- Jeśli budynek jest wyposażony w wyłącznik różnicowoprądowy, F1145PC należy wyposażyć w oddzielny wyłącznik.
- Jeśli zastosowano wyłącznik nadprądowy, powinien on mieć co najmniej charakterystykę silnika "C".
  Sprawdź na stronie 71 wielkość bezpiecznika.
- Schematy połączeń elektrycznych pompy ciepła podano w jej oddzielnej instrukcji instalacji.
- Nie należy układać kabli komunikacyjnych i sygnałowych do styków zewnętrznych w pobliżu kabli wysokoprądowych.
- Minimalny przekrój poprzeczny kabli komunikacyjnych i sygnałowych do styków zewnętrznych musi wynosić od 0,5 do 50 mm², na przykład EKKX lub LiYY lub podobne.
- W przypadku prowadzenia kabli w F1145PC, muszą być stosowane przejścia kablowe (np. UB1-UB3, zaznaczone na ilustracji). W UB1-UB3 kable są wprowadzane przez całą pompę ciepła od ściany tylnej w kierunku przedniej.

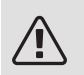

#### WAŻNE!

Dopóki kocioł nie zostanie napełniony wodą, nie wolno ustawiać przełącznika (SF1) w położeniu "I" lub "**Δ**". Grozi to uszkodzeniem podzespołów w produkcie.

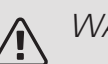

### WAŻNE!

Instalację elektryczną i serwisowanie należy wykonać pod nadzorem wykwalifikowanego elektrotechnika. Przed przystąpieniem do wykonywania jakichkolwiek prac serwisowych, napięcie prądu należy odciąć przy pomocy wyłącznika automatycznego. Instalację elektryczną i okablowanie należy wykonać zgodnie z obowiązującymi przepisami.

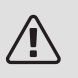

#### WAŻNE!

Sprawdzić połączenia, napięcie główne i napięcie fazowe przed uruchomieniem urządzenia, aby zapobiec uszkodzeniu elektroniki pompy ciepła.

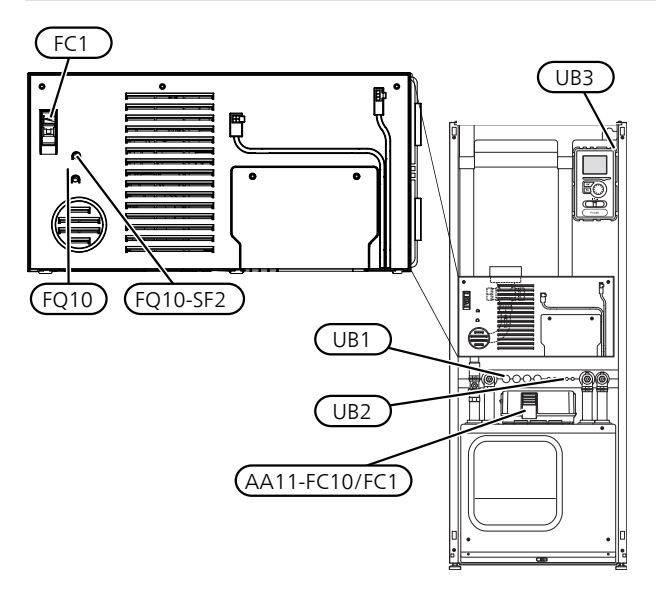

#### WYŁĄCZNIK NADPRĄDOWY

Obwód roboczy pompy ciepła i część jej elementów wewnętrznych są zabezpieczone wewnętrznie wyłącznikiem nadprądowym (FC1).

#### OGRANICZNIK TEMPERATURY

Ogranicznik temperatury (FQ10) odcina zasilanie od elektrycznego podgrzewacza pomocniczego w momencie, gdy temperatura wzrośnie powyżej 89°C i należy go wówczas zresetować ręcznie.

#### Resetowanie

Ogranicznik temperatury (FQ10) jest dostępny za przednią pokrywą. Ogranicznik temperatury kasuje się, naciskając przycisk (FQ10-SF2) małym śrubokrętem.

#### WYŁĄCZNIK NADPRĄDOWY

Wyłącznik nadprądowy (FC1) odcina zasilanie elektryczne od sprężarki w razie zbyt wysokiego napięcia. Wyłącznik jest umieszczony za przednią pokrywą i resetuje się go recznie.

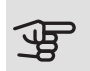

### UWAGA!

Sprawdź wyłącznik nadprądowy, ogranicznik temperatury i zabezpieczenie silnika, ponieważ mogły zadziałać podczas transportu.

#### DOSTĘPNOŚĆ, PRZYŁĄCZE ELEKTRYCZNE

Plastikowe pokrywy skrzynek elektrycznych otwiera się śrubokrętem.

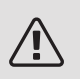

#### WAŻNE!

Drzwi karty wejść otwiera się śrubokrętem torx 20.

Zdejmowanie pokrywy, karta wejść

1. Odkręć wkręty i odchyl pokrywę.

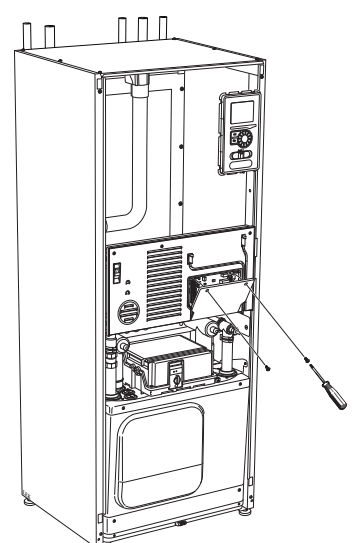

2. Wyjmij pokrywę.

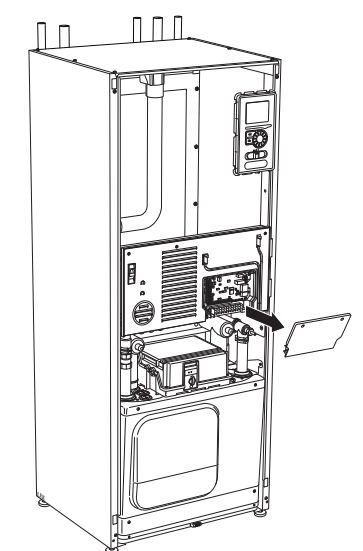

#### Zdejmowanie pokrywy, szafka elektryczna

1. Odłącz styki.

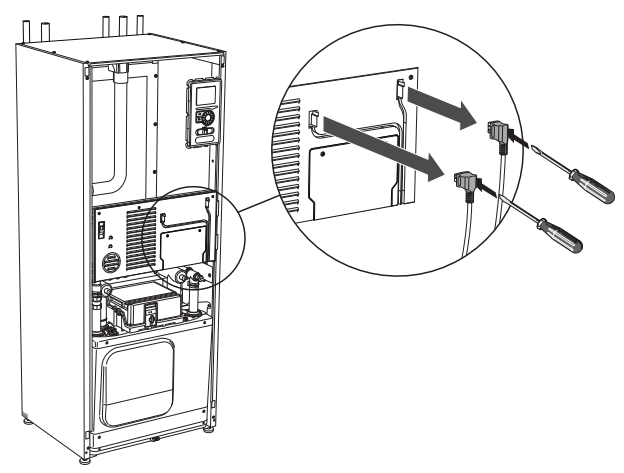

2. Odkręć wkręty i odchyl pokrywę.

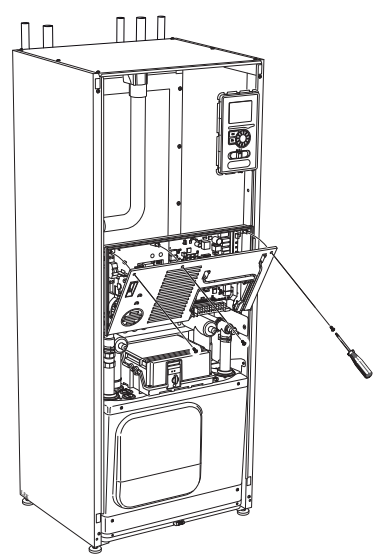

#### 3. Wyjmij pokrywę.

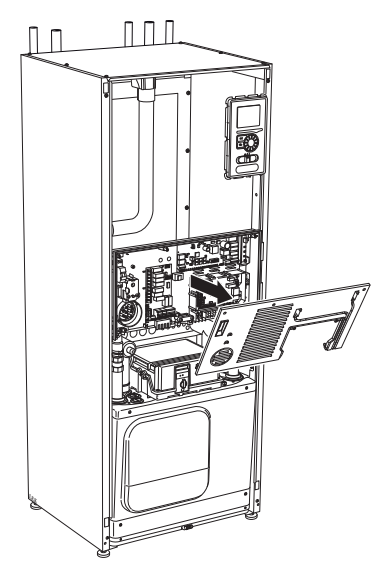

#### BLOKADA KABLI

Użyj odpowiedniego narzędzia, aby zwolnić/ zablokować kable w zaciskach pompy ciepła.

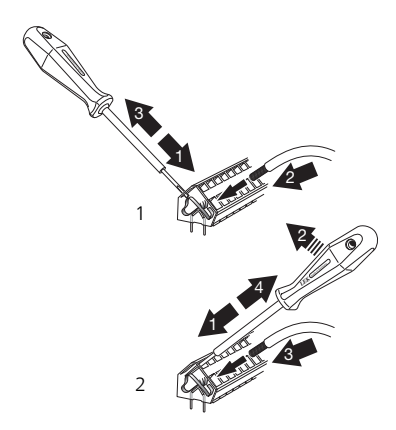

### Przyłącza

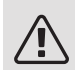

#### WAŻNE!

Aby zapobiec zakłóceniom, nie należy układać nieekranowanych kabli komunikacyjnych i i/lub sygnałowych do styków zewnętrznych w odległości mniejszej niż 20 cm od kabli wysokoprądowych.

#### PRZYŁĄCZE ZASILANIA

F1145PC należy zainstalować z opcją rozłączenia na kablu zasilającym. Minimalny przekrój poprzeczny kabla należy zwymiarować odpowiednio do mocy użytych bezpieczników. Zasilanie elektryczne podłącza się do listwy zaciskowej (X1) na karcie grzałki zanurzeniowej (AA1). Wszystkie instalacje należy wykonać zgodnie z obowiązującymi normami i dyrektywami.

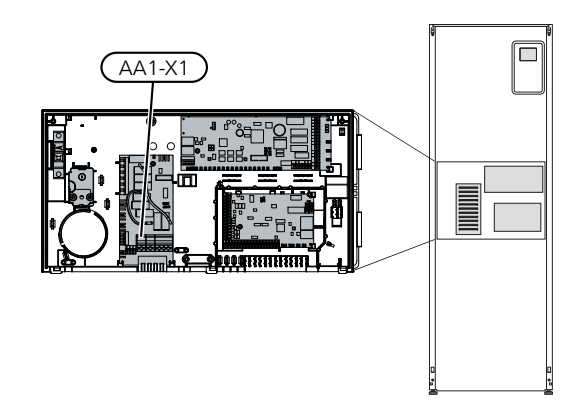

Przyłącze 3x400 V

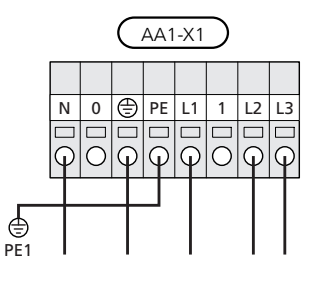

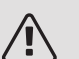

#### WAŻNE!

Pompa ciepła F1145PC zawiera sprężarkę spiralną, co oznacza, że przyłącza elektryczne należy koniecznie wykonać z prawidłową kolejnością faz. W razie nieprawidłowej kolejności faz, sprężarka nie uruchomi się i zostanie wyświetlony alarm.

Jeśli sprężarka i kocioł elektryczny wymagają oddzielnego zasilania, patrz punkt "Zewnętrzne blokowanie funkcji" na stronie 29.

#### STEROWANIE TARYFOWE

W razie okresowego zaniku napięcia grzałki zanurzeniowej i/lub sprężarki, musi także nastąpić zablokowanie przez wejście AUX – patrz strona "Opcje połączeń – Możliwy dobór wejść AUX". 29

#### PODŁĄCZANIE ZEWNĘTRZNEJ POMPY OBIEGU DOLNEGO ŹRÓDŁA (TYLKO 10 KW).

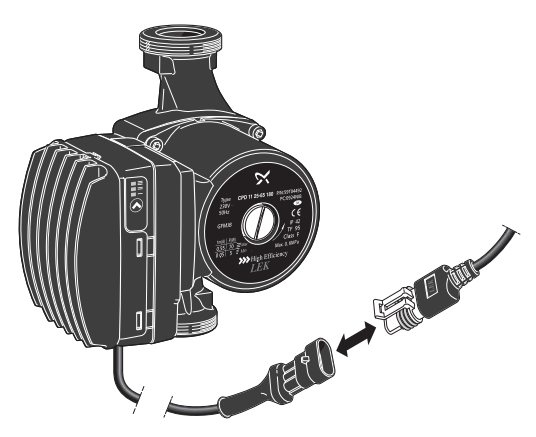

Podłączyć przełącznik dostarczonego ogranicznika temperatury zgodnie z rysunkiem.

Przy dostawie wtyczka znajduje się powyżej pompy ciepła obok kabla zasilającego.

#### PODŁĄCZANIE ZEWNĘTRZNEGO NAPIĘCIA ROBOCZEGO UKŁADU STEROWANIA

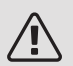

#### WAŻNE!

Skrzynki przyłączowe należy oznakować ostrzeżeniami w zakresie stosowanego napięcia zewnętrznego.

Aby podłączyć zewnętrzne napięcie robocze układu sterowania do F1145PC na karcie grzałki zanurzeniowej (AA1), złącze krawędziowe przy AA1:X2 należy przenieść doAA1:X9 (zgodnie z rysunkiem).

Napięcie robocze (1x230 ~ 50 Hz) jest podłączone do AA1:X11 (zgodnie z rysunkiem).

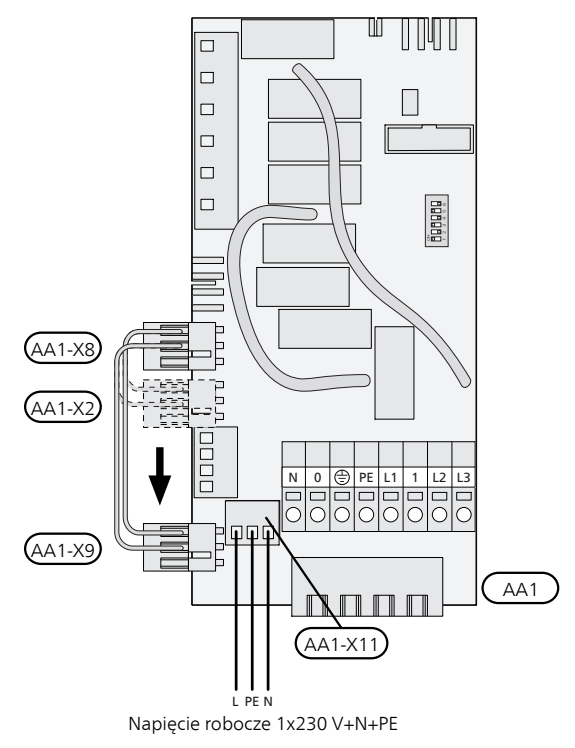

#### PODŁĄCZANIE CZUJNIKÓW

Podłączyć czujniki do zacisków X6 na karcie wejść(AA3) zgodnie z instrukcjami poniżej.

Czujnik temperatury zewnętrznej

Czujnik temperatury na zewnątrz (BT1) należy zainstalować w cieniu na północnej lub północno-

zachodniej ścianie, aby m.in. nie świeciło na niego poranne słońce.

Podłącz czujnik do zacisków X6:1 i X6:2 na karcie wejść (AA3). Należy użyć kabla dwużyłowego o przekroju minimum 0,5 mm<sup>2</sup>.

Ewentualny kanał kablowy należy uszczelnić, aby zapobiec kondensacji w obudowie czujnika.

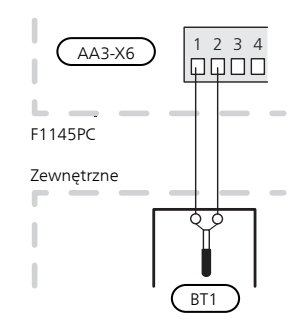

#### Czujnik temperatury, ładowanie c.w.u.

Czujnik temperatury, ładowanie c.w.u. (BT6) znajduje się w rurce zanurzeniowej na zasobniku c.w.u.

Podłącz czujnik do zacisków X6:7 i X6:8 na karcie wejściowej (AA3). Użyj kabla 2-żyłowego o przekroju poprzecznym minimum 0,5 mm².

Ładowanie c.w.u. uruchamia się w menu 5.2 lub w kreatorze rozruchu.

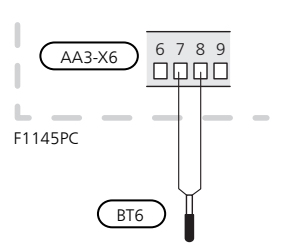

#### Czujnik temperatury, uzupełnianie c.w.u.

Czujnik temperatury w górnej części zasobnika c.w.u. (BT7) może być podłączony do F1145PC przez wejścia programowe, aby informować o temperaturze wody w górnej części zasobnika.

Czujnik temperatury, znajdujący się w górnej części podgrzewacza CWU (BT7) jest podłączony do wybranego wejścia (menu 5.4, patrz: strona 28) w bloku zacisków elektrycznych X6 na karcie wejść (AA3), która jest zlokalizowana za pokrywą przednią w zanurzonej rurce w podgrzewaczu CWU.

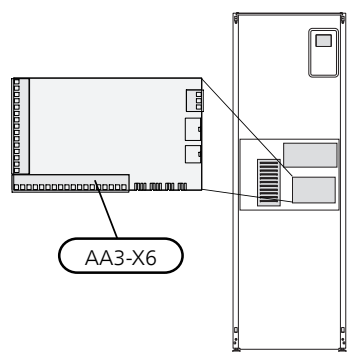

Użyj przewodu 2-żyłowego o przekroju minimum 0,5 mm2.

#### Czujnik temperatury, na zewnętrznym rurowym przewodzie zasilającym

Jeżeli musi być zastosowany czujnik temperatury, na rurowym przewodzie zewnętrznym (BT25) wówczas należy podłączyć go do zacisków X6:5 i X6:6 na karcie wejść (AA3). Należy użyć kabla 2-żyłowego o przekroju minimum 0,5 mm<sup>2</sup>.

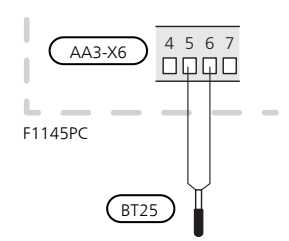

#### Czujnik pokojowy

Urządzenie F1145PC jest dostarczane z czujnikiem pokojowym (BT50). Czujnik pokojowy spełnia szereg funkcji:

- 1. Pokazuje bieżącą temperaturę pomieszczenia na wyświetlaczu F1145PC.
- 2. Umożliwia zmianę temperatury pomieszczenia w °C.
- 3. Umożliwia precyzyjną regulację temperatury pomieszczenia.

Czujnik należy zainstalować w neutralnym miejscu, tam gdzie ma być uzyskiwana zadana temperatura. Odpowiednim miejscem jest pusta ściana wewnętrzna w przedpokoju ok. 1,5 m nad podłogą. To ważne, aby nie umieszczać czujnika np. we wnęce, między półkami, za zasłoną, nad źródłem ciepła lub w jego pobliżu, w przeciągu od drzwi wejściowych lub w bezpośrednim świetle słonecznym, tak, aby mógł swobodnie mierzyć prawidłową temperaturę pomieszczenia. Zamknięte termostaty grzejnika również mogą powodować problemy.

Pompa ciepła może pracować bez czujnika, ale aby móc sprawdzać temperaturę pomieszczenia na wyświetlaczu F1145PC, należy zainstalować czujnik. Podłącz czujnik pokojowy do zacisków X6:3 i X6:4 na karcie wejść (AA3).

Jeśli czujnik ma być używany do zmiany temperatury pomieszczenia w °C i/lub do precyzyjnej regulacji temperatury pomieszczenia, należy go aktywować w menu 1.9.4.

Jeśli czujnik pokojowy jest używany w pomieszczeniu z ogrzewaniem podłogowym, powinien pełnić tylko funkcję informacyjną i nie regulować temperatury pomieszczenia.

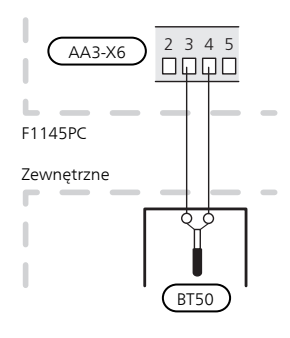

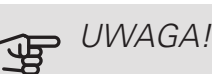

Zmiany temperatury pomieszczenia wymagają czasu. Na przykład, krótkie okresy czasu w połączeniu z ogrzewaniem podłogowym nie zapewnią zauważalnej różnicy w temperaturze pomieszczenia.

### Ustawienia

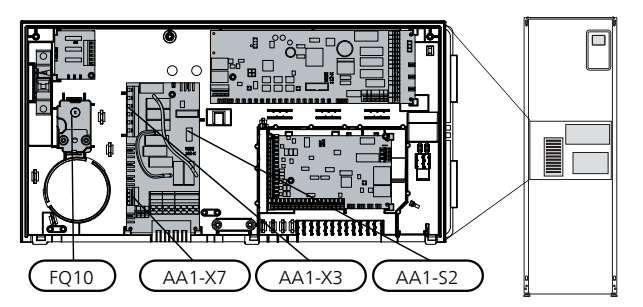

#### PODGRZEWACZ POMOCNICZY - MOC MAKSYMALNA

Liczba stopni, maksymalna moc elektryczna i zasilanie na przyłączu grzałki zanurzeniowej różni się w zależności od modelu. Patrz tabele.

Elektryczny podgrzewacz pomocniczy może być ograniczony w zależności od wybranego kraju.

Grzałka zanurzeniowa jest podłączona fabrycznie do zasilania maks. 7 kW (przełączalnego na 9 kW).

Moc wyjściowa grzałki zanurzeniowej jest podzielona na siedem stopni (cztery stopnie, jeśli grzałka zanurzeniowa zostaje przełączona na maks. 9 kW), zgodnie z poniższą tabelą.

#### Nastawienie maksymalnej mocy elektrycznej

Maksymalną moc elektrycznego podgrzewacza pomocniczego ustawia się w menu 5.1.12.

Tabela przedstawia całkowity prąd fazowy grzałki zanurzeniowej przy rozruchu. Jeśli grzałka zanurzeniowa jest już uruchomiona i nie wykorzystuje swojej pełnej mocy, wartości w tabeli można zmienić, ponieważ sterowanie początkowo używa tej grzałki zanurzeniowej.

#### Przełączenie na maksymalną moc elektryczną

Jeśli podłączona fabrycznie grzałka zanurzeniowa wymaga większej mocy niż moc maksymalna (7 kW), pompa ciepła może zostać przełączona na maksymalnie 9 kW.

Końcówkę białego kabla należy przenieść ze styku X7:23 na karcie grzałki nurkowej (AA1) do styku X3:13 (plomba na bloku zacisków musi zostać naruszona).

3x400 V (maksymalna moc elektryczna podłączona fabrycznie wynosi 7 kW)

| Maks. moc<br>podgrzewa-<br>cza pomocni-<br>czego (kW) | Maks. prąd<br>fazowy L1(A) | Maks. prąd<br>fazowy L2(A) | Maks. prąd<br>fazowy<br>L3(A) |
|-------------------------------------------------------|----------------------------|----------------------------|-------------------------------|
| 0                                                     | -                          | -                          | _                             |
| 1                                                     | _                          | _                          | 4,3                           |
| 2                                                     | _                          | 8,7                        | _                             |
| 3                                                     | _                          | 8,7                        | 4,3                           |
| 4                                                     | _                          | 8,7                        | 8,7                           |
| 5                                                     | _                          | 8,7                        | 13,0                          |
| 6                                                     | 8,7                        | 8,7                        | 8,7                           |
| 7                                                     | 8,7                        | 8,7                        | 13,0                          |

3x400 V (maksymalna moc elektryczna przełączona na 9 kW)

| Maks. moc<br>podgrzewa-<br>cza pomocni-<br>czego (kW) | Maks. prąd<br>fazowy L1(A) | Maks. prąd<br>fazowy L2(A) | Maks. prąd<br>fazowy<br>L3(A) |
|-------------------------------------------------------|----------------------------|----------------------------|-------------------------------|
| 0                                                     | _                          | _                          | _                             |
| 2                                                     | _                          | 8,7                        | _                             |
| 4                                                     | _                          | 8,7                        | 8,7                           |
| 6                                                     | 8,7                        | 8,7                        | 8,7                           |
| 9 8,7                                                 |                            | 15,6                       | 15,6                          |

Jeśli podłączono mierniki natężenia prądu, pompa ciepła monitoruje prądy fazowe i automatycznie przydziela stopnie mocy najmniej obciążonej fazie.

#### TRYB AWARYJNY

Kiedy pompa ciepła znajduje się w trybie awaryjnym (SF1 jest ustawiony na  $\Delta$ ), tylko najbardziej potrzebne funkcje są aktywne.

 Sprężarka jest wyłączona a podgrzewanie jest realizowane w oparciu o grzałkę nurkową

- CWU nie jest wytwarzana.
- Czujnik obciążenia nie jest podłączony.

#### WAŻNE!

Dopóki pompa ciepła F1145PC nie zostanie napełniona wodą, nie wolno ustawiać przełącznika (SF1) w położeniu "I" lub "**Δ**". Grozi to uszkodzeniem podzespołów w produkcie.

#### Zasilanie w trybie awaryjnym

Moc grzałki nurkowej w trybie awaryjnym ustawia się za pomocą przełącznika (S2) na karcie grzałki nurkowej (AA1), zgodnie z tabelą poniżej. Ustawienie fabryczne to 6 kW.

### 3x400 V (maksymalna moc elektryczna podłączona fabrycznie wynosi 7 kW)

| kW | 1   | 2   | 3   | 4   | 5   | 6   |
|----|-----|-----|-----|-----|-----|-----|
| 1  | off | off | off | off | off | on  |
| 2  | off | off | on  | off | off | off |
| 3  | off | off | on  | off | off | on  |
| 4  | off | off | on  | off | on  | off |
| 5  | on  | off | on  | off | off | on  |
| 6  | on  | off | on  | off | on  | off |
| 7  | on  | off | on  | off | on  | on  |

3x400 V (maksymalna moc elektryczna przełączona na 9 kW)

| kW | 1   | 2   | 3   | 4   | 5  | 6   |
|----|-----|-----|-----|-----|----|-----|
| 2  | off | off | off | off | on | off |
| 4  | off | off | on  | off | on | off |
| 6  | on  | off | on  | off | on | off |
| 9  | on  | off | on  | on  | on | on  |

3x400 V

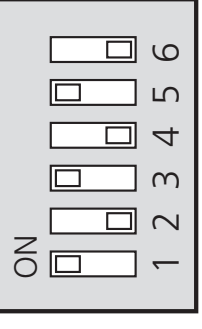

AA1-S2

Rysunek przedstawia przełącznik (AA1-S2) w ustawieniu fabrycznym, tj. 6 kW.

#### Termostat trybu awaryjnego

W trybie awaryjnym temperaturę zasilania ustawia się za pomocą termostatu (FQ10). Można ją ustawić na 35 (ustawienie fabryczne, np. ogrzewanie podłogowe) lub na 45°C (np. grzejniki).

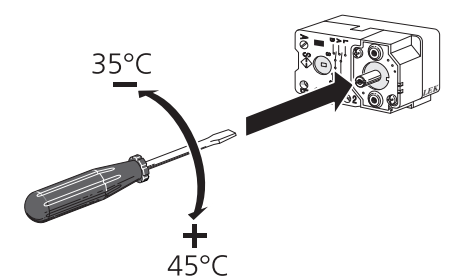

### Przyłącza opcjonalne

#### CZUJNIK OBCIĄŻENIA

#### Zintegrowany miernik natężenia prądu

Urządzenie F1145PC jest wyposażone w prostego typu zintegrowany miernik natężenia prądu, który ogranicza stopnie mocy elektrycznego podgrzewacza pomocniczego, obliczając możliwość podłączenia kolejnych stopni mocy do danej fazy bez wyzwolenia określonego bezpiecznika głównego. Jeśli pobierany prąd mógłby spowodować wyzwolenie głównego bezpiecznika, stopień mocy jest zablokowany. Wielkość głównego bezpiecznika budynku jest określona w menu 5.1.12.

### Miernik natężenia prądu z czujnikiem natężenia prądu

Jeśli w budynku jest podłączonych wiele urządzeń elektrycznych w czasie pracy elektrycznego podgrzewacza pomocniczego, istnieje ryzyko, że zadziała główne zabezpieczenie budynku. Urządzenie F1145PC jest wyposażone w miernik natężenia prądu, który za pomocą czujnika natężenia prądu kontroluje stopnie mocy elektrycznego podgrzewacza pomocniczego, rozdzielając moc między różne fazy lub wyłączając go w razie przeciążenia fazy. Ponowne załączenie następuje po zmniejszeniu poboru prądu.

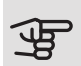

#### UWAGA!

Jeśli zainstalowano czujniki natężenia prądu, pełną funkcjonalność uzyskuje się po włączeniu wykrywania fazy w menu 5.1.12.

#### Podłączanie mierników natężenia prądu

W celu pomiaru prądu na każdej żyle fazowej doprowadzonej do rozdzielni należy zainstalować miernik natężenia prądu. Rozdzielnia jest odpowiednim miejscem instalacji. Mierniki natężenia prądu należy podłączyć do kabla wielożyłowego w obudowie znajdującej się bezpośrednio przy rozdzielni. Pomiędzy obudową a F1145PC należy użyć kabla wielożyłowego o przekroju poprzecznym min. 0,5 mm<sup>2</sup>.

Kabel należy podłączyć do karty wejść (AA3) na listwie zaciskowej X4:1-4, gdzie X4:1 jest wspólnym zaciskiem dla trzech mierników natężenia prądu fazowego.

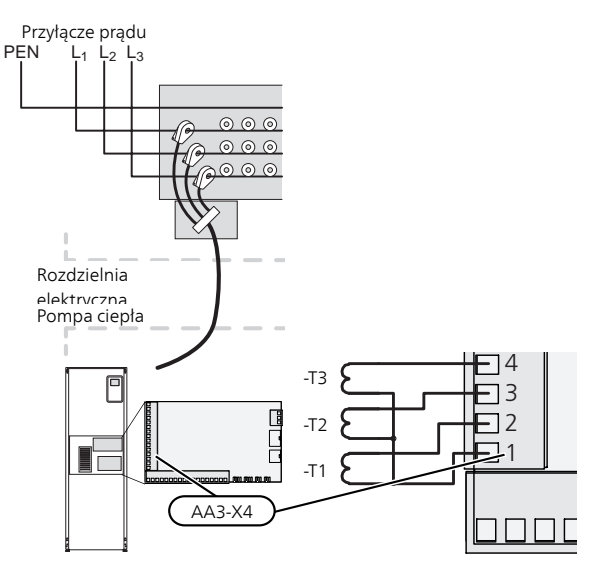

#### PODŁĄCZANIE ZEWNĘTRZNEGO LICZNIKA ENERGII

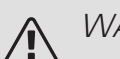

#### WAŻNE!

Podłączenie zewnętrznego licznika energii wymaga wersji 35 lub nowszej karty wejść (AA3) oraz "wersji wyświetlacza" 7113 lub nowszej.

Jeden lub dwa liczniki energii (BE6, BE7) podłącza się do zacisków X22 i/lub X23 na karcie wejść (AA3).

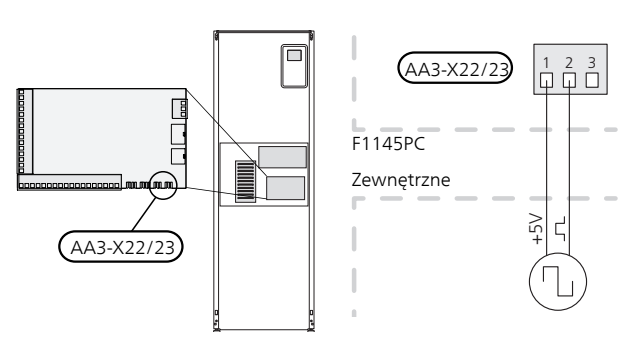

Włączyć liczniki energii w menu 5.2.4, a następnie ustawić żądaną wartość (energia na impuls) w menu 5.3.21.

#### NIBE UPLINK

Podłączyć kabel sieciowy (prosty, kat. 5e UTP) z wtyczką RJ45 do gniazda RJ45 z tyłu pompy ciepła.

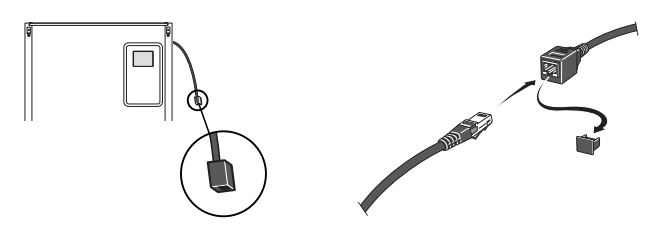

#### OPCJE STYKÓW ZEWNĘTRZNYCH

F1145PC ma sterowane programowo wejścia i wyjścia AUX na karcie wejść (AA3), służące do podłączenia funkcji zewnętrznego przełącznika lub czujnika. Oznacza to, że po podłączeniu funkcji zewnętrznego przełącznika (przełącznik musi być bezpotencjałowy) lub czujnika do jednego z sześciu przyłączy specjalnych należy wybrać tę funkcję w menu 5.4 dla prawidłowego podłączenia i działania tej funkcji.

|                        | prog. wejścia/wyjścia 5.4                      |
|------------------------|------------------------------------------------|
| AUX1                   | zablokuj ogrzewanie                            |
| AUX2                   | włącz temp. luks.                              |
| AUX3                   | nie używany                                    |
| AUX4                   | nie używany                                    |
| AUX5                   | nie używany                                    |
| AA3-X7                 | wyjście alarmowe                               |
| AUX4<br>AUX5<br>AA3-X7 | nie używany<br>nie używany<br>wyjście alarmowe |

W przypadku pewnych funkcji może być wymagane wyposażenie dodatkowe.

#### Dostępne wejścia

Dostępne wejścia na karcie wejść dla tych funkcji to:

| AUX1 | AA3-X6:9-10  |
|------|--------------|
| AUX2 | AA3-X6:11-12 |
| AUX3 | AA3-X6:13-14 |
| AUX4 | AA3-X6:15-16 |
| AUX5 | AA3-X6:17-18 |

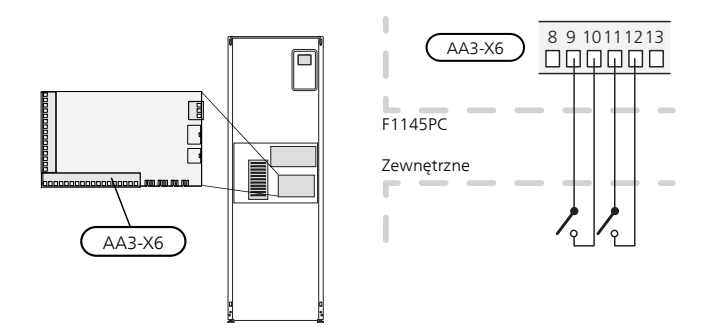

W powyższym przykładzie wykorzystywano wejścia AUX1 (X6:9-10) i AUX2 (X6:11-12) na karcie wejść (AA3).

#### Dostępne wyjście

Dostępne wyjście to AA3-X7.

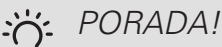

W menu ustawień można również aktywować i programować niektóre z poniższych funkcji.

#### MOŻLIWY DOBÓR WEJŚĆ AUX

#### Czujnik temperatury

Czujnik temperatury można podłączyć do F1145PC. Użyj kabla 2-żyłowego o przekroju minimum 0,5 mm².

Dostępne opcje:

- górny czujnik c.w.u. (BT7) (wskazuje temperaturę wody w górnej części zbiornika. Czujnik temperatury znajduje się w rurce zanurzeniowej na ogrzewaczu c.w.u.).
- zewn. rurociąg zasilający (BT25) (sterowanie temperaturą systemu grzewczego)
- chłodzenie/ogrzewanie (BT74), określa czas przełączania między chłodzeniem i ogrzewaniem.

#### Czujnik

Dostępne opcje:

- alarm z urządzeń zewnętrznych. Alarm jest podłączony do sterowania, co oznacza, że usterki są prezentowane w formie komunikatów informacyjnych na wyświetlaczu. Sygnał bezpotencjałowy typu NO lub NC.
- poziom (wyposażenie dodatkowe NV10) / czujnik ciśnienia/przepływu czynnika obiegu dolnego źródła (NC).
- presostat systemu grzewczego (NC).

#### Zewnętrzna aktywacja funkcji

Do F1145PC można podłączyć funkcję przełącznika zewnętrznego, aby uruchamiać różne funkcje. Funkcja jest włączona, kiedy przełącznik jest zwarty.

Dostępne funkcje, które można uruchamiać:

- wymuszone sterowanie pracą pompy obiegu czynnika dolnego źródła
- tryb komfortowy c.w.u. "tymczasowy luks."
- tryb komfortowy c.w.u. "oszczędny"
- "regulacja zewnętrzna"

Kiedy przełącznik jest zwarty, temperaturę zmienia się w °C (jeśli został podłączony i włączony czujnik pokojowy). Jeśli czujnik pokojowy nie jest podłączony lub włączony, zostaje ustawiona żądana zmiana "temperatura" (przesunięcie krzywej grzania) o określoną liczbę stopni. Wartość można regulować w zakresie od -10 do +10. Zewnętrzna regulacja systemów grzewczych od 2 do 8 wymaga wyposażenia dodatkowego.

- system grzewczy od 1 do 8

Wartość regulacji ustawia się w menu 1.9.2, "regulacja zewnętrzna".

• uruchomienie jednej z czterech prędkości obrotowych wentylatora.

(Dostępne po włączeniu wyposażenia dodatkowego).

Dostępnych jest pięć następujących opcji:

- 1-4 jest rozwarty (NO)
- 1 jest zwarty (NC)

Prędkość wentylatora jest włączona, kiedy przełącznik jest zwarty. Ponowne otwarcie przełącznika powoduje wznowienie normalnej prędkości wentylatora.

+Adjust

Używając funkcji +Adjust, system łączy się z centrum sterowania ogrzewaniem podłogowym\* i reguluje krzywą grzania oraz obliczoną temperaturę zasilania odpowiednio do ponownego załączenia systemu ogrzewania podłogowego.

Właczyć system grzewczy, którego praca ma sterować funkcja +Adjust, zaznaczając funkcję i naciskając przycisk OK.

\*Wymagana jest obsługa funkcji +Adjust

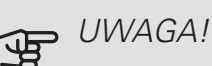

To wyposażenie dodatkowe może wymagać aktualizacji oprogramowania w F1145PC. Wersję można sprawdzić w menu "Informacje serwisowe" 3.1. Odwiedź stronę nibeuplink.com i kliknij zakładkę "Oprogramowanie", aby pobrać najnowsze oprogramowanie dla posiadanej instalacji.

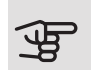

### UWAGA!

W systemach wyposażonych w ogrzewanie podłogowe i grzejniki należy zastosować NI-BE ECS 40/41, aby zapewnić optymalne działanie.

#### SG ready

#### UWAGA!

Ta funkcja może być używana tylko w sieciach zasilających zgodnych ze standardem "SG Ready".

Funkcja "SG Ready" wymaga dwóch wejść AUX.

Funkcja "SG Ready" to inteligentna forma sterowania taryfowego, za pomocą której dostawca energii elektrycznej może wpływać na temperatury pomieszczenia, c.w.u. i/lub basenu (jeśli występuje) albo po prostu blokować podgrzewacz pomocniczy i/lub sprężarkę w pompie ciepła o określonych porach dnia (można je wybrać w menu 4.1.5 po włączeniu tej funkcji). Aby

włączyć funkcję, należy podłączyć funkcje przełącznika bezpotencjałowego do dwóch wejść wybranych w menu 5.4 (SG Ready A i SG Ready B).

Zamkniecie lub otwarcie przełącznika oznacza jedna z następujących rzeczy:

- Blokowanie (A: Zamknięty, B: Otwarty)

Funkcja "SG Ready" jest włączona. Sprężarka w pompie ciepła i podgrzewacz pomocniczy są blokowane, podobnie jak w przypadku blokowania taryfy dziennej.

- Tryb normalny (A: Otwarty, B: Otwarty)

Funkcja "SG Ready" nie jest włączona. Bez wpływu na system.

- Tryb oszczędny (A: Otwarty, B: Zamknięty)

Funkcja "SG Ready" jest włączona. System koncentruje się na obniżaniu kosztów i może na przykład wykorzystywać niską taryfę dostawcy energii elektrycznej lub nadmiar mocy z dowolnego własnego źródła zasilania (wpływ na system można regulować w menu 4.1.5).

Tryb nadmiaru mocy (A: Zamknięty, B: Zamknięty)

Funkcja "SG Ready" jest włączona. System może pracować z pełną mocą przy nadmiarze mocy (bardzo niska cena) po stronie dostawcy energii elektrycznej (wpływ na system można regulować w menu 4.1.5).

(A = SG Ready A i B = SG Ready B)

#### Zewnętrzne blokowanie funkcji

Do F1145PC można podłączyć funkcję przełącznika zewnętrznego, aby blokować różne funkcje. Przełącznik musi być bezpotencjałowy i zamknięty, aby umożliwiać blokowanie.

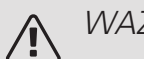

WAZNE!

Blokowanie stwarza ryzyko zamarzania.

Funkcje, które można zablokować:

- ogrzewanie (blokowanie zapotrzebowania na ogrzewanie)
- c.w.u. (produkcja c.w.u.). Cyrkulacja c.w.u. pozostaje włączona.
- sprężarka
- wewnętrznie sterowany podgrzewacz pomocniczy
- blokowanie taryfy (odłączenie podgrzewacza pomocniczego, sprężarki, ogrzewania, chłodzenia i ciepłej wody)

#### MOŻLIWY WYBÓR DLA WYJŚCIA AUX (ZMIENNY PRZEKAŹNIK **BEZPOTENCJAŁOWY**)

Można mieć podłączenie zewnętrzne poprzez funkcję przekaźnikową za pośrednictwem zmiennego przekaźnika bezpotencjałowego (maks. 2 A) na karcie wejść (AA3), blok zacisków X7.

Funkcje opcjonalne połączenia zewnętrznego:

- Wskazanie alarmu dźwiękowego.
- Sterowanie pompą wód gruntowych.
- Sygnalizator trybu chłodzenia.
- Sterowanie pracą pompy obiegowej dla obiegu CWU.
- Zewnętrzna pompa obiegowa (czynnika grzewczego).
- Zewnętrzny zawór zmiany kierunku przepływu dla CWU.
- Wskazanie trybu urlopowego.

Jeżeli którekolwiek z wyżej wymienionych urządzeń jest podłączone do bloku zacisków X7, musi zostać ono wybrane w menu 5.4, patrz: strona 55.

Wspólny alarm jest wstępnie wybrany fabrycznie.

#### WAŻNF!

Karta rozszerzeń jest wymagana, jeśli do bloku zacisków X7 podłączone są różne funkcje w tym samym czasie, gdy jest aktywny alarm dźwiękowy (patrz strona 67).

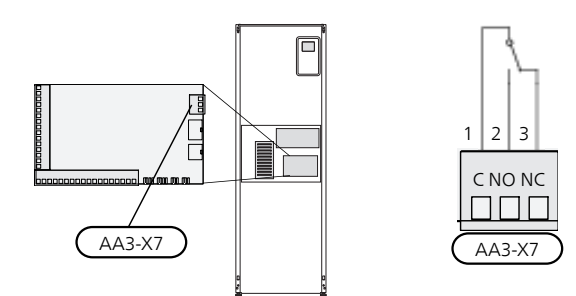

Rysunek przedstawia przekaźnik w położeniu alarmowym.

Kiedy przełącznik (SF1) znajduje się w położeniu "O" lub " $\Delta$ ", przekaźnik jest w położeniu alarmowym.

Zewnętrzna pompa obiegowa, pompa wody gruntowej lub pompa obiegowa CWU jest podłączona do przekaźnika alarmu dźwiękowego w sposób przedstawiony poniżej.

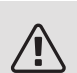

#### WAŻNE!

Skrzynki przyłączowe należy oznakować ostrzeżeniami w zakresie stosowanego napięcia zewnętrznego.

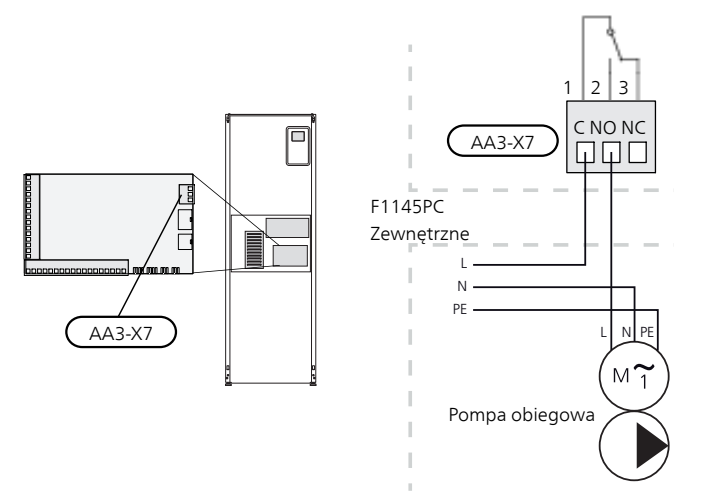

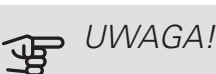

Obciążenie maksymalne wyjść przekaźnika może wynosić 2 A (230 V ~).

### Podłączanie akcesoriów

Instrukcje podłączania akcesoriów podano w instrukcji instalacji poszczególnych elementów wyposażenia dodatkowego. Informacje na biawar.com.pl zawierają listę wyposażenia dodatkowego, które może być używane z F1145PC.

#### AKCESORIA Z KARTA AA5

Akcesoria, które zawierają kartę AA5, podłącza się do listwy zaciskowej AA3-X4: 13-15 pompy ciepła. Użyć kabli typu LiYY, EKKX lub podobnych.

W przypadku podłączania kilku akcesoriów, pierwszą kartę rozszerzeń należy podłączyć bezpośrednio do listwy zaciskowej pompy ciepła. Pozostałe karty rozszerzeń należy podłączyć szeregowo z pierwszą.

Ponieważ mogą występować różne połączenia akcesoriów z kartami AA5, zawsze należy przeczytać instrukcję obsługi instalowanego urządzenia.

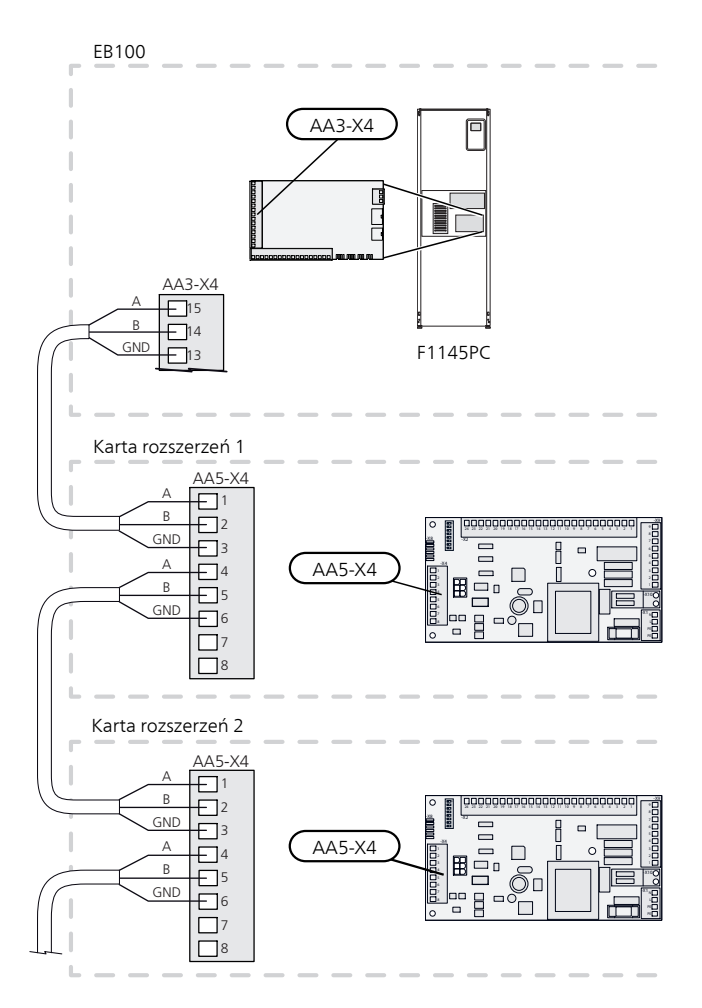

#### AKCESORIA Z KARTĄ AA9

Akcesoria, które zawierają kartę AA9, podłącza się do listwy zaciskowej X4:9-12 pompy ciepła na karcie wejść AA3. Użyć kabli typu LiYY, EKKX lub podobnych.

Ponieważ mogą występować różne połączenia akcesoriów z kartami AA9, zawsze należy przeczytać instrukcję obsługi instalowanego urządzenia.

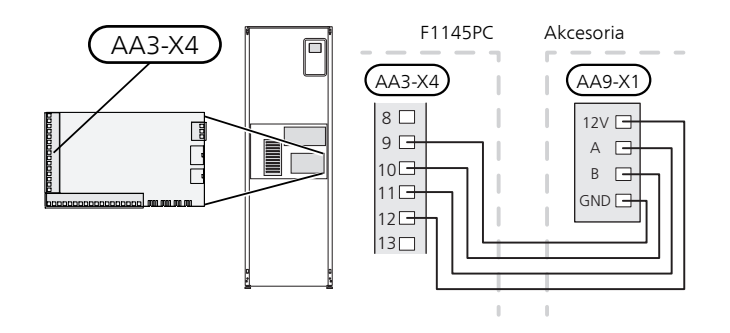

## 6 Rozruch i regulacja

### Przygotowania

- 1. Sprawdź, czy przełącznik (SF1) jest w położeniu "".
- Sprawdź, czy jest woda w każdym zasobniku c.w.u. 2. i w systemie grzewczym.
- 3. Sprawdź, czy pompa obiegu dolnego źródła jest zainstalowana prawidłowo (tylko 10 kW).

#### UWAGA! F

Sprawdź wyłącznik nadprądowy i wyłączniki ochronne silników, ponieważ mogły zadziałać podczas transportu.

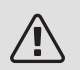

#### WAZNE!

Nie wolno uruchamiać pompy ciepła F1145PC, jeśli istnieje ryzyko, że woda w systemie zamarzła.

### Napełnianie i odpowietrzanie

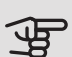

### UWAGA!

Niewystarczające odpowietrzanie może spowodować uszkodzenie wewnętrznych podzespołów w F1145PC.

#### NAPEŁNIANIE I ODPOWIETRZANIE SYSTEMU GRZEWCZEGO

#### Napełnianie

- 1. Otwórz zawór do napełniania (zewnętrzny, nie dostarczany z produktem). Napełnij system grzewczy woda.
- 2. Otwórz zawór odpowietrzający.
- 3. Zamknij zawór odpowietrzający, kiedy wydostająca się z niego woda nie będzie zawierać powietrza. Po chwili ciśnienie zacznie rosnąć.
- 4. Zamknij zawór do napełniania, kiedy ciśnienie osiągnie odpowiednią wartość.

#### Odpowietrzanie

- 1. Pompę ciepła odpowietrza się przez zawór odpowietrzający, a pozostały system grzewczy przez odpowiednie zawory odpowietrzające.
- 2. Uzupełnianie i odpowietrzanie należy kontynuować do momentu usuniecia całego powietrza i uzyskania prawidłowego ciśnienia.

#### NAPEŁNIANIE I ODPOWIETRZANIE OBIEGU CZYNNIKA DOLNEGO ŹRÓDŁA

Podczas napełniania obiegu dolnego źródła należy zmieszać płyn niezamarzający z wodą w otwartym pojemniku. Mieszanina powinna być odporna na zamarzanie do około -15°C. Czynnik obiegu dolnego źródła uzupełnia się, podłączając pompę do napełniania.

- 1. Sprawdź szczelność obiegu czynnika dolnego źródła.
- Połącz pompę do napełniania i rurociąg powrotny do 2. przyłącza napełniania obiegu czynnika dolnego źródła (wyposażenie dodatkowe).
- 3. Jeśli zastosowano opcję 1 (naczynie wzbiorcze), zamknij zawór pod naczyniem.
- 4. Zamknij zawór przełączający w przyłączu do napełniania.
- Otwórz zawory na złączu napełniania. 5.
- 6. Uruchom pompe do napelniania.
- 7. Napełniaj, aż czynnik dotrze do rury powrotnej.
- Zamknij zawory na złączu napełniania. 8.
- Otwórz zawór przełączający w przyłączu do napełnia-9. nia.
- 10. Jeśli zastosowano alternatywę 1 (naczynie wzbiorcze), otwórz zawór pod naczyniem (CM2).

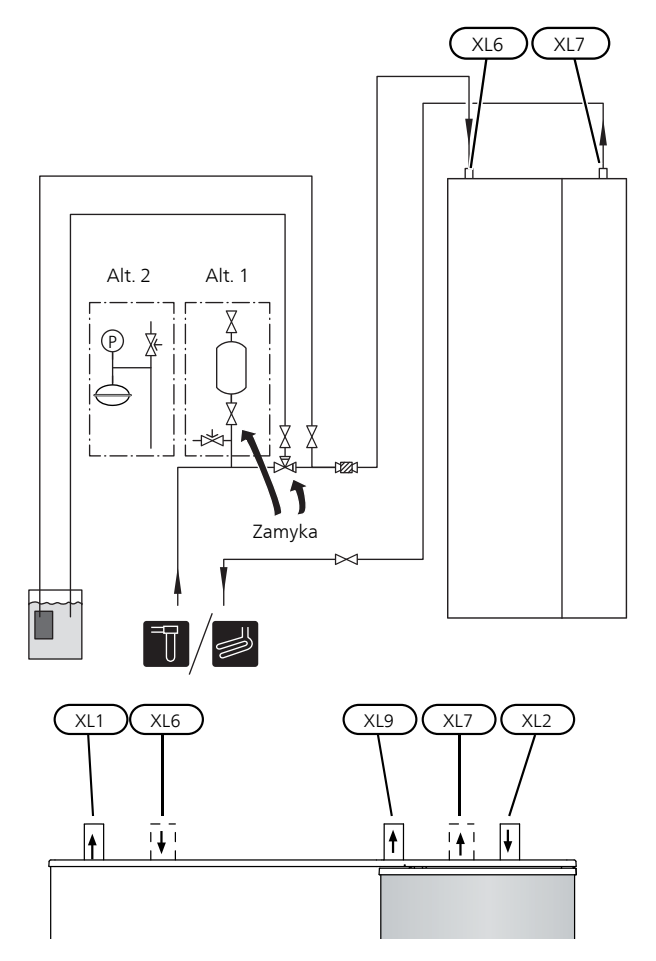

## Uruchomienie i odbiór

#### **KREATOR ROZRUCHU**

#### WAZNE!

Przed ustawieniem przełącznika w położeniu "I" należy napełnić system grzewczy wodą.

- 1. Ustaw przełącznik (SF1) na F1145PC w położeniu "ľ".
- 2. Postępuj według instrukcji w kreatorze rozruchu na wyświetlaczu. Jeśli kreator rozruchu nie uruchomi się po uruchomieniu pompy ciepła F1145PC, uruchom go ręcznie w menu 5.7.

#### PORADA! ìÒ

Sprawdź na stronie 38 bardziej szczegółowe informacje na temat układu sterowania pompy ciepła (obsługa, menu itp.).

#### Rozruch

Kreator rozruchu włącza się przy pierwszym uruchomieniu instalacji. Kreator informuje, co należy zrobić przy pierwszym uruchomieniu oraz pomaga skonfigurować podstawowe ustawienia instalacji.

Kreator rozruchu gwarantuje, że uruchomienie zostanie wykonane prawidłowo, w związku z czym nie można go pominać.

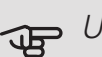

### UWAGA!

Dopóki kreator rozruchu będzie aktywny, żadna funkcja w instalacji nie uruchomi się automatycznie.

Kreator rozruchu włącza się przy każdym uruchomieniu instalacji, dopóki nie zostanie wyłączony na ostatniej stronie.

#### Obsługa kreatora rozruchu

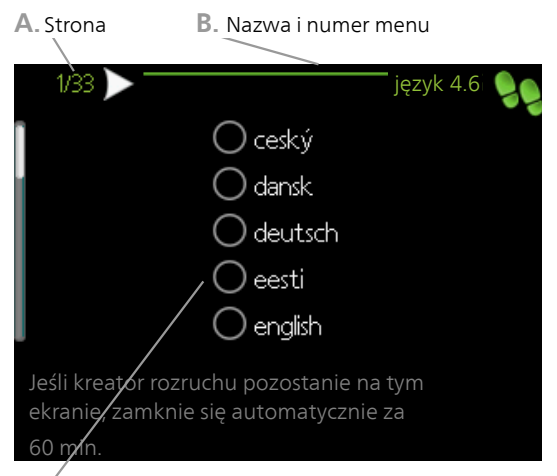

- C. Opcja / ustawienie
- A. Strona

Tutaj można sprawdzić poziom menu kreatora rozruchu.

Strony kreatora rozruchu zmienia się w następujący sposób:

- 1. Pokrętło regulacji należy obracać, aż zostanie zaznaczona jedna ze strzałek w lewym górnym rogu (przy numerze strony).
- 2. Następnie, aby przejść do następnej strony w kreatorze rozruchu, należy nacisnąć przycisk OK.
- B. Nazwa i numer menu

Tutaj można sprawdzić, do którego menu w układzie sterowania odnosi się ta strona kreatora rozruchu. Cyfry w nawiasach oznaczają numer menu w układzie sterowania.

Dodatkowe informacje na temat danego menu można znaleźć w menu Pomoc lub w instrukcji obsługi.

C. Opcja / ustawienie

Tutaj wprowadza się ustawienia systemu.

#### PÓŹNIEJSZA REGULACJA I ODPOWIETRZANIE

#### Regulacja pompy, praca automatyczna

#### Strona czynnika obiegu dolnego źródła

Aby ustawić prawidłowy przepływ w obiegu czynnika dolnego źródła, należy ustawić prawidłowe obroty jego pompy. Urządzenie F1145PC jest wyposażone w pompę obiegu dolnego źródła, która jest sterowana automatycznie w trybie standardowym. Niektóre funkcje i akcesoria mogą wymagać ręcznego uruchomienia i ustawienia prawidłowej prędkości obrotowej.

Sterowanie automatyczne ma miejsce, gdy sprężarka działa i ustawia prędkość pompy obiegu dolnego źródła, aby otrzymać optymalną różnicę temperatury między rurociągiem zasilającym i powrotnym.

#### Strona czynnika grzewczego

Aby ustawić prawidłowy przepływ w obiegu czynnika grzewczego, pompa czynnika grzewczego musi pracować z odpowiednią prędkością obrotową. F1145PC jest wyposażony w pompę czynnika grzewczego, którą można sterować automatycznie w trybie standardowym. Niektóre funkcje i akcesoria mogą wymagać ręcznego uruchomienia i ustawienia prawidłowej prędkości obrotowej.

Sterowanie automatyczne ma miejsce, gdy sprężarka działa i ustawia prędkość pompy czynnika grzewczego dla bieżącego trybu pracy, aby otrzymać optymalną różnicę temperatury między rurociągiem zasilającym i powrotnym. Natomiast podczas ogrzewania wykorzystywana jest ustawiona średnia temperatura zewnętrzna (DOT) oraz różnica temperatur w menu 5.1.14. W razie potrzeby można ograniczyć maksymalne obroty pompy obiegowej w menu 5.1.11.

#### Regulacja pompy, praca ręczna

#### Strona czynnika obiegu dolnego źródła

Pompa obiegu czynnika dolnego źródła w F1145PC może być sterowana automatycznie. W przypadku ręcznego trybu pracy: wyłączyć opcję "auto" w menu 5.1.9, po czym ustawić obroty zgodnie z poniższym wykresem.

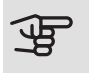

#### UWAGA!

W przypadku chłodzenia pasywnego, obroty pompy czynnika dolnego źródła należy ustawić w menu 5.1.9.

Ustawić prędkość pompy po zrównoważeniu instalacji (najlepiej 5 minut od uruchomienia sprężarki).

Wyregulować przepływ, aby różnica temperatur między wyjściem (BT11) i wejściem (BT10) czynnika obiegu dolnego źródła wynosiła 2-5 °C. Temperatury te należy sprawdzić w menu 3.1 "info. serwisowe" i regulować obroty pompy obiegu dolnego źródła (GP2) do momentu

uzyskania żądanej różnicy temperatur. Duża różnica oznacza niski, natomiast mała różnica oznacza wysoki przepływ czynnika obiegu dolnego źródła.

Prędkość, z jaką powinna pracować pompa obiegu dolnego źródła, została podana na poniższych wykresach.

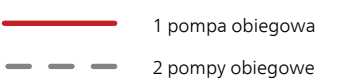

#### F1145PC 6 kW

Dostępne ciśnienie, kPa Moc elektryczna, W

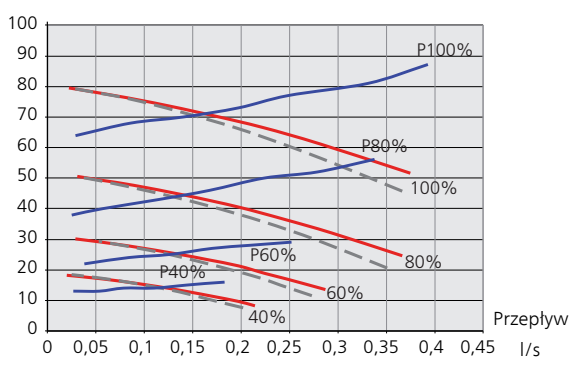

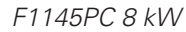

Dostępne ciśnienie, kPa Moc elektryczna, W

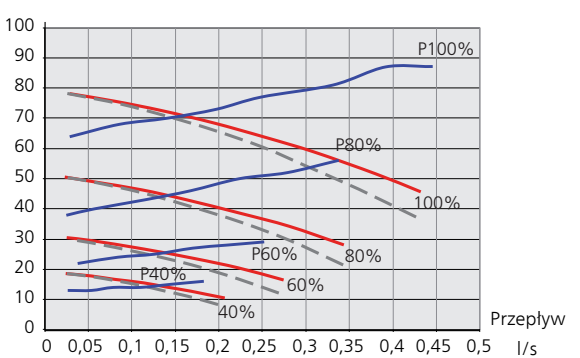

#### F1145PC 10 kW

Dostępne ciśnienie, kPa Moc elektryczna, W

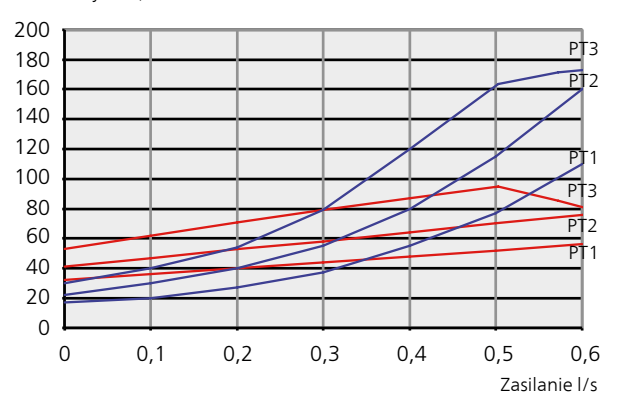

Ponieważ ta pompa jest wolnostojąca i nie jest sterowana przez pompę ciepła, wartości są podawane w stosunku do różnych krzywych regulacji PT, zamiast w %.

#### Strona czynnika grzewczego

Pompa czynnika grzewczego w F1145PC może być sterowana automatycznie. W przypadku ręcznego trybu pracy: wyłączyć opcję "auto" w menu 5.1.11, po czym ustawić obroty zgodnie z poniższymi wykresami.

Aby umożliwić pracę, przepływ musi wykazywać odpowiednią różnicę temperatur (ogrzewanie: 5 - 10 °C, podgrzewanie c.w.u.: 5 - 10 °C, podgrzewanie basenu: ok. 15 °C) między czujnikiem sterującym temperaturą zasilania i czujnikiem temperatury powrotu. Temperatury te należy sprawdzić w menu 3.1 "info. serwisowe" i regulować obroty pompy czynnika grzewczego (GP1) do momentu uzyskania żądanej różnicy temperatur. Duża różnica oznacza niski, natomiast mała oznacza wysoki przepływ czynnika grzewczego.

Prędkość, z jaką powinna pracować pompa czynnika grzewczego, została podana na poniższych wykresach.

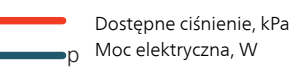

#### F1145PC 6 kW

Dostępne ciśnienie, kPa Moc elektryczna, W

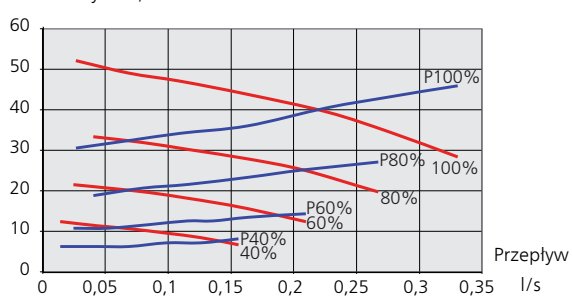

F1145PC 8 kW

Dostępne ciśnienie, kPa Moc elektryczna, W

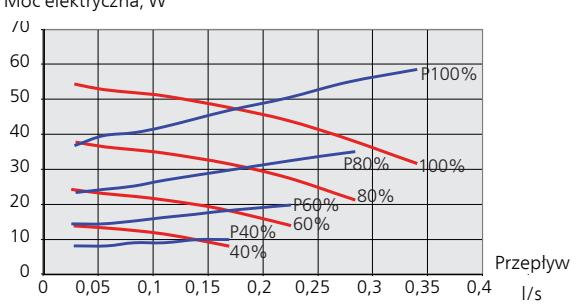

#### F1145PC 10 kW

Dostępne ciśnienie, kPa Moc elektryczna, W

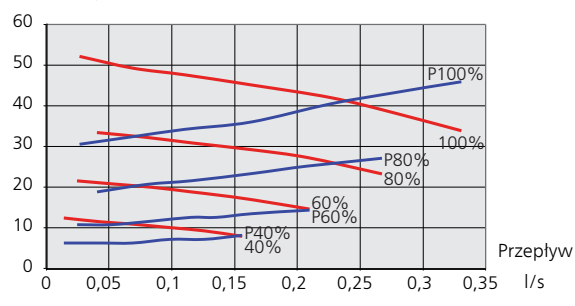

### Ponowna regulacja, odpowietrzanie, strona czynnika grzewczego

Początkowo z czynnika grzewczego (wody) jest oddawane powietrze i może być konieczne odpowietrzenie. Jeśli w pompie ciepła lub systemie grzewczym słychać bulgotanie, cały system wymaga dodatkowego odpowietrzenia. Sprawdź ciśnienie w naczyniu przeponowym (CM1) za pomocą manometru (BP5). Jeśli ciśnienie spada, należy uzupełnić instalację.

### Ponowna regulacja, odpowietrzanie, strona kolektora

#### Naczynie wzbiorcze

Sprawdź poziom płynu w naczyniu wzbiorczym (CM2). Jeśli jest zbyt niski, uzupełnij go.

- 1. Zamknij zawór pod naczyniem.
- Odłącz przyłącze na górnej części naczynia.
- Uzupełnij czynnikiem obiegu dolnego źródła do poziomu ok. 2/3 naczynia.
- 4. Podłącz przyłącze na górnej części naczynia.
- 5. Otwórz zawór pod naczyniem.

Jeśli należy zwiększyć ciśnienie w instalacji, robi się to zamykając zawór na głównej rurze powrotnej z kolektora, kiedy działa pompa obiegu dolnego źródła (GP2), a naczynie wzbiorcze (CM2) jest otwarte, aby płyn został wyciągnięty z naczynia.

#### Naczynie przeponowe

Jeśli zamiast naczynia wzbiorczego zastosowano naczynie przeponowe (CM3), należy sprawdzić poziom ciśnienia za pomocą manometru (BP6). Jeśli ciśnienie spada, należy uzupełnić instalacje.

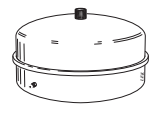

≈2/3

### Ustawianie krzywej chłodzenia/grzania

W menu Krzywa, ogrzewanie i Krzywa, chłodzenie

można zobaczyć krzywe grzania i chłodzenia dla budynku. Zadaniem tych krzywych jest zapewnienie stałej temperatury pomieszczenia, a tym samym energooszczędnej pracy, niezależnie od temperatury zewnętrznej. To na podstawie tych krzywych urządzenie F1145PC określa temperaturę wody w systemie grzewczym (temperaturę zasilania), a tym samym temperaturę pomieszczenia.

#### WSPÓŁCZYNNIK KRZYWEJ GRZANIA

Nachylenia krzywych grzania/ chłodzenia wskazują, o ile stopni należy zwiększyć/ zmniejszyć temperaturę zasilania, kiedy spada/ rośnie temperatura zewnętrzna. Bardziej strome nachylenie oznacza wyższą temperaturę zasilania dla grzania lub niższą temperaturę zasilania dla chłodzenia przy określonej temperaturze zewnętrznej.

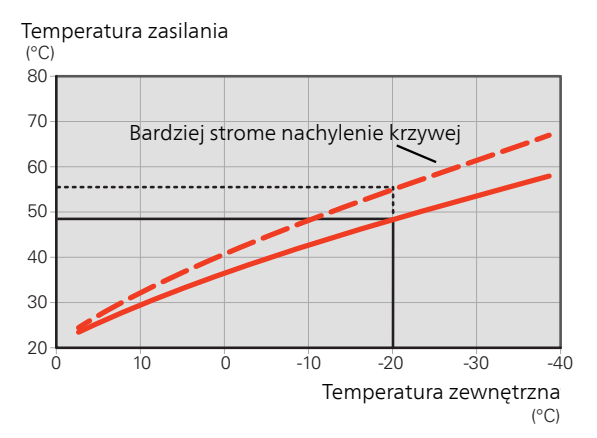

Optymalne nachylenie krzywej zależy od warunków klimatycznych w danej lokalizacji, od tego, czy w budynku są grzejniki, klimakonwektory czy ogrzewanie podłogowe oraz od jego izolacji cieplnej.

Krzywe grzania/chłodzenia ustawia się po zainstalowaniu systemu grzewczego/chłodzenia, choć mogą one wymagać późniejszej regulacji. Później krzywe nie powinny wymagać żadnej regulacji.

#### PRZESUNIĘCIE KRZYWEJ

Przesunięcie krzywej oznacza, że temperatura zasilania zmienia się o stała wartość dla wszystkich temperatur zewnętrznych, np. przesunięcie krzywej o +2 kroki zwiększa temperaturę zasilania o 5 °C przy wszystkich temperaturach zewnętrznych. Odpowiednia zmiana krzywej chłodzenia spowoduje obniżenie temperatury zasilania.

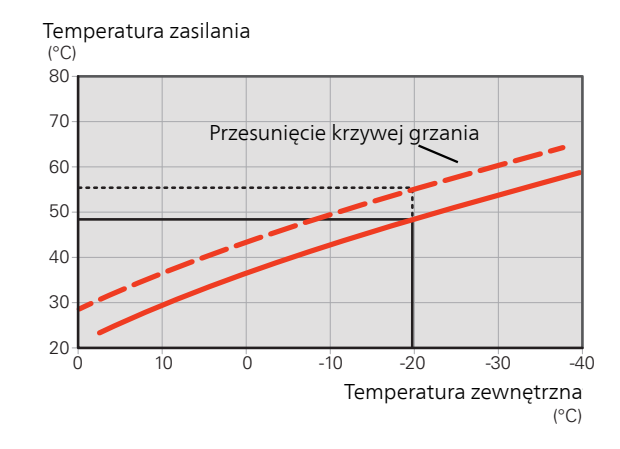

#### TEMPERATURA ZASILANIA – WARTOŚCI MAKSYMALNE I MINIMALNE

Ponieważ temperatura zasilania nie może być obliczana jako wyższa od maksymalnej wartości zadanej, ani niższa od minimalnej wartości zadanej, krzywe przy tych temperaturach spłaszczają się.

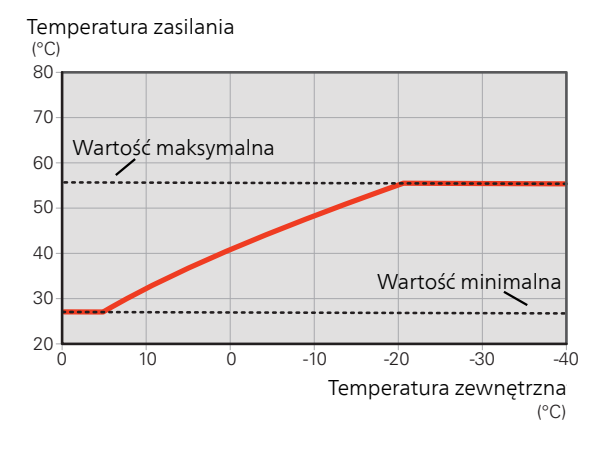

#### UWAGA! F

W przypadku systemów ogrzewania podłogowego maksymalną temperaturę zasilania zazwyczaj ustawia się między 35 i 45 °C.

Dostawcę podłogi należy zapytać maks. dozwolona temperature dla niej.

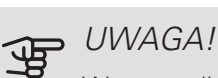

W przypadku ogrzewania podłogowego należy ją ograniczyć min. temp. zasilania, aby zapobiec kondensacji.
#### REGULACJA KRZYWEJ

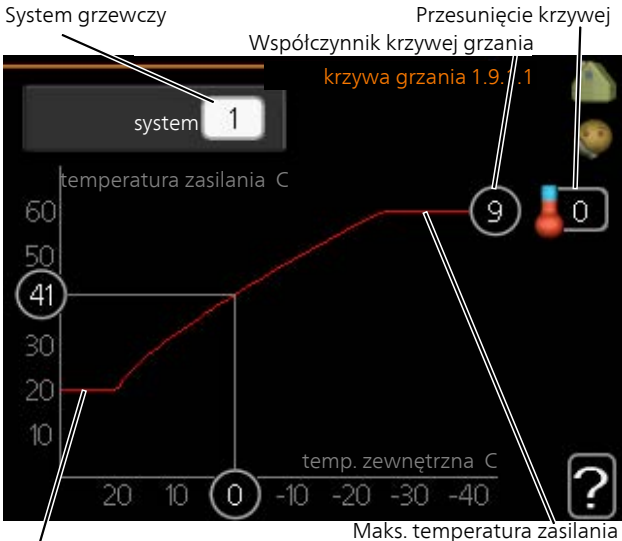

Min. temperatura zasilania

- 1. Wybierz system grzewczy (jeśli jest więcej niż jeden), dla którego ma zostać zmieniona krzywa.
- 2. Wybierz nachylenie krzywej i przesunięcie krzywej.

### UWAGA!

Jeśli konieczna jest regulacja "min. temp. zasilania" i/lub "maks. temperatura zasilania", należy ją przeprowadzić w innych menu.

Ustawienia dla "min. temp. zasilania" w menu 1.9.3.

Ustawienia dla "maks. temperatura zasilania" w menu 5.1.2.

### UWAGA!

Krzywa 0 oznacza wykorzystanie własna krzywa .

Ustawienia dla własna krzywa wprowadza się w menu 1.9.7.

#### ODCZYT KRZYWEJ GRZANIA

- 1. Kręć pokrętłem, aby zaznaczyć pierścień na osi z temperaturą zewnętrzną.
- 2. Naciśnij przycisk OK.
- Prześledź szarą linię w górę do krzywej i w lewo, aby odczytać wartość temperatury zasilania przy wybranej temperaturze zewnętrznej.
- Możesz teraz odczytać wartości dla różnych temperatur zewnętrznych, kręcąc pokrętłem w prawo lub w lewo i sprawdzając odpowiednią temperaturę zasilania.
- Naciśnij przycisk OK lub Wstecz, aby opuścić tryb odczytu.

# 7 Sterowanie - Wstęp

### Wyświetlacz

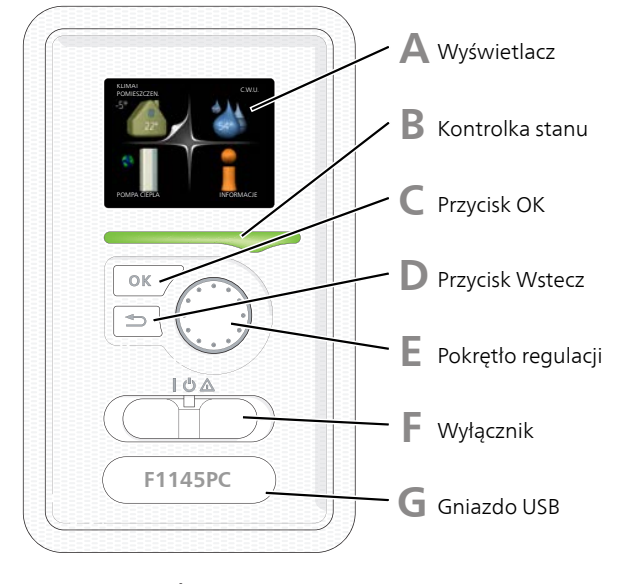

#### WYŚWIETLACZ

Na wyświetlaczu pojawiają się instrukcje, ustawienia i informacje obsługowe. Można bez trudu przechodzić między różnymi menu i opcjami, aby ustawić temperaturę oraz uzyskać potrzebne informacje.

B

D

Δ

#### KONTROLKA STANU

Kontrolka stanu informuje o stanie pompy ciepła. Kontrolka:

- świeci na zielono podczas normalnej pracy
- świeci na żółto w trybie awaryjnym
- świeci na czerwono, jeśli wystąpił alarm

#### PRZYCISK OK

Przycisk OK służy do:

• potwierdzenia wyboru podmenu/ opcji/ wartości zadanych/ strony w kreatorze rozruchu.

#### PRZYCISK WSTECZ

Przycisk Wstecz służy do:

- cofania się do poprzedniego menu
- zmiany niezatwierdzonych ustawień.

#### POKRĘTŁO REGULACJI

E

E

G

Pokrętłem regulacji można kręcić w prawo i w lewo. Można:

- przewijać menu i opcje
- zwiększać i zmniejszać wartości
- zmieniać strony w wielostronicowych instrukcjach (np. tekście pomocy i informacjach serwisowych)

#### PRZEŁĄCZNIK (SF1))

Przełącznik oferuje trzy położenia:

- Włączony ()
- Czuwanie (**U**)
- Tryb awaryjny (🛆)

Trybu awaryjnego należy używać tylko w razie usterki pompy ciepła. W tym trybie wyłącza się sprężarka, a uruchamia się podgrzewacz pomocniczy. Wyświetlacz pompy ciepła jest wygaszony, a kontrolka stanu świeci na żółto.

#### GNIAZDO USB

Gniazdo USB jest ukryte pod plastikową tabliczką z nazwą produktu.

Gniazdo USB służy do aktualizacji oprogramowania.

Odwiedź stronę nibeuplink.com i kliknij zakładkę "Oprogramowanie", aby pobrać najnowsze oprogramowanie dla posiadanej instalacji.

## System menu

Kiedy zostaną otwarte drzwi pompy ciepła, na wyświetlaczu pojawią się cztery menu główne systemu sterowania, a także kilka podstawowych informacji.

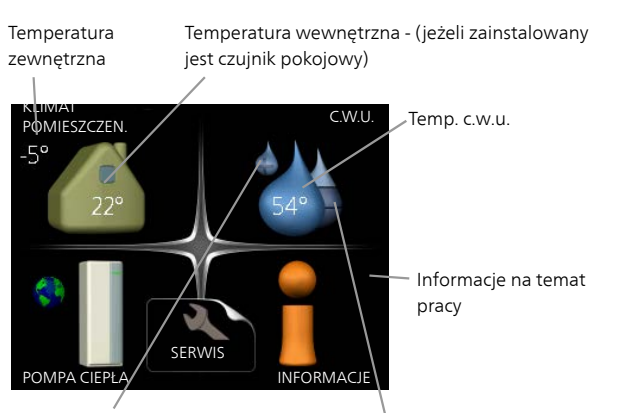

Tymczasowy luks. (jeśli włączono)

Szacowana ilość ciepłej wody

#### MENU 1 - KLIMAT POMIESZCZEN.

Ustawianie i programowanie temperatury pokojowej. Patrz informacje w menu Pomoc lub w instrukcji obsługi.

#### MENU 2 - C.W.U.

Ustawianie i programowanie produkcji ciepłej wody. Patrz informacje w menu Pomoc lub w instrukcji obsługi.

To menu jest wyświetlane tylko w razie podłączenia zasobnika c.w.u. do pompy ciepła.

#### MENU 3 - INFORMACJE

Wyświetlanie temperatury i innych informacji obsługowych oraz dostęp do dziennika alarmów. Patrz informacje w menu Pomoc lub w instrukcji obsługi.

#### MENU 4 - POMPA CIEPŁA

Ustawianie daty, godziny, języka, wyświetlacza, trybu pracy itp. Patrz informacje w menu Pomoc lub w instrukcji obsługi.

#### MENU 5 - SERWIS

Ustawienia zaawansowane. Te ustawienia są przeznaczone wyłącznie dla instalatorów lub serwisantów. To menu będzie widoczne, jeśli w menu początkowym przez 7 sekund będzie wciskany przycisk Wstecz. Patrz strona 45.

#### SYMBOLE NA WYŚWIETLACZU

Podczas pracy urządzenia, na wyświetlaczu mogą pojawić się następujące symbole.

| Symbol   | Opis                                                                                                    |  |
|----------|----------------------------------------------------------------------------------------------------|--|
| <b>*</b> | Symbol ten pojawia się obok znaku informa-<br>cyjnego, jeśli w menu 3.1 znajduje się infor-<br>macja, na którą należy zwrócić uwagę.<br>Te dwa symbole wskazują czy sprężarka lub<br>dogrzewacz dodatkowy są zablokowane w |  |
|          | F1145PC.<br>Mogą one, np. być zablokowane w zależno-<br>ści od rodzaju trybu pracy wybranego w<br>menu 4.2, jeśli w menu 4.9.5 zaprogramo-<br>wano blokadę lub wystąpi jakiś alarm.                                        |  |
|          | Image: Blokada sprężarki.Image: Blokada grzałki zanurzeniowej.                                                                                                    |  |
| 6        | Ten symbol pojawia się po uruchomieniu<br>przegrzewu okresowego lub trybu luksuso-<br>wego dla c.w.u.                                                                                                    |  |
|          | Ten symbol wskazuje, czy "harm. urlopo-<br>wy" jest aktywny w 4.7.                                                                                                    |  |
|          | Ten symbol wskazuje, czy pompa ciepła<br>F1145PC komunikuje się z NIBE Uplink.                                                                                                    |  |
| 2        | Symbol ten wskazuje rzeczywiste obroty<br>wentylatora, jeżeli obroty te zostały zmienio-<br>ne w stosunku do ustawienia zwykłego.                                                                                          |  |
| ☀        | Wymagane wyposażenie dodatkowe.<br>Ten symbol jest widoczny w instalacjach<br>z aktywnym solarnym wyposażeniem dodat-<br>kowym.                                                                                            |  |
|          | Ten symbol wskazuje, czy podgrzewanie<br>basenu jest aktywne.<br>Wymagane wyposażenie dodatkowe.                                                                                                    |  |
|          | Ten symbol wskazuje, czy chłodzenie jest<br>aktywne.<br>Wymagane wyposażenie dodatkowe.                                                                                                    |  |

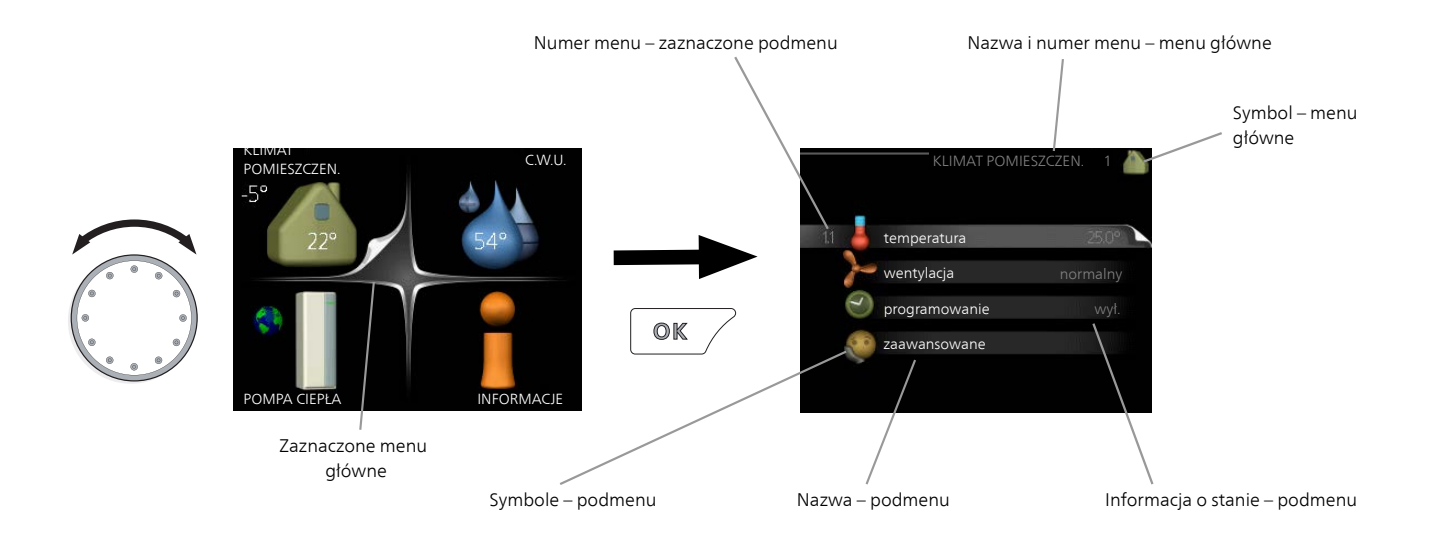

#### PRACA

Aby przesuwać kursor, należy kręcić pokrętłem w lewo lub w prawo. Zaznaczona pozycja jest biała i/lub ma wyróżnioną zakładkę.

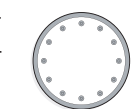

#### WYBÓR MENU

Aby wejść do systemu menu, wybierz menu główne, zaznaczając je i naciskając przycisk OK. Pojawi się nowe okno zawierające podmenu.

Wybierz jedno z podmenu, zaznaczając je i naciskając przycisk OK.

#### WYBÓR OPCJI

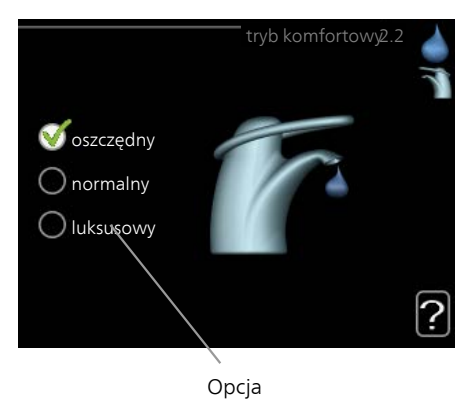

Aktualnie wybrana opcja w menu opcji jest zaznaczona zielonym haczykiem.

Aby wybrać inną opcję:

- Zaznacz żądaną opcję. Jedna z opcji jest wstępnie zaznaczona (biała).
- Naciśnij przycisk OK, aby potwierdzić wybraną opcję. Obok wybranej opcji pojawi się zielony haczyk.

#### USTAWIANIE WARTOŚCI

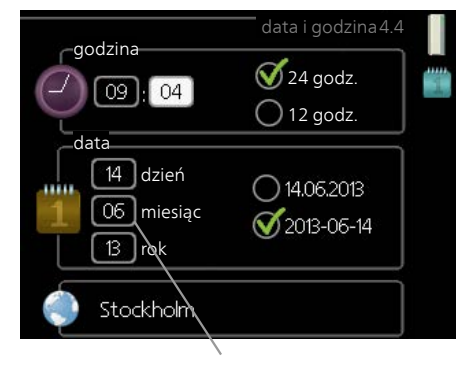

Zmieniane wartości

#### Aby ustawić wartość:

- Zaznacz wartość, którą chcesz ustawić, używając pokrętła.
- Naciśnij przycisk OK. Tło wartości zrobi się zielone, co oznacza wejście do trybu ustawień.
- Kręć pokrętłem w prawo, aby zwiększyć, lub 04 w lewo, aby zmniejszyć wartość.

4. Aby potwierdzić ustawioną wartość należy

04

01

01

nacisnąć przycisk OK. Aby zmienić i przywrócić pierwotną wartość, należy nacisnąć przycisk Wstecz.

#### UŻYWANIE KLAWIATURY WIRTUALNEJ

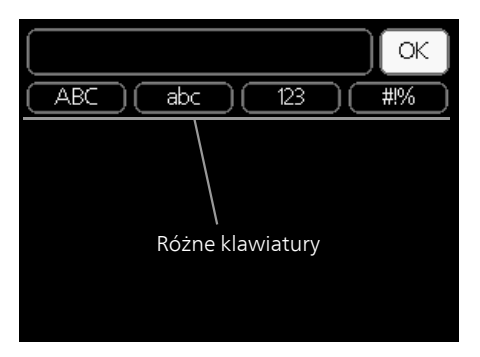

W niektórych menu, gdzie może być wymagane wprowadzanie tekstu, występuje klawiatura wirtualna.

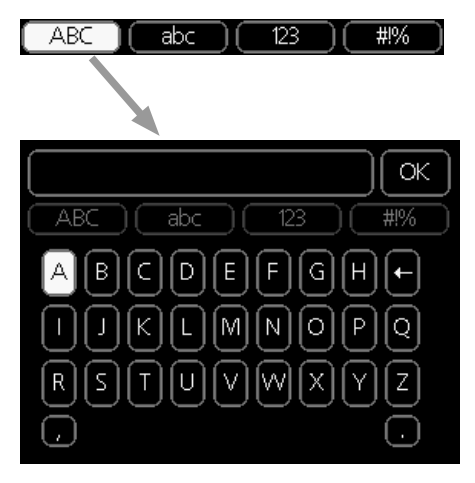

W zależności od menu, można uzyskać dostęp do różnych zestawów znaków, które ustawia się pokrętłem. Aby zmienić tabelę znaków, należy nacisnąć przycisk Wstecz. Jeśli dane menu oferuje tylko jeden zestaw znaków, klawiatura zostanie wyświetlona automatycznie.

Po zakończeniu wprowadzania danych należy zaznaczyć "OK" i nacisnąć przycisk OK.

#### PRZEWIJANIE OKIEN

Menu może zawierać kilka okien. Kręć pokrętłem, aby je przewijać.

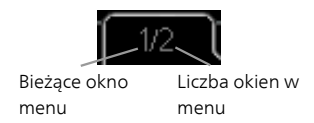

Przewijanie okien w kreatorze rozruchu

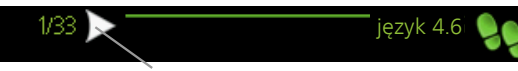

Strzałki do poruszania się w oknie kreatora rozruchu

- 1. Pokrętło regulacji należy obracać, aż zostanie zaznaczona jedna ze strzałek w lewym górnym rogu (przy numerze strony).
- 2. Następnie, aby przejść do następnego kroku w kreatorze rozruchu należy nacisnąć przycisk OK.

#### MENU POMOC

Wiele menu zawiera symbol, który informuje o dostępności dodatkowej pomocy.

Aby wyświetlić tekst pomocy:

- 1. Użyj pokrętła do zaznaczenia symbolu pomocy.
- 2. Naciśnij przycisk OK.

Tekst pomocy zawiera często kilka okien, które można przewijać za pomocą pokrętła.

# 8 Sterowanie - Menu

### Menu 1 - KLIMAT

### POMIESZCZEN.

2.9.1 - przegrzew okr. 2.9.2 - cyrk c.w.u. \*

| 1 - KLIMAT POMIESZCZEN. | 1.1 - temperatura   | 1.1.1 - ogrzewanie                      |                             |
|-------------------------|---------------------|-----------------------------------------|-----------------------------|
|                         | 1.2 - wentylacja *  | I.I.2 - chłodzenie                      |                             |
|                         | 1.3 - programowanie | 1.3.1 - ogrzewanie                      |                             |
|                         |                     | 1.3.2 - chłodzenie                      |                             |
|                         |                     | 1.3.3 - wentylacja *                    |                             |
|                         | 1.9 - zaawansowane  | 1.9.1 - krzywa                          | 1.9.1.1 krzywa grzania      |
|                         |                     |                                         | 1.9.1.2 - krzywa chłodzenia |
|                         |                     | 1.9.2 - regulacja zewnętrzna            |                             |
|                         |                     | 1.9.3 - min. temp. zasilania            | 1.9.3.1 - ogrzewanie        |
|                         |                     |                                         | 1.9.3.2 - chłodzenie        |
|                         |                     | 1.9.4 - ustaw. czujnika poko-<br>jowego |                             |
|                         |                     | 1.9.5 - ustawienia chłodzenia           |                             |
|                         |                     | 1.9.6 - czas powrotu wenty-<br>latora * |                             |
|                         |                     | 1.9.7 - własna krzywa                   | 1.9.7.1 - ogrzewanie        |
|                         |                     |                                         | 1.9.7.2 - chłodzenie        |
|                         |                     | we                                      |                             |
|                         |                     | 1.9.9 – chłodz. nocne                   |                             |
|                         |                     | 1.9.11 - +Adjust                        |                             |
|                         |                     | 1.9.12 - Chłodzenie FLM*                |                             |

### Menu 2 - C.W.U.

2 - C.W.U.\*

- 2.1 tymczasowy luks.
- 2.2 tryb komfortowy
- 2.3 programowanie
- 2.9 zaawansowane
  - awansowane

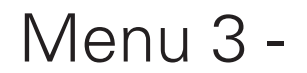

### INFORMACJE

3 - INFORMACJE

| 3.1 - info. serwisowe     |
|---------------------------|
| 3.2 - info. o sprężar.    |
| 3.3 - info. o podg. pom.  |
| 3.4 - dziennik alarmów    |
| 3.5 - dziennik temp. pom. |

\* Niezbędne jest wyposażenie dodatkowe.

### Menu 4 - POMPA CIEPŁA

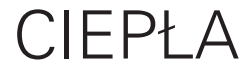

| 4 - POMPA CIEPŁA | 4.1 - funkcje dodatkowe | 4.1.1 - basen *                       |                                        |
|------------------|-------------------------|---------------------------------------|----------------------------------------|
|                  |                         | 4.1.2 - basen 2 *                     | _                                      |
|                  |                         | 4.1.3 - internet                      | 4.1.3.1 - NIBE Uplink                  |
|                  |                         |                                       | 4.1.3.8 - ustawienia tcp/ip            |
|                  |                         |                                       | 4.1.3.9 - ustawienia serwera<br>proxy  |
|                  |                         | 4.1.4 - sms *                         |                                        |
|                  |                         | 4.1.5 - SG Ready                      | _                                      |
|                  |                         | 4.1.6 - smart price adap-<br>tion™    | _                                      |
|                  |                         | 4.1.7 - inteligentny dom              | _                                      |
|                  |                         | 4.1.8 - smart energy sour-            | _                                      |
|                  |                         | сетм                                  | 4.1.8.1 - ustawienia                   |
|                  |                         |                                       | 4.1.8.2 - ust. cena                    |
|                  |                         |                                       | 4.1.8.3 - wpływ CO2                    |
|                  |                         |                                       | 4.1.8.4 - okr. tarytowe, ener.<br>el.  |
|                  |                         |                                       | 4.1.8.5 - okr. taryfowe, stała<br>cena |
|                  |                         |                                       | 4.1.8.6 - okr.tar.,<br>pdgrz.p.zaw.tr. |
|                  |                         |                                       | 4.1.8.7 - okr.tar.,                    |
|                  |                         |                                       | 4.1.8.8 - okr. taryfowe,               |
|                  |                         | 1 1 11                                | OFTIO                                  |
|                  |                         | went. ster. zapotrzeb.                |                                        |
|                  | 4.2 - tryb pracy        |                                       | _                                      |
|                  | 4.3 - moje ikony        |                                       |                                        |
|                  | 4.4 - data i godzina    |                                       |                                        |
|                  | 4.6 - język             |                                       |                                        |
|                  | 4.7 - harm. urlopowy    |                                       |                                        |
|                  | 4.9 - zaawansowane      | 4.9.1 - priorytet pracy               | _                                      |
|                  |                         | 4.9.2 - ust. trybu auto               | -                                      |
|                  |                         | 4.9.3 - wartość stopniominu           | <u>t</u>                               |
|                  |                         | 4.9.4 - zmien ust. uzytk. na<br>fabr. |                                        |
|                  |                         | 4.9.5 - harm. blokowania              | _                                      |

\* Wymagane wyposażenie dodatkowe.

## Menu 5 - SERWIS

#### PRZEGLĄD

5 - SERWIS

| 5.1 - ustawienia pracy          | 5.1.1 - ustawienia c.w.u. *           |
|---------------------------------|---------------------------------------|
|                                 | 5.1.2 - maks. temperatura zasilania   |
|                                 | 5.1.3 - maks. różn. temp. zasilania   |
|                                 | 5.1.4 - działania alarmowe            |
|                                 | 5.1.5 - pr. went. powietrza wyw. *    |
|                                 | 5.1.7 - ust. al. pompy ob. dol. źr.   |
|                                 | 5.1.8 - tr pracy pompy ob. dol. źr.   |
|                                 | 5.1.9 - prędk. p. ob.d.ź.             |
|                                 | 5.1.10 - tr. pracy pompy czynnika     |
|                                 | grzew.                                |
|                                 | 5.1.11 - pręd. pompy czynnika grzew.  |
|                                 | 5.1.12 - wew. elektr. podgrz. pom.    |
|                                 | 5.1.14 - ust. zas. sys. grzew.        |
|                                 | 5.1.22 - heat pump testing            |
| 5.2 - ustawienia systemowe      | 5.2.4 - akcesoria                     |
|                                 |                                       |
| 5.3 - USTAWIENIA AKCESOFIOW     | 5.3.1 - FLIVI ^                       |
|                                 | 5.3.2 - pod. pom. ster. zaw. trojdrog |
|                                 | 5.3.3 - dod. system klimatyczny *     |
|                                 | 5.3.4 - solarny system grzewczy *     |
|                                 | 5.3.6 - podg. pom. ster. krokowo      |
|                                 | 5.3.8 - temp. c.w.u. *                |
|                                 | 5.3.11 - modbus *                     |
|                                 | 5.3.12 - moduł went./pow. naw. *      |
|                                 | 5.3.15 - GBM moduł komunikacyjny      |
|                                 | 5.3.16 - czujnik wilgotności *        |
|                                 | 5.3.22 - sterowanie fotowolt.*        |
| 5.4 - prog. wejścia/wyjścia     |                                       |
| 5.5 - przywróć ust. fabr.       | _                                     |
| 5.6 - wymuszone sterowanie      | _                                     |
| 5.7 - kreator rozruchu          | _                                     |
| 5.8 - szybkie uruchomienie      | -                                     |
| 5.9 - funkcja osuszania podłogi | _                                     |
| 5.10 - dziennik zmian           | _                                     |
| 5.12 - kraj                     | _                                     |
| -                               | _                                     |

\* Wymagane wyposażenie dodatkowe.

Przejdź do menu głównego i wciskaj przycisk Wstecz przez 7 sekund, aby przejść do menu Serwis.

#### Podmenu

Menu SERWIS ma pomarańczowy tekst i jest przeznaczone dla zaawansowanych użytkowników. To menu zawiera szereg podmenu. Informacje o stanie danego menu wyświetlane są na prawo od menu.

ustawienia pracy Ustawienia pracy pompy ciepła.

ustawienia systemowe Ustawienia systemowe pompy ciepła, aktywacja akcesoriów itp.

ustawienia akcesoriów Ustawienia robocze dla różnych akcesoriów.

prog. wejścia/wyjścia Ustawianie sterowanych programowo wejść i wyjść na karcie wejść (AA3).

przywróć ust. fabr. Całkowite przywrócenie ustawień fabrycznych wszystkich ustawień (w tym dostępnych dla użytkownika).

wymuszone sterowanie Wymuszone sterowanie różnymi elementami w pompie ciepła.

kreator rozruchu Ręczne uruchomienie kreatora rozruchu, który pojawia się przy pierwszym uruchomieniu pompy ciepła.

szybkie uruchomienie Szybkie uruchamianie sprężarki.

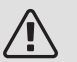

#### WAŻNE!

Nieprawidłowe ustawienia w menu serwisowych mogą uszkodzić pompę ciepła.

#### MENU 5.1 - USTAWIENIA PRACY

Ustawienia pracy pompy ciepła można wprowadzać w podmenu.

MENU 5.1.1 - USTAWIENIA C.W.U.

Ustawienia c.w.u. wymagają włączenia produkcji c.w.u. w menu 5.2.4 akcesoria.

#### ekonomiczne

Zakres ustawień temp. pocz. w tr. oszczęd.: 5 – 55 °C

Ustawienie fabryczne temp. pocz. w tr. oszczęd.: 38°C

Zakres ustawień temp. końc. w tr. oszczęd.: 5 – 60 °C

Ustawienie fabryczne temp. końc. w tr. oszczęd.: 48°C

#### normalne

Zakres ustawień temp. pocz. w tr. normal.: 5-60 °C Ustawienie fabryczne temp. pocz. w tr. normal.: 41 °C Zakres ustawień temp. końc. w tr. normal: 5-65 °C Ustawienie fabryczne temp. końc. w tr. normal: 50 °C

#### luksusowe

Zakres ustawień temp. pocz. w tr. luksus.: 5 – 70 °C Ustawienie fabryczne temp. pocz. w tr. luksus.: 44°C Zakres ustawień temp. końc. w tr. luksus.: 5 – 70 °C Ustawienie fabryczne temp. końc. w tr. luksus.: 53°C

temp. końc. przegrz. okres.

Zakres ustawień: 55 – 70°C

Ustawienie fabryczne: 55°C

metoda ładowania

Zakres ustawień: temp. docel., temp. delta Wartość domyślna: temp. delta

Tutaj ustawia się temperaturę początkową i końcową ciepłej wody dla różnych opcji temperatur w menu 2.2, a także temperaturę końcową okresowego zwiększenia w menu 2.9.1.

Tutaj wybiera się metodę ładowania c.w.u. Wartość "temp. delta" jest zalecana dla ogrzewaczy z wężownicą zasilającą, a wartość "temp. docel." dla ogrzewaczy dwupłaszczowych i z wężownicą przepływową c.w.u.

#### MENU 5.1.2 - MAKS. TEMPERATURA ZASILANIA

system grzewczy

Zakres ustawień: 20-80°C

Wartość domyślna: 60 °C

Tutaj ustawia się maksymalną temperaturę zasilania dla systemu grzewczego. W przypadku kilku systemów grzewczych, można ustawić indywidualne maksymalne temperatury zasilania dla każdego z nich. Dla systemów grzewczych 2 - 8 nie można ustawić wyższej maks. temperatury zasilania, niż dla systemu grzewczego 1.

### UWAGA!

W przypadku systemów ogrzewania podłogowego, maks. temperatura zasilania należy zazwyczaj ustawić między 35 i 45°C.

Dostawcę podłogi należy zapytać maks. dozwolona temperature dla niej.

#### MENU 5.1.3 - MAKS, RÓŻN, TEMP. 7ASII ANIA

maks. różn. sprężarki Zakres ustawień: 1 – 25 °C Wartość domyślna: 10 °C maks. różn. podgrz. pom. Zakres ustawień: 1 – 24 °C Wartość domyślna: 7 °C

Tutaj ustawia się maksymalną dopuszczalną różnicę między obliczoną i rzeczywistą temperaturą zasilania w trybie ogrzewania sprężarką lub podgrzewaczem pomocniczym. Maks. różn. podgrzewacza pomocniczego nigdy nie może przekraczać maks różn. sprężarki

#### maks. różn. sprężarki

Jeśli bieżąca temperatura zasilania przekracza zasilanie obliczone za pomocą wartości zadanej, wartość stopniominut zostaje ustawiona na +2. Jeśli występuje tylko zapotrzebowanie na ogrzewanie, sprężarka w pompie ciepła wyłącza się.

#### maks. różn. podgrz. pom.

Jeśli opcja "podgrz. pom." zostanie zaznaczona i włączona w menu 4.2, a bieżąca temperatura zasilania przekracza temperaturę obliczoną za pomocą wartości zadanej, podgrzewacz pomocniczy musi się wyłączyć.

#### MENU 5.1.4 - DZIAŁANIA ALARMOWE

Wybierz, jak pompa ciepła ma informować o alarmie na wyświetlaczu.

Jedną z opcji jest przerwanie produkcji ciepłej wody przez pompę ciepła (ustawienie domyślne) i/lub obniżenie temperatury pomieszczenia.

### UWAGA!

Jeżeli nie zostanie zaznaczone żadne działanie alarmujące, w przypadku wystąpienia alarmu może nastąpić wyższe zużycie energii.

#### MENU 5.1.5 - PR. WENT. POWIETRZA WYW. (WYMAGANE WYPOSAŻENIE DODATKOWE)

normalny i prędkość 1-4

Zakres ustawień: 0 – 100 %

Tutaj ustawia się prędkość dla pięciu różnych dostępnych prędkości wentylatora.

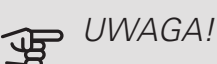

Nieprawidłowo ustawiony przepływ wentylacji może uszkodzić budynek, a także może zwiększyć zużycie energii.

#### MENU 5.1.7 - UST. AL. POMPY OB. DOL. ŹR.

min. wyj. dol. źr. Zakres ustawień: -12 – 15 °C Wartość domyślna: -8 °C maks. wej. dol. źr. Zakres ustawień: 10 - 30 °C Wartość domyślna: 30 °C

#### min. wyj. dol. źr.

Ustaw temperaturę, przy której pompa ciepła ma aktywować alarm niskiej temperatury na wyjściu obiegu dolnego źródła.

Jeśli zostanie wybrane "reset automatyczny", alarm zresetuje się, kiedy temperatura wzrośnie o 1 °C powyżej wartości zadanej.

#### maks. wej. dol. źr.

Ustaw temperaturę, przy której pompa ciepła ma aktywować alarm wysokiej temperatury na wejściu obiegu dolnego źródła.

#### MENU 5.1.8 - TR PRACY POMPY OB. DOL. ZR.

#### tryb pracy

Zakres ustawień: przerywany, ciągły, ciągły przez 10 dni

Wartość domyślna: przerywany

Tutaj ustawia się tryb pracy pompy obiegu dolnego źródła.

przerywany: Pompa obiegu dolnego źródła uruchamia się ok. 20 sekund przed i wyłącza ok. 20 sekund po sprężarce.

ciągły: Praca ciągła.

ciągły przez 10 dni: Praca ciągła przez 10 dni. Następnie pompa przełącza się na pracę przerywaną.

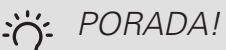

Można użyć "ciągły przez 10 dni" przy uruchamianiu, aby uzyskać ciągły obieg podczas uruchamiania i ułatwić odpowietrzenie systemu.

#### MENU 5.1.9 - PRĘDK. P. OB.D.Ź.

#### tryb pracy

Zakres ustawień: auto / ręczny / stała delta Wartość domyślna: auto

#### delta T

Zakres ustawień: 2 - 10°C Ustawienie fabryczne: 4°C

*pręd. w tr. oczek.* Zakres ustawień: 1 - 100 % Ustawienie fabryczne: 70 %

*Zew. ster. prędk. (AUX)* Zakres ustawień: 1 - 100 % Ustawienie fabryczne: 100 %

#### ręczny

Zakres ustawień: 1 - 100 % Ustawienie fabryczne: 100 %

*pręd., chł. pas.* Zakres ustawień: 1 - 100 % Ustawienie fabryczne: 75 %

*Delta w przypadku chłodzenia pasywnego* Zakres ustawień: 1 - 15°C Ustawienie fabryczne: 4°C

*pręd. w tr. oczek. chłodzenie* Zakres ustawień: 1 - 100 % Ustawienie fabryczne: 30 %

*różnica temperatur, chłodzenie aktywne* Zakres ustawień: 2 - 10°C Ustawienie fabryczne: 5°C

To menu nie jest wyświetlane, jeśli masz F1145PC 10 kW.

Tutaj ustawia się prędkość pompy obiegu dolnego źródła. Należy wybrać opcję "auto", jeśli prędkość pompy obiegu dolnego źródła ma być dla optymalnego działania regulowana automatycznie (ustawienie fabryczne).

W przypadku ręcznego trybu pracy pompy obiegu dolnego źródła, należy wyłączyć opcję "auto" i ustawić wartość między 1 a 100 %. W przypadku obsługi pompy obiegu czynnika dolnego źródła za pomocą "stała delta", należy wybrać "stała delta" w "tryb pracy" i ustawić wartość między 2 i 10 °C.

Można tu także ustawić obroty pompy obiegu czynnika dolnego źródła podczas chłodzenia pasywnego (pompa obiegu czynnika dolnego źródła działa wówczas w trybie ręcznym).

### MENU 5.1.10 - TR. PRACY POMPY CZYNNIKA GRZEW.

tryb pracy

Zakres ustawień: auto, przerywany

Wartość domyślna: auto

Tutaj ustawia się tryb pracy pompy czynnika grzewczego.

*auto:* Pompa czynnika grzewczego działa odpowiednio do bieżącego trybu pracy F1145PC.

*przerywany:* Pompa czynnika grzewczego włącza się na ok. 20 sekund przed sprężarką i wyłącza się równocześnie z nią.

MENU 5.1.11 - PRĘD. POMPY CZYNNIKA GRZEW.

#### Stan pracy

Zakres ustawień: auto / ręczny Wartość domyślna: auto

*Ustawienie ręczne, c.w.u.* Zakres ustawień: 1 - 100 % Ustawienie fabryczne: 70 %

*Ustawienie ręczne, ogrzewanie* Zakres ustawień: 1 - 100 % Wartości domyślne: 70 %

*Ustawienie ręczne, basen* Zakres ustawień: 1 - 100 % Wartości domyślne: 70 %

*pręd. w tr. oczek.* Zakres ustawień: 1 - 100 % Wartości domyślne: 30 % *min. dozwolona prędkość* Zakres ustawień: 1 - 50% Wartości domyślne: 1 % *maks. dozw. pręd.* 

Zakres ustawień: 50 - 100 % Wartości domyślne: 100 %

*pręd., chł. pas.* Zakres ustawień: 1 - 100 % Wartości domyślne: 70 %

Ustaw prędkość, z jaką ma pracować pompa czynnika grzewczego w bieżącym trybie pracy. Należy wybrać opcję "auto", jeśli prędkość pompy czynnika grzewczego ma być dla optymalnego działania regulowana automatycznie (ustawienie fabryczne).

Jeśli dla funkcji grzania jest włączona opcja "auto", można także ustawić opcję "maks. dozw. pręd.", która ogranicza pompę czynnika grzewczego i nie pozwala jej na pracę szybszą niż wartość zadana.

W przypadku ręcznego trybu pracy pompy czynnika grzewczego, należy wyłączyć opcję "auto" dla bieżącego trybu pracy i ustawić wartość między 0 a 100% (uprzednio ustawiona wartość dla "maks. dozw. pręd." nie ma już zastosowania).

"*ogrzewanie*" oznacza tryb pracy ogrzewania dla pompy czynnika grzewczego.

"*pręd. w tr. oczek.*" oznacza dla pompy czynnika grzewczego tryb pracy ogrzewania lub chłodzenia, ale kiedy pompa ciepła nie potrzebuje ani pracy sprężarki ani elektrycznego podgrzewacza pomocniczego i zwalnia obroty.

"*c.w.u.*" oznacza tryb pracy c.w.u. dla pompy czynnika grzewczego.

"*basen*" (wymagane wyposażenie dodatkowe) oznacza dla pompy czynnika grzewczego tryb roboczy podgrzewania basenu.

"*chłodzenie*" oznacza tryb pracy chłodzenia dla pompy czynnika grzewczego.

Można tu także ustawić obroty pompy ciepła odpowiednio podczas chłodzenia aktywnego i pasywnego (pompa obiegu czynnika dolnego źródła działa wówczas w trybie ręcznym).

#### MENU 5.1.12 - WEW. ELEKTR. PODGRZ. POM.

maks. moc podg. pomoc. Zakres ustawień: 7 / 9 Wartość domyślna: 7 *ustaw maks. moc podg.* Zakres ustawień: 0 - 9 kW Ustawienie fabryczne: 6 kW *wielkość bezpiecznika* Zakres ustawień: 1 - 200 A Ustawienie fabryczne: 16 A *stopień transformacji* Zakres ustawień: 300 - 3000 Ustawienie fabryczne: 300

W tym miejscu można ustawić maks. moc elektryczną wewnętrznego podgrzewacza pomocniczego w F1145PC oraz amperaż bezpiecznika dla instalacji.

Tutaj można również sprawdzić, który czujnik natężenia prądu został zainstalowany na której fazie docierającej do budynku (wymaga to zainstalowania czujników natężenia prądu, patrz strona 27). W tym celu należy zaznaczyć "wykryj kolejność faz" i nacisnąć przycisk OK.

Wyniki tych kontroli są wyświetlane tuż poniżej wyboru menu "wykryj kolejność faz".

#### MENU 5.1.14 - UST. ZAS. SYS. GRZEW.

#### ust. wstępne

Zakres ustawień: grzejnik, ogrz. podł., c.o. + ogrz. podł., DOT °C

Wartość domyślna: grzejnik

Zakres ustawień DOT: -40,0 - 20,0°C

Ustawienie fabryczne DOT: -18,0°C

#### własne ust.

Zakres ustawień dT przy DOT: 0,0 – 25,0

Ustawienie fabryczne dT przy DOT: 10,0

Zakres ustawień DOT: -40,0 – 20,0°C

Ustawienie fabryczne DOT: -18,0°C

W tym miejscu można ustawić rodzaj systemu rozdziału energii grzewczej, na potrzeby którego pracuje pompa czynnika grzewczego (GP1).

dT przy DOT oznacza różnicę temperatur w stopniach Celsjusza pomiędzy obiegiem zasilającym, a powrotnym przy projektowej temperaturze zewnętrznej.

#### MENU 5.1.22 - HEAT PUMP TESTING

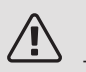

WAŻNE!

To menu służy do testowania zgodności F1145PC z różnymi normami.

Wykorzystanie z tego menu do innych celów może spowodować nieprawidłową pracę instalacji.

To menu zawiera kilka podmenu – po jednym dla każdej normy.

#### MENU 5.2 - USTAWIENIA SYSTEMOWE

Tutaj można zmieniać ustawienia systemowe pompy ciepła, np. zainstalowane akcesoria.

#### MENU 5.2.4 - AKCESORIA

Tutaj podaje się, jakie wyposażenie dodatkowe zostało zainstalowane w pompie ciepła.

Tutaj należy włączyć ładowanie c.w.u., jeśli do F1145PC podłączono zasobnik c.w.u.

Podłączone akcesoria można uruchomić na dwa sposoby. Można zaznaczyć daną opcję na liście lub użyć automatycznej funkcji "szukaj zainst. akces.".

#### szukaj zainst. akces.

Zaznacz "szukaj zainst. akces." i naciśnij przycisk OK, aby automatycznie wyszukać podłączone akcesoria dla F1145PC.

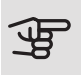

### UWAGA!

Niektóre akcesoria nie są znajdowane za pomocą funkcji wyszukiwania, lecz muszą zostać wybrane w menu 5.4.

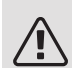

#### WAŻNF!

Tę opcję należy tylko zaznaczyć tylko wtedy, gdy do sterowania pracą pompy wody gruntowej powinno być wykorzystywane urządzenie dodatkowe AXC 40.

#### MENU 5.3 - USTAWIENIA AKCESORIÓW

Ustawienia robocze zainstalowanych i włączonych akcesoriów wprowadza się w podmenu.

#### MENU 5.3.1 - FLM

ciągła praca pompy Zakres ustawień: wł./wył. Ustawienie fabryczne: wył. prędkość pompy Zakres ustawień: 1 – 100% Ustawienie fabryczne: 100% czas między odszronieniami Zakres ustawień: 1 – 30 godz. Wartość domyślna: 10 godz. liczba mies. między al. filtra Zakres ustawień: 1 – 12 Wartość domyślna: 3 włącz chłodzenie Zakres ustawień: wł./wył. Ustawienie fabryczne: wył. maks. pr. went. Zakres ustawień: 1 – 100% Ustawienie fabryczne: 70% min. pr. went. Zakres ustawień: 1 – 100% Ustawienie fabryczne: 60% czujnik sterow. Zakres ustawień: 0 – 4 Ustawienie fabryczne: 1 czas między zmianami prędk. Zakres ustawień: 1 – 12 Ustawienie fabryczne: 10 min

ciągła praca pompy: Tutaj wybiera się pracę ciągłą pompy obiegowej w module wentylacyjnym.

prędkość pompy: Ustaw żądaną prędkość pompy obiegowej w module wentylacyjnym.

czas między odszronieniami: Tutaj można ustawić minimalny czas, jaki musi upłynać między kolejnymi cyklami odszraniania wymiennika ciepła w module wentylacyjnym.

Kiedy moduł wentylacyjny jest włączony, chłodzi wymiennik ciepła, powodując jego oblodzenie. Przy zbyt dużym oblodzeniu maleje zdolność wymiennika do wymiany ciepła i wymagane jest odszranianie, które rozgrzewa wymiennik, topiąc lód, a powstała woda zostaje odprowadzona przez wąż skroplin.

*liczba mies. między al. filtra:* Tutaj można ustawić, ile miesięcy powinno upłynąć, zanim pompa ciepła poinformuje, że nadszedł czas czyszczenia filtra w module wentylacyjnym.

Należy regularnie czyścić filtr powietrza w module wentylacyjnym, z częstotliwością uzależnioną od ilości pyłu w wywiewanym powietrzu.

*włącz chłodzenie:* Tutaj można włączyć chłodzenie poprzez moduł wentylacyjny. Gdy funkcja zostanie włączona, ustawienia chłodzenia będą wyświetlane w menu systemu.

### UWAGA!

Następujące menu wymagają wyposażenia dodatkowego HTS 40 i włączenia "went. ster. zapotrzeb." w menu 4.1.11.

*maks. pr. went.:* Tutaj ustawia się najwyższą dopuszczalną prędkość wentylatora przy wentylacji sterowanej zapotrzebowaniem.

*min. pr. went.:* Tutaj ustawia się najniższą dopuszczalną prędkość wentylatora przy wentylacji sterowanej zapotrzebowaniem.

*czujnik sterow.* 1–4: Tutaj wybiera się moduły wentylacyjne, które będą uzależnione od poszczególnych jednostek HTS. Jeśli dwie lub więcej jednostek HTS steruje modułem wentylacyjnym, wentylacja jest regulowana na podstawie średnich wskazań tych jednostek.

*czas między zmianami prędk.:* Tutaj ustawia się czas potrzebny na stopniowe zwiększenie/zmniejszenie prędkości wentylatora przez moduł wentylacyjny aż do uzyskania żądanej wilgotności względnej. Przy ustawieniu fabrycznym prędkość wentylatora jest zmieniana o jeden punkt procentowy co dziesięć minut.

#### 5: PORADA!

Opis działania podano w instrukcji instalacji akcesoriów.

#### MENU 5.3.2 - POD. POM. STER. ZAW. TRÓJDROG

priorytet. podgrz. pom.

Zakres ustawień: wł./wył.

Ustawienie fabryczne: wył.

uruch. inny podgrz. pom.

Zakres ustawień: 0 – 2000 GM

Wartości fabryczne: 400 GM

*minimalny czas pracy* Zakres ustawień: 0 – 48 godz. Wartość domyślna: 12 godz. *min. temp.* Zakres ustawień: 5 – 90 °C Wartość domyślna: 55 °C

*wzmacniacz zaworu miesz.* Zakres ustawień: 0,1 –10,0 Wartość domyślna: 1,0 *opóźn. krok. zaw.miesz.* Zakres ustawień: 10 – 300 s Wartości domyślne: 30 s

Tutaj ustawia się czas uruchomienia podgrzewacza pomocniczego, minimalny czas pracy i minimalną temperaturę dla zewnętrznego podgrzewacza pomocniczego z zaworem trójdrogowym. Zewnętrznym podgrzewaczem pomocniczym z zaworem trójdrogowym jest na przykład piec na drewno/olej/gaz/pellety.

Można także ustawić zwiększenie i czas oczekiwania zaworu trójdrogowego.

Wybór wartości "priorytet. podgrz. pom." spowoduje wykorzystanie ciepła z zewnętrznego podgrzewacza pomocniczego zamiast pompy ciepła. Regulacja zaworu trójdrogowego jest możliwa, dopóki będzie dostępne ciepło. W przeciwnym razie zawór będzie zamknięty.

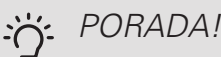

Opis działania podano w instrukcji instalacji akcesoriów.

MENU 5.3.3 - DOD. SYSTEM KLIMATYCZNY

### *używaj w trybie ogrzewania* Zakres ustawień: wł./wył. Ustawienie fabryczne: wł. *używaj w trybie chłodzenia* Zakres ustawień: wł./wył. Ustawienie fabryczne: wył.

wzmacniacz zaworu miesz.

Zakres ustawień: 0,1 – 10,0 Wartość domyślna: 1,0 *opóźn. krok. zaw.miesz.* Zakres ustawień: 10 – 300 s

Wartości domyślne: 30 s

#### Ster. pompy GP10

Zakres ustawień: wł./wył.

Ustawienie fabryczne: wył.

Tutaj wybiera się, który system grzewczy (2 - 8) ma zostać skonfigurowany.

używaj w trybie ogrzewania: Jeśli pompa ciepła jest podłączona do instalacji umożliwiających chłodzenie, może w nich występować kondensacja. Należy sprawdzić, czy dla instalacji nieprzystosowanych do chłodzenia wybrano "używaj w trybie ogrzewania". To ustawienie oznacza, że w razie uruchomienia chłodzenia, podrzędny zawór trójdrogowy dodatkowego systemu grzewczego zostanie zamknięty.

używaj w trybie chłodzenia: W przypadku systemów grzewczych przystosowanych do obsługi chłodzenia należy wybrać "używaj w trybie chłodzenia". W przypadku chłodzenia 2-rurowego można wybrać zarówno "używaj w trybie chłodzenia", jak i "używaj w trybie ogrzewania", natomiast w przypadku chłodzenia 4-rurowego można wybrać tylko jedną opcję.

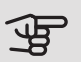

### UWAGA!

Ta opcja ustawień pojawia się tylko, jeśli pompa ciepła została aktywowana do operacji chłodzenia w menu 5.2.4.

wzmacniacz zaworu miesz., opóźn. krok. zaw.miesz.: Tutaj ustawia się czas obrotu i czas oczekiwania zaworu trójdrogowego dla różnych zainstalowanych dodatkowych systemów grzewczych.

Ster. pompy GP10: Tutaj można ustawić ręcznie prędkość pompy obiegowej.

Opis działania podano w instrukcji instalacji akcesoriów.

#### MENU 5.3.4 - SOLARNY SYSTEM GRZEWCZY

delta-T uruchomienia Zakres ustawień: 1 – 40°C Wartość domyślna: 8 °C delta-T wyłączenia Zakres ustawień: 0 – 40°C Wartość domyślna: 4 °C maks. temp. zbiornika Zakres ustawień: 5 – 110°C Wartość domyślna: 95 °C maks. temp. kol. słon. Zakres ustawień: 80 – 200°C Wartość domyślna: 125 °C temp. płynu niezamarzając. Zakres ustawień: -20 - +20°C Wartość domyślna: 2 °C uruchom chł. kol. słon. Zakres ustawień: 80 – 200°C Wartość domyślna: 110 °C ładow. pasywne - temp. aktywacji Zakres ustawień: 50 – 125°C Ustawienie fabryczne: 110°C ładow. pasywne - temp. dezaktywacji Zakres ustawień: 30 – 90°C Ustawienie fabryczne: 50°C ładow. aktywne - dT aktywacji Zakres ustawień: 8 – 60°C Ustawienie fabryczne: 40°C ładow. aktywne - dT dezaktywacji Zakres ustawień: 4 – 50°C Ustawienie fabryczne: 20°C

delta-T uruchomienia, delta-T wyłączenia: Tutaj ustawia się różnicę temperatur między panelem słonecznym a zbiornikiem obiegu ogrzewania słonecznego, przy której pompa obiegowa włącza się i wyłącza.

maks. temp. zbiornika, maks. temp. kol. słon.: Tutaj ustawia się temperaturę maksymalną odpowiednio w zbiorniku i panelu słonecznym, przy której pompa obiegowa wyłącza się. To zabezpieczenie przed nadmiernymi temperaturami w zbiorniku obiegu ogrzewania słonecznego.

Jeśli urządzenie posiada funkcje odszraniania, chłodzenia kolektorów słonecznych i/lub ładowania aktywnego/pasywnego, w tym miejscu można je włączyć. Po włączeniu funkcji, można wprowadzić ich ustawienia. Opcji

"chłodz. panelu słon.", "ładow. pasywne" i "ładow. aktywne" nie można łączyć, włączyć można tylko jedną z tych funkcji.

#### zab. przed zamarz.

*temp. płynu niezamarzając.*: Tutaj ustawia się temperaturę w panelu słonecznym, przy której uruchamia się pompa obiegowa, aby zapobiec zamarzaniu.

#### chłodz. panelu słon.

uruchom chł. kol. słon.: Jeśli temperatura w panelu słonecznym przekracza tę wartość, a temperatura w zbiorniku obiegu ogrzewania słonecznego przekracza maksymalną temperaturę zadaną, uruchamia się zewnętrzna funkcja chłodzenia.

#### ładow. pasywne

*temp. aktywacji*: Funkcja zostaje włączona, jeśli temperatura panelu słonecznego jest wyższa od tego ustawienia. Natomiast, jeśli temperatura czynnika obiegu dolnego źródła na wejściu pompy ciepła (BT10) przekracza wartość zadaną dla "maks. wej. dol. źr." w menu 5.1.7, funkcja zostanie zablokowana na godzinę.

*temp. dezaktywacji*: Funkcja zostaje wyłączona, jeśli temperatura panelu słonecznego jest niższa od tego ustawienia.

#### ładow. aktywne

*dT aktywacji*: Jeśli różnica między temperaturą panelu słonecznego (BT53) i temperaturą czynnika obiegu dolnego źródła na wejściu pompy ciepła (BT10) przekracza to ustawienie, funkcja zostanie włączona. Natomiast, jeśli temperatura czynnika obiegu dolnego źródła na wejściu pompy ciepła (BT10) przekracza wartość zadaną dla "maks. wej. dol. źr." w menu 5.1.7, funkcja zostanie zablokowana na godzinę.

*dT dezaktywacji*: Jeśli różnica między temperaturą panelu słonecznego (BT53) i temperaturą czynnika obiegu dolnego źródła na wejściu pompy ciepła (BT10) nie przekracza tego ustawienia, funkcja zostanie wyłączona.

Opis działania podano w instrukcji instalacji akcesoriów.

#### MENU 5.3.6 - PODG. POM. STER. KROKOWO

uruch. inny podgrz. pom. Zakres ustawień: 0 – 2000 GM Wartości fabryczne: 400 GM *różn. między dod. stopn.* Zakres ustawień: 0 – 1000 GM Wartości fabryczne: 100 GM *maks. stopień* Zakres ustawień (stopniowanie binarne dezaktywowane): 0 – 3 Zakres ustawień (stopniowanie binarne uaktywnione): 0 – 7 Wartość domyślna: 3

stopniowanie binarne

Zakres ustawień: wł./wył.

Ustawienie fabryczne: wył.

W tym miejscu należy wykonać ustawienia dla dogrzewacza dodatkowego, sterowanego w sposób stopniowany. Dogrzewacz dodatkowy, sterowany w sposób stopniowany może oznaczać np. zewnętrzny kocioł elektryczny.

Można, na przykład, ustawić czas uruchomienia podgrzewacza pomocniczego, określić maksymalną liczbę dozwolonych kroków oraz wykorzystanie stopniowania binarnego.

Po wyłączeniu stopniowania binarnego (wył.), ustawienia dotyczą stopniowania liniowego.

Opis działania podano w instrukcji instalacji akcesoriów.

#### MENU 5.3.8 - TEMP. C.W.U.

uruch. podgrz. pom. Zakres ustawień: wł./wył. Ustawienie fabryczne: wył. t. og. p. pom. Zakres ustawień: wł./wył. Ustawienie fabryczne: wył. uruch. zaworu miesz. Zakres ustawień: wł./wył. Ustawienie fabryczne: wył. wyjście c.w.u. Zakres ustawień: 40 - 65 °C Wartość domyślna: 55 °C wzmacniacz zaworu miesz. Zakres ustawień: 0.1 - 10.0 Wartość domyślna: 1,0 opóźn. krok. zaw.miesz. Zakres ustawień: 10 - 300 s Wartości domyślne: 30 s

Tutaj wprowadza się ustawienia ogrzewania c.w.u.

Opis działania podano w instrukcji instalacji akcesoriów.

uruch. podgrz. pom.: Tutaj włącza się grzałkę zanurzeniową, jeśli została zainstalowana w ogrzewaczu c.w.u.

t. og. p. pom.: Tutaj zaznacza się, czy grzałka zanurzeniowa w zbiorniku (wymaga włączenia opcji powyżej) będzie mogła ładować c.w.u., jeśli sprężarki w pompie ciepła nadają priorytet ogrzewaniu.

uruch. zaworu miesz.: Włączone, jeśli zainstalowano zawór mieszający, którym należy sterować z F1145PC. W razie włączenia tej opcji można ustawić temperaturę na wyjściu c.w.u., czas obrotu i czas oczekiwania zaworu trójdrogowego dla zaworu antyoparzeniowego.

wyjście c.w.u.: Tutaj można ustawić temperaturę, przy której zawór mieszający ma zamknąć dopływ c.w.u. z ogrzewacza c.w.u.

#### MENU 5.3.11 - MODBUS

#### adres

Ustawienie fabryczne: adres 1

word swap

Ustawienie fabryczne: wyłączona

Począwszy od Modbus 40 w wersji 10 można ustawić adres w zakresie 1 - 247. Starsze wersje mają adres statyczny (adres 1).

Tutaj można wybrać, czy opcja "word swap" ma zastąpić ustawioną fabrycznie standardową opcję "big endian". Opis działania podano w instrukcji instalacji akcesoriów.

#### MENU 5.3.12 - MODUŁ WENT./POW. NAW.

liczba mies. miedzy al. filtra Zakres ustawień: 1 – 24 Wartość domyślna: 3 najniż.t.wyw.p. Zakres ustawień: 0 – 10 °C Wartość domyślna: 5 °C obejście przy nadm. temp. Zakres ustawień: 2 – 10 °C Wartość domyślna: 4 °C bajpas podczas ogrzewania Zakres ustawień: wł./wył. Ustawienie fabryczne: wył. wart. wył. temp. pow. wyw. Zakres ustawień: 5 – 30 °C Wartość domyślna: 25 °C maks. pr. went. Zakres ustawień: 0 – 100% Ustawienie fabryczne: 75% min. pr. went. Zakres ustawień: 0 – 100% Ustawienie fabryczne: 60% czujnik sterow. 1 (HTS) Zakres ustawień: 1 – 4 Wartość domyślna: 1

liczba mies. między al. filtra: Ustaw, jak często ma być wyświetlany alarm filtrów.

najniż.t.wyw.p.: Ustaw minimalną temperaturę powietrza wyciąganego, aby zapobiec zamarzaniu wymiennika ciepła.

obejście przy nadm. temp.: Jeśli zainstalowano czujnik pokojowy, ustaw tutaj nadmierną temperaturę, przy której ma się otworzyć bajpas.

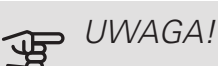

Następujące menu wymagają wyposażenia dodatkowego HTS 40 i włączenia "went. ster. zapotrzeb." w menu 4.1.11.

maks. pr. went.: Tutaj ustawia się najwyższą dopuszczalna prędkość wentylatora przy wentylacji sterowanej zapotrzebowaniem.

*min. pr. went.:* Tutaj ustawia sie najniższa dopuszczalna prędkość wentylatora przy wentylacji sterowanej zapotrzebowaniem.

czujnik sterow. 1-4: Tutaj wybiera sie moduły wentylacyjne, które będą uzależnione od poszczególnych jednostek HTS. Jeśli dwie lub więcej jednostek HTS steruje modułem wentylacyjnym, wentylacja jest regulowana na podstawie średnich wskazań tych jednostek.

czas między zmianami prędk.: Tutaj ustawia się czas potrzebny na stopniowe zwiększenie/zmniejszenie prędkości wentylatora przez moduł wentylacyjny aż do uzyskania żądanej wilgotności względnej. Przy ustawieniu fabrycznym prędkość wentylatora jest zmieniana o jeden punkt procentowy co dziesięć minut.

#### PORADA!

Opis działania funkcji podano w instrukcji montażu ERS i HTS.

#### MENU 5.3.15 - MODUŁ KOMUNIKACYJNY GBM

uruch. inny ogrz. pom.

Zakres ustawień: 10 – 2 000 GM

Ustawienie fabryczne: 400 GM

histereza

Zakres ustawień: 10 - 2 000 GM

Ustawienie fabryczne: 100 GM

Tutaj należy wykonać ustawienia dla kotła gazowego GBM 10-15. Na przykład możesz wybrać, kiedy kocioł gazowy ma się uruchamiać. Opis działania podano w instrukcji montażu wyposażenia dodatkowego.

#### MENU 5.3.16 - CZUJNIK WILGOTNOŚCI

system grzewczy 1 HTS

Zakres ustawień: 1-4

Wartość domyślna: 1

ogr. wilg. wzg. w pom, syst.

Zakres ustawień: wł./wył.

Ustawienie fabryczne: wył.

zapob. kondensacji, syst.

Zakres ustawień: wł./wył.

Ustawienie fabryczne: wył.

ogr. wilg. wzg. w pom, syst.

Zakres ustawień: wł./wył.

Ustawienie fabryczne: wył.

Można zainstalować maksymalnie cztery czujniki wilgotności (HTS 40).

Tutaj można wybrać, gdzie systemy mają ograniczać poziom wilgotności względnej (RH) podczas ogrzewania lub chłodzenia.

Można także ograniczyć min. zasilanie chłodzenia i obliczone zasilanie chłodzenia, aby zapobiec kondensacji na rurach i podzespołach w systemie chłodzenia.

Opis funkcji można znaleźć w instrukcji instalatora HTS 40.

#### MENU 5.3.22 - STEROWANIE FOTOWOLT.

wpływ na temp. pom. Zakres ustawień: wł./wył.

Ustawienie fabryczne: wył.

wpływ na c.w.u.

Zakres ustawień: wł./wył.

Ustawienie fabryczne: wył.

Tutaj ustawia się, czy EME 10 ma wpływać na temperaturę pomieszczenia i / lub ciepłej wody.

Opis działania podano w instrukcji instalacji akcesoriów.

#### MENU 5.4 - PROG. WEJŚCIA/WYJŚCIA

Tutaj można określić, do których zacisków funkcja wyłącznika zewnętrznego została podłączona - czy do jednego z 5 wejść AUX, czy do wyjścia AA3-X7.

#### MENU 5.5 - PRZYWRÓĆ UST. FABR.

Tutaj można przywrócić ustawienia fabryczne wszystkich ustawień (w tym dostępnych dla użytkownika).

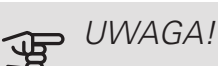

Po skasowaniu, przy kolejnym uruchomieniu

pompy ciepła zostanie wyświetlony kreator rozruchu.

#### MENU 5.6 - WYMUSZONE STEROWANIE

Tutaj można w wymuszony sposób sterować różnymi elementami w pompie ciepła i podłączonym wyposażeniem dodatkowym.

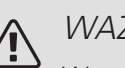

### WAŻNE!

Wymuszone sterowanie służy wyłącznie do usuwania usterek. Wykorzystanie tej funkcji w jakikolwiek inny sposób może uszkodzić komponenty systemu grzewczego.

#### MENU 5.7 - KREATOR ROZRUCHU

Przy pierwszym uruchomieniu pompy ciepła, kreator rozruchu uruchamia się automatycznie. Tutaj uruchamia się go ręcznie.

Sprawdź na stronie 33 dodatkowe informacje na temat kreatora rozruchu.

#### MENU 5.8 - SZYBKIE URUCHOMIENIE

Stąd można uruchomić spreżarke.

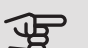

#### • UWAGA!

Aby uruchomić sprężarkę, musi występować zapotrzebowanie na ogrzewanie, chłodzenie lub c.w.u.

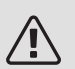

#### WAŻNE!

Nie należy szybko uruchamiać sprężarki zbyt wiele razy w krótkim okresie czasu, ponieważ można uszkodzić sprężarkę i wyposażenie dodatkowe.

#### MENU 5.9 - FUNKCJA OSUSZANIA PODŁOGI

#### długość 1 okresu – 7

Zakres ustawień: 0 – 30 dni

Ustawienie fabryczne, okres 1 – 3, 5 – 7: 2 dni

Ustawienie fabryczne, okres 4:3 dni

temp. 1 okresu – 7

Zakres ustawień: 15 – 70°C

Wartość domyślna:

| temp. 1 okresu | 20 °C |
|----------------|-------|
| temp. 2 okresu | 30 °C |
| temp. 3 okresu | 40 °C |
| temp. 4 okresu | 45°C  |
| temp. 5 okresu | 40 °C |
| temp. 6 okresu | 30 °C |
| temp. 7 okresu | 20 °C |
|                |       |

W tym miejscu należy nastawić funkcję osuszania podłogi.

Można skonfigurować do siedmiu przedziałów czasowych, dla których będą nastawiane różnie obliczane temperatury przepływu zasilającego. Jeżeli wykorzystywanych ma być mniej niż siedem przedziałów czasowych, pozostałe okresy należy nastawić na 0 dni.

W celu uaktywnienia funkcji osuszania podłogi należy zaznaczyć aktywne okno. Umieszczony u dołu licznik wskazuje liczbę dni, w czasie których funkcja była aktywna. Funkcja ta zlicza stopniominuty tak, jak podczas zwykłego grzania, lecz dla temperatur zasilania ustawionych w odpowiednim przedziale czasowym.

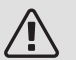

#### WAŻNE!

Podczas osuszania podłogi, pompa czynnika grzewczego pracuje na 100% niezależnie od ustawień dokonanych w menu 5.1.10.

PORADA!

Jeżeli ma być wykorzystywany tryb roboczy "tylko pod pom", wówczas należy wybrać to w menu 4.2.

W celu uzyskania bardziej wyrównanych temperatur w obiegu zasilającym, poprzez nastawienie w menu 4.9.2 do -80 opcji "start dogrzewacza", dogrzewacz dodatkowy może zostać uruchomiony wcześniej. W momencie, gdy zestaw przedziałów czasowych osuszania podłogi zostanie zatrzymany, należy zresetować menu 4.2 oraz 4.9.2 do poprzednich ustawień.

### PORADA!

Istnieje możliwość zapisania dziennika osuszania podłogi, który informuje, kiedy płyta betonowa osiągnęła odpowiednią temperaturę. Patrz punkt "Rejestrowanie osuszania podłogi" na stronie 62.

#### MENU 5.10 - DZIENNIK ZMIAN

Tutaj można odczytać wszystkie dotychczasowe zmiany układu sterowania.

Dla każdej zmiany jest podana data, godzina i nr identyfikacyjny (unikalny dla pewnych ustawień) oraz nowa wartość zadana.

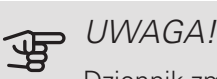

Dziennik zmian zostaje zapisany przy ponownym uruchomieniu i pozostaje niezmieniony po ustawieniu fabrycznym.

#### 5.12 - KRAJ

Tutaj wybiera się miejsce instalacji produktu. Umożliwi to dostęp do ustawień produktu typowych dla danego kraju.

Ustawienia językowe można wprowadzić niezależnie od tego wyboru.

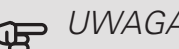

#### UWAGA!

Ta opcja zostaje zablokowana po 24 godzinach, ponownym uruchomieniu wyświetlacza lub aktualizacji programu.

# 9 Serwis

### Czynności serwisowe

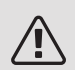

#### WAŻNE!

Serwisowanie powinno być prowadzone wyłącznie przez osoby mające wymaganą wiedzę techniczną.

Podczas wymiany komponentów w F1145PC należy stosować tylko części zamienne firmy NIBE.

#### TRYB AWARYJNY

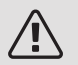

WAŻNE!

Dopóki pompa ciepła F1145PC nie zostanie napełniona wodą, nie wolno ustawiać przełącznika (SF1) w położeniu "I" lub "**Δ**". Grozi to uszkodzeniem podzespołów w produkcie.

Tryb awaryjny jest używany w razie problemów z działaniem oraz podczas serwisowania. W trybie awaryjnym nie odbywa się produkcja c.w.u.

Tryb awaryjny uruchamia się, ustawiając przełącznik (SF1) w trybie " $\Delta$ ". Oznacza to, że:

- Kontrolka stanu świeci na żółto.
- Wyświetlacz nie jest podświetlany, a sterownik nie jest podłączony.
- Temperatura przy grzałce zanurzeniowej jest sterowana przez termostat (FQ10). Można ją ustawić na 35 lub 45°C.
- Sprężarka i obieg czynnika dolnego źródła są wyłączone i tylko pompa czynnika grzewczego i elektryczny podgrzewacz pomocniczy są aktywne. Moc podgrzewacza pomocniczego w trybie awaryjnym ustawia się na karcie grzałki zanurzeniowej (AA1). Sprawdź na stronie 26, która zawiera odpowiednie instrukcje.

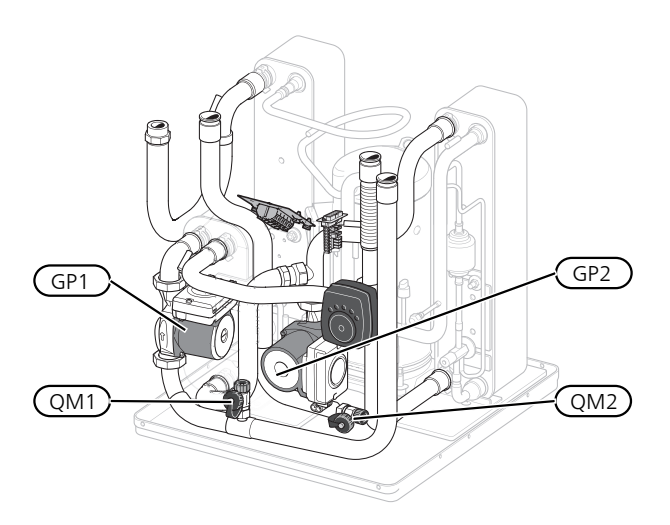

Rysunek przedstawia przykładowy wygląd sekcji chłodzenia.

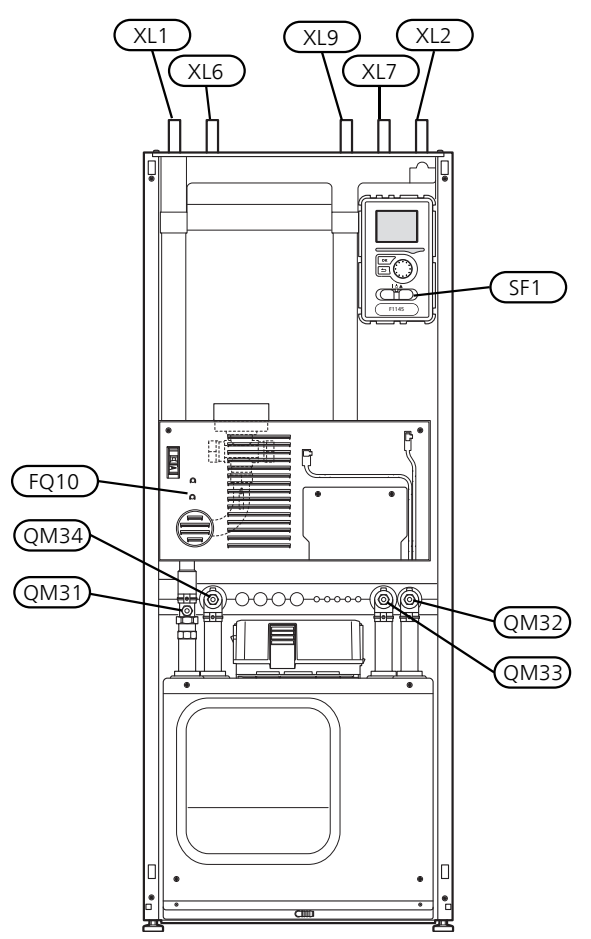

#### OPRÓŻNIANIE SYSTEMU GRZEWCZEGO

Aby ułatwić serwisowanie systemu grzewczego, najpierw należy go opróżnić. Można to zrobić na różne sposoby, w zależności od potrzeb:

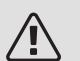

#### WAŻNE!

Przy opróżnianiu strony czynnika grzewczego/ systemu grzewczego należy pamiętać, że mogą zawierać gorącą wodę. Istnieje ryzyko oparzenia.

### Opróżnianie strony czynnika grzewczego w module chłodniczym

Na przykład, w razie wymiany pompy czynnika grzewczego lub naprawy modułu chłodniczego, należy opróżnić stronę czynnika grzewczego w następujący sposób:

- 1. Zamknij zawory odcinające po stronie czynnika grzewczego QM31) i (QM32).
- Podłącz wąż do zaworu odpowietrzającego (QM1) i otwórz zawór. Część płynu wypłynie.
- Aby wypłynęła reszta czynnika, do obiegu musi dostać się powietrze. Aby wpuścić powietrze, należy nieco poluzować przyłącze przy zaworze odcinającym (QM32), które łączy pompę ciepła z modułem chłodzenia.

Po opróżnieniu strony czynnika grzewczego, można przeprowadzić wymaganą naprawę i/lub wymianę części.

### Opróżnianie obiegu czynnika grzewczego w pompie ciepła

Jeśli F1145PC wymaga naprawy, należy opróżnić stronę czynnika grzewczego w następujący sposób:

- 1. Zamknij zawory odcinające strony czynnika grzewczego poza pompą ciepła (powrotu i zasilania).
- Podłącz wąż do zaworu odpowietrzającego (QM1) i otwórz zawór. Część płynu wypłynie.
- Aby wypłynęła reszta czynnika, do obiegu musi dostać się powietrze. Aby wpuścić powietrze, należy nieco poluzować przyłącze przy zaworze odcinającym (XL2), które łączy pompę ciepła z modułem chłodzenia.

Po opróżnieniu strony czynnika grzewczego, można przeprowadzić wymaganą naprawę.

#### Opróżnianie całego systemu grzewczego

Jeśli cały system grzewczy wymaga opróżnienia, należy to zrobić w następujący sposób:

- Podłącz wąż do zaworu odpowietrzającego (QM1) i otwórz zawór. Część płynu wypłynie.
- Aby wypłynęła reszta czynnika, do obiegu musi dostać się powietrze. Aby wpuścić powietrze, należy odkręcić śrubę odpowietrzającą na najwyżej położonym grzejniku w budynku.

Po opróżnieniu systemu grzewczego można przeprowadzić wymaganą naprawę.

#### OPRÓŻNIANIE OBIEGU CZYNNIKA DOLNEGO ŹRÓDŁA

Aby ułatwić naprawę obiegu czynnika dolnego źródła, należy go najpierw opróżnić. Można to zrobić na różne sposoby, w zależności od tego, co trzeba naprawić:

### Opróżnianie obiegu czynnika dolnego źródła w module chłodzenia

Jeśli, na przykład, należy wymienić pompę obiegu dolnego źródła lub naprawić moduł chłodniczy, należy opróżnić obieg czynnika dolnego źródła następująco:

- 1. Zamknij zawory odcinające obiegu czynnika dolnego źródła (QM33) i (QM34).
- Podłącz wąż do zaworu spustowego (QM2), włóż drugi koniec węża do jakiegoś zbiornika i otwórz zawór. Niewielka ilość czynnika wypłynie do zbiornika.
- Aby wypłynęła reszta czynnika, do obiegu musi dostać się powietrze. Aby wpuścić powietrze, należy nieco poluzować przyłącze przy zaworze odcinającym (QM33), które łączy pompę ciepła z modułem chłodzenia.

Po opróżnieniu obiegu czynnika dolnego źródła można przeprowadzić wymaganą naprawę.

### Opróżnianie obiegu czynnika dolnego źródła w pompie ciepła

Jeśli pompa ciepła wymaga naprawy, należy opróżnić obieg czynnika dolnego źródła następująco:

- 1. Zamknij zawór odcinający obiegu czynnika dolnego źródła poza pompą ciepła.
- Podłącz wąż do zaworu spustowego (QM2), włóż drugi koniec węża do jakiegoś zbiornika i otwórz zawór. Niewielka ilość czynnika wypłynie do zbiornika.
- Aby wypłynęła reszta czynnika, do obiegu musi dostać się powietrze. Aby wpuścić powietrze, należy nieco poluzować przyłącze przy zaworze odcinającym, które łączy stronę czynnika dolnego źródła z pompą ciepła (XL7).

Po opróżnieniu obiegu czynnika dolnego źródła można przeprowadzić wymaganą naprawę.

#### POMOC W URUCHOMIENIU POMPY OBIEGOWEJ (GP1)

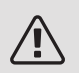

#### WAŻNE!

Pomoc w uruchomieniu pompy czynnika grzewczego (GP1) dotyczy tylko F1145PC -6 przy -12 kW.

Pozostałe pompy obiegowe są używane w innych wielkościach.

- Wyłącz F1145PC, ustawiając przełącznik (SF1) w położeniu "Ů".
- 2. Zdejmij przednią pokrywę
- 3. Zdejmij pokrywę z modułu chłodzenia.
- Odkręć śrubę odpowietrzającą (QM5) śrubokrętem. Przytrzymaj szmatkę przy końcówce śrubokręta, ponieważ może wypłynąć niewielka ilość wody.
- 5. Wsuń śrubokręt i obróć silnikiem pompy.
- 6. Wkręć śrubę odpowietrzającą (QM5).
- Włącz pompę ciepła F1145PC, ustawiając przełącznik (SF1) w położeniu "I" i sprawdź, czy pompa obiegowa działa.

Zwykle łatwiej jest uruchomić pompę obiegową przy uruchomionym F1145PC i z przełącznikiem (SF1) w położeniu "I". Gdy pomoc w uruchomieniu pompy obiegowej odbywa się przy uruchomionym F1145PC – śrubokręt może szarpnąć, kiedy pompa się uruchomi.

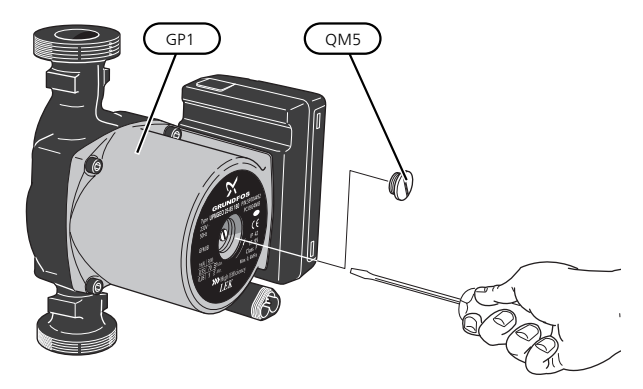

Rysunek przedstawia przykładowy wygląd pompy obiegowej.

#### DANE CZUJNIKA TEMPERATURY

| Temperatura (°C) | Rezystancja<br>(kOm) | Napięcie (VDC) |
|------------------|----------------------|----------------|
| -40              | 351,0                | 3,256          |
| -35              | 251,6                | 3,240          |
| -30              | 182,5                | 3,218          |
| -25              | 133,8                | 3,189          |
| -20              | 99,22                | 3,150          |
| -15              | 74,32                | 3,105          |
| -10              | 56,20                | 3,047          |
| -5               | 42,89                | 2,976          |
| 0                | 33,02                | 2,889          |
| 5                | 25,61                | 2,789          |
| 10               | 20,02                | 2,673          |
| 15               | 15,77                | 2,541          |
| 20               | 12,51                | 2,399          |
| 25               | 10,00                | 2,245          |
| 30               | 8,045                | 2,083          |
| 35               | 6,514                | 1,916          |
| 40               | 5,306                | 1,752          |
| 45               | 4,348                | 1,587          |
| 50               | 3,583                | 1,426          |
| 55               | 2,968                | 1,278          |
| 60               | 2,467                | 1,136          |
| 65               | 2,068                | 1,007          |
| 70               | 1,739                | 0,891          |
| 75               | 1,469                | 0,785          |
| 80               | 1,246                | 0,691          |
| 85               | 1,061                | 0,607          |
| 90               | 0,908                | 0,533          |
| 95               | 0,779                | 0,469          |
| 100              | 0,672                | 0,414          |

#### ZDEJMIJ SILNIK Z ZAWORU TRÓJDROGOWEGO

Silnik na zaworze trójdrogowym można zdjąć, aby ułatwić serwisowanie.

 Odłącz kabel od silnika i zdejmij silnik z zaworu trójdrogowego, zgodnie z rysunkiem.

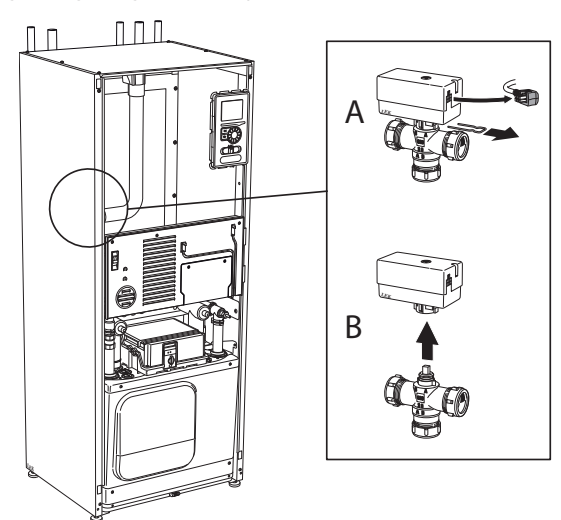

#### WYJMOWANIE MODUŁU CHŁODZENIA

Moduł chłodniczy można wymontować w celu naprawy i transportu.

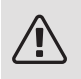

#### WAŻNE!

Wyłącz pompę ciepła i odłącz zasilanie za pomocą wyłącznika bezpieczeństwa.

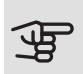

#### UWAGA!

Zdejmij przednią pokrywę zgodnie z opisem na stronie 9.

 Zamknij zawory odcinające (QM31), (QM32), (QM33) i (QM34).

Opróżnij moduł sprężarki zgodnie z instrukcją na stronie 58

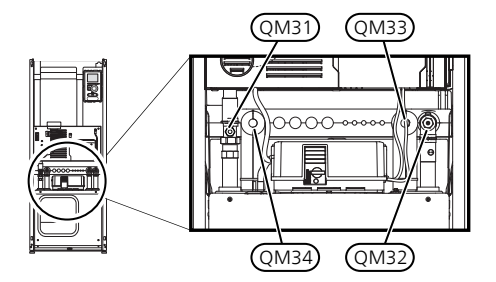

- 2. Odczep zatrzaski.
- Odłącz przyłącze rurowe pod zaworem odcinającym (QM31).

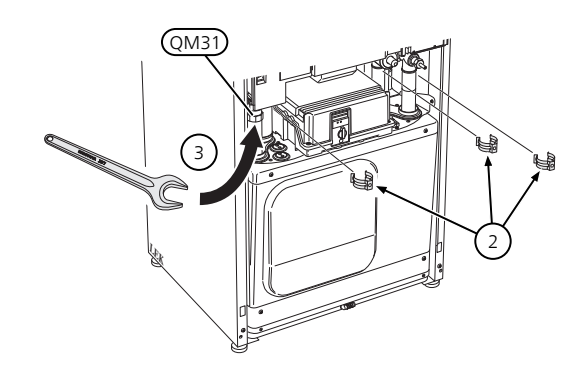

4. Wykręć dwa wkręty.

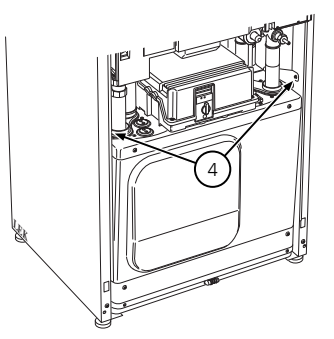

 Wyjmij złącza z płyty głównej (AA2) używając śrubokręta.

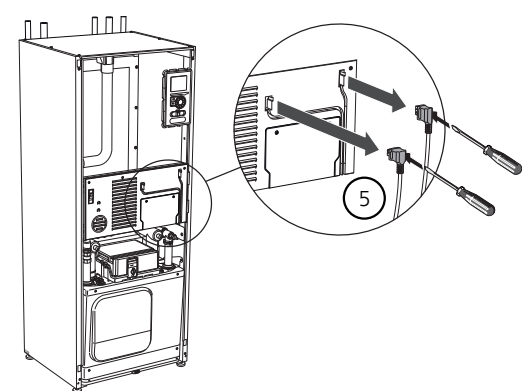

6. Odłącz przełączniki (A), (B) i (E) od spodu obudowy płyty głównej.

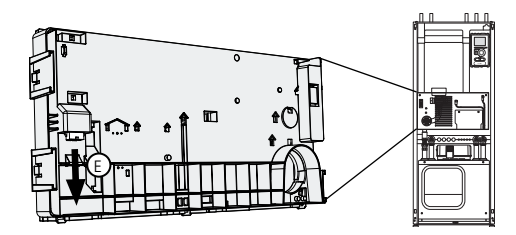

- Odłącz złącze (C) od płytki drukowanej elektrycznego podgrzewacza pomocniczego (AA1) używając śrubokręta.
- 8. Odłącz przełącznik (D) od karty złączy (AA100).
- 9. Ostrożnie wyjmij moduł chłodniczy.

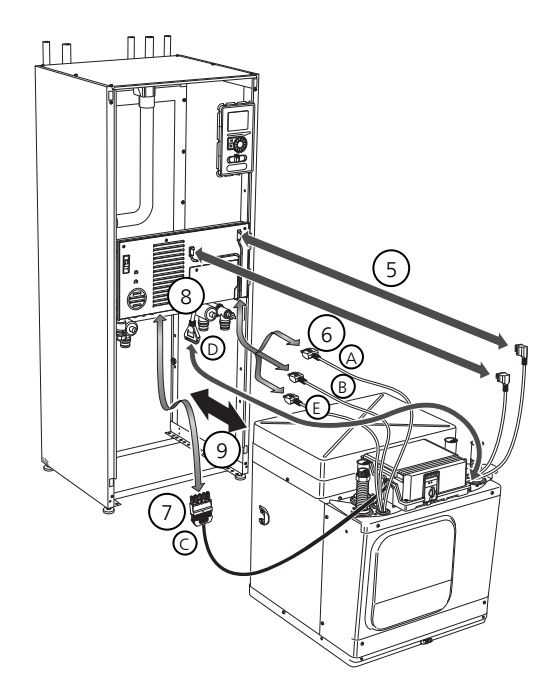

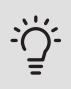

#### PORADA!

Moduł chłodniczy instaluje się w odwrotnej kolejności.

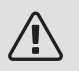

#### WAŻNE!

Przy ponownej instalacji, dostarczone O-ringi należy umieścić w miejscu istniejących O-ringów przy złączach do pompy ciepła (patrz rysunek).

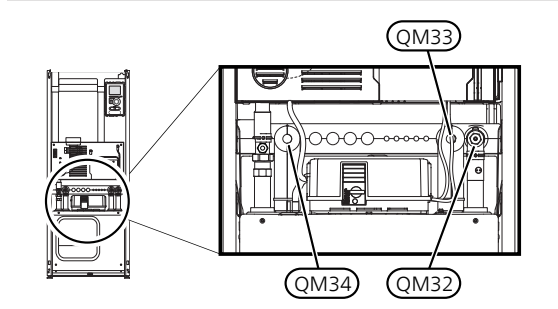

#### GNIAZDO SERWISOWE USB

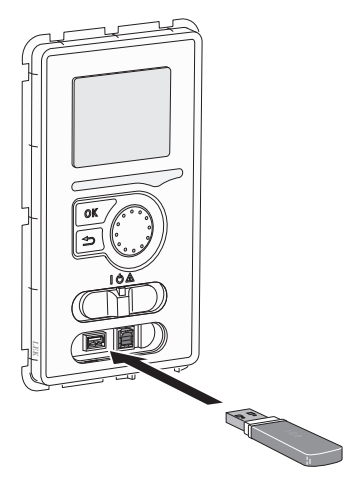

Wyświetlacz jest wyposażony w gniazdo USB, które można wykorzystać do aktualizacji oprogramowania i zapisywania zarejestrowanych informacji w F1145PC.

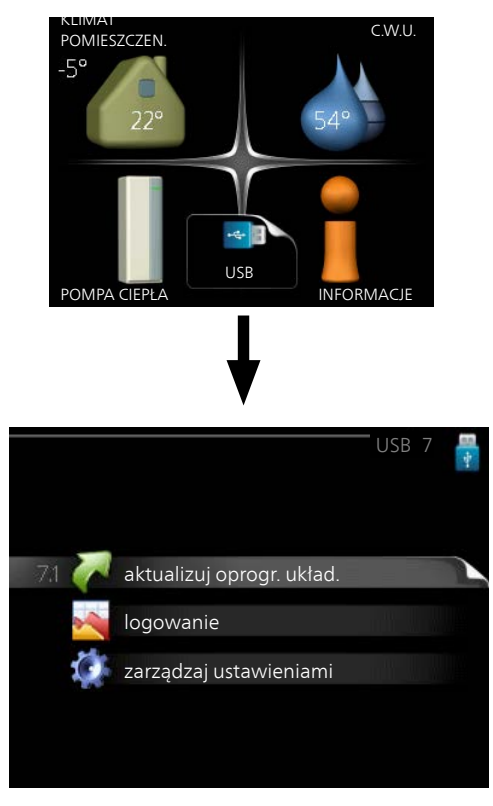

Po podłączeniu pamięci USB, na wyświetlaczu pojawi się nowe menu (menu 7).

#### Menu 7.1 - aktualizuj oprogr. układ.

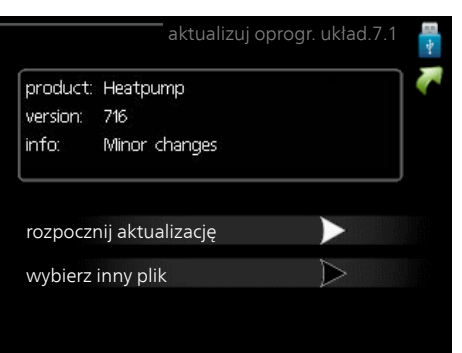

Umożliwia aktualizację oprogramowania w F1145PC.

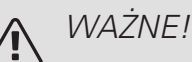

Aby następujące funkcje mogły działać, pamięć USB musi zawierać pliki z oprogramowaniem dla F1145PC od NIBE.

Pole informacyjne w górnej części wyświetlacza zawiera informacje (zawsze w języku angielskim) na temat najbardziej prawdopodobnej aktualizacji, wybranej przez oprogramowania aktualizacyjne z pamięci USB.

Wyświetlone dane dotyczą produktu, dla którego jest przeznaczone oprogramowanie, wersji oprogramowania oraz zawierają informacje ogólne. Aby wybrać inny plik, niż zaznaczony, należy nacisnąć "wybierz inny plik".

#### rozpocznij aktualizację

Wybierz "rozpocznij aktualizację", jeśli chcesz rozpocząć aktualizację. Pojawi się pytanie, czy na pewno chcesz zaktualizować oprogramowanie. Odpowiedz "tak", aby kontynuować lub "nie", aby cofnąć.

Jeśli odpowiedź na poprzednie pytanie brzmi "tak", wówczas rozpocznie się aktualizacja i w tym momencie można będzie jej przebieg śledzić na wyświetlaczu. Po zakończeniu aktualizacji F1145PC uruchomi się ponownie.

#### PORADA!

Aktualizacja oprogramowania nie kasuje ustawień menu w F1145PC.

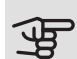

#### UWAGA!

Jeśli aktualizacja zostanie przerwana zanim dobiegnie końca (na przykład z powodu przerwy w dostawie prądu itp.), można przywrócić poprzednią wersję oprogramowania, przytrzymując podczas uruchamiania przycisk OK do momentu, aż zaświeci się zielona kontrolka (trwa to około10 sekund).

#### wybierz inny plik

|           | aktualizi     | uj oprogr. układ.7.1 |     |
|-----------|---------------|----------------------|-----|
| product:  | Heatpump      |                      | ٦ ( |
| version:  | 716           |                      |     |
| info:     | Minor changes |                      |     |
| file2.nil | be            |                      |     |
| file4.ni  | be            |                      |     |
| file3.nil | be            |                      |     |
| file1.nib | e             |                      |     |

Wybierz "wybierz inny plik", jeśli nie chcesz użyć sugerowanego oprogramowania. Podczas przeglądania plików, informacje o zaznaczonym oprogramowaniu są wyświetlane w polu informacyjnym tak, jak poprzednio. Po wybraniu pliku przyciskiem OK wrócisz do poprzedniej strony (menu 7.1), gdzie możesz rozpocząć aktualizację.

#### Menu 7.2 - logowanie

|               | logowanie7.2 |  |
|---------------|--------------|--|
|               |              |  |
| włączony      | •            |  |
| częstotliwość | 5 s          |  |
|               |              |  |
|               |              |  |

Zakres ustawień: 1 s – 60 min

Zakres ustawień fabrycznych: 5 s

Tutaj można wybrać, jak bieżące wartości pomiarowe z F1145PC powinny być zapisywane w pliku dziennika na nośniku pamięci USB.

- 1. Ustaw żądaną częstotliwość rejestrowania.
- 2. Zaznacz "włączony".
- Aktualne wartości z F1145PC będą zapisywane w pliku na pamięci USB z określoną częstotliwością, dopóki "włączony" nie zostanie odznaczone.

#### B UWAGA!

Przed wyjęciem pamięci USB, należy usunąć zaznaczenie "włączony".

#### Rejestrowanie osuszania podłogi

Istnieje możliwość zapisania dziennika osuszania podłogi w pamięci USB, aby sprawdzić, kiedy płyta betonowa osiągnęła odpowiednią temperaturę.

- Upewnij się, że opcja "funkcja osuszania podłogi" jest włączona w menu 5.9.
- Wybierz "rejestrowanie osuszania podłogi włączone".
- Zostanie utworzony plik dziennika, w którym można sprawdzić temperaturę i moc grzałki zanurzeniowej. Rejestrowanie jest kontynuowane do czasu wyłączenia opcji "rejestrowanie osuszania podłogi włączone" lub wyłączenia opcji "funkcja osuszania podłogi".

### UWAGA!

Opcję "rejestrowanie osuszania podłogi włączone" należy wyłączyć przed odłączeniem pamięci USB.

#### Menu 7.3 - zarządzaj ustawieniami

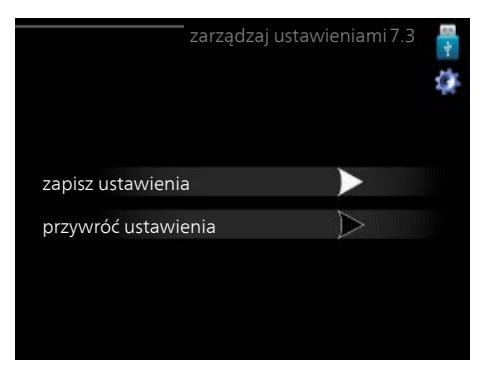

Tutaj można zarządzać (zapisywać lub przywracać) wszystkimi ustawieniami użytkownika (menu użytkownika i serwisowe) w F1145PC z pamięci USB.

W "zapisz ustawienia" można zapisać ustawienia menu na pamięci USB, w celu ich późniejszego przywrócenia lub sporządzenia kopii ustawień dla innego F1145PC.

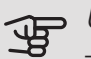

### UWAGA!

Zapisanie ustawień menu w pamięci USB spowoduje skasowanie wszelkich wcześniej zapisanych ustawień w tej pamięci USB.

W "przywróć ustawienia" można skasować wszystkie ustawienia menu z pamięci USB.

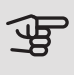

### UWAGA!

Skasowanych ustawień menu z pamięci USB nie można przywrócić.

# 10 Zaburzenia komfortu cieplnego

W większości przypadków urządzenie F1145PC wykrywa usterki (zakłócenia mogące prowadzić do zaburzenia komfortu cieplnego) i informuje o nich za pomocą alarmów oraz instrukcji na wyświetlaczu.

#### MENU INFORMACJE

Wszystkie wartości pomiarów pompy ciepła znajdują się w menu 3.1 w systemie menu pompy ciepła. Przeglądanie wartości w tym menu często może ułatwić znalezienie przyczyny usterki. Dodatkowe informacje na temat menu 3.1 znajdziesz w menu Pomoc lub w instrukcji obsługi.

## Zarządzanie alarmami

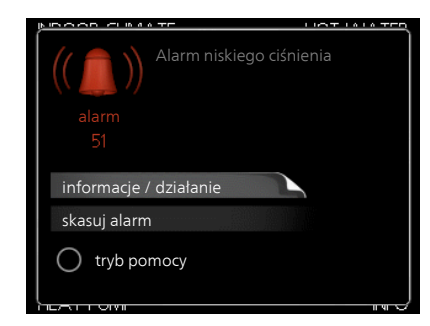

Alarm oznacza, że wystąpiła jakaś usterka, o czym informuje kontrolka stanu zmieniająca kolor z zielonego na czerwony oraz dzwonek alarmowy w okienku informacyjnym.

#### ALARM

Czerwony alarm oznacza, że wystąpiła usterka, której pompa ciepła nie potrafi samodzielnie naprawić. Kręcąc pokrętłem regulacji i naciskając przycisk OK, można wyświetlić typ alarmu i skasować alarm. Pompę ciepła można również ustawić na tryb pomocy.

*informacje / działanie* Tutaj można przeczytać opis alarmu i uzyskać wskazówki dotyczące usunięcia problemu, który go wywołał.

skasuj alarm W wielu przypadkach wystarczy wybrać "skasuj alarm", aby produkt powrócił do normalnej pracy. Jeśli po wybraniu "skasuj alarm" włączy się zielona kontrolka, przyczyna alarmu została usunięta. Jeśli nadal świeci się czerwona kontrolka, a na wyświetlaczu widać menu "alarm", problem występuje nadal. *tryb pomocy* "tryb pomocy" to typ trybu awaryjnego. Oznacza to, że pompa ciepła wytwarza ogrzewanie i/lub ciepłą wodę pomimo występowania problemu. Może to oznaczać, że sprężarka pompy ciepła nie działa. W takim przypadku ogrzewanie i/lub c.w.u. są wytwarzane przez grzałkę zanurzeniową.

#### UWAGA!

Aby wybrać tryb pomocy, należy wybrać działanie alarmowe w menu 5.1.4.

### UWAGA!

Wybranie "tryb pomocy" nie jest równoznaczne z usunięciem problemu, który wywołał alarm. Dlatego kontrolka stanu nadal będzie świecić na czerwono.

Jeśli na wyświetlaczu nie ma informacji o zakłóceniach w pracy, można wykorzystać następujące wskazówki:

#### CZYNNOŚCI PODSTAWOWE

Zacznij od sprawdzenia następujących elementów:

- Położenie (SF1) przełącznika.
- Grupa bezpieczników i bezpiecznik główny budynku.
- Wyłącznik różnicowo-prądowy budynku.
- Wyłącznik nadprądowy dla F1145PC (FC1).
- Prawidłowo ustawiony miernik natężenia prądu (jeśli zainstalowano czujniki natężenia prądu).

#### NISKA TEMPERATURA LUB BRAK CIEPŁEJ WODY

- Zbyt niskie ustawienie zaworu mieszającego (jeśli został zainstalowany).
  - Wyreguluj zawór mieszający.
- Urządzenie F1145PC w nieprawidłowym trybie pracy.
  - Wejdź do menu 4.2. Jeśli wybrano tryb "auto" wybierz wyższą wartość dla "wyłącz podgrz. pomocn." w menu 4.9.2.
  - Jeśli jest wybrany tryb "ręczny", wybierz "podgrz. pom.".

- Wyższe zużycie ciepłej wody.
  - Zaczekaj, aż ciepła woda zostanie podgrzana. Tymczasowo zwiększony wydatek ciepłej wody (tymczasowy luks.) można włączyć w menu 2.1.
- Zbyt niskie ustawienie ciepłej wody.
  - Wejdź do menu 2.2 i wybierz wyższy tryb komfortu.
- Zbyt niski lub brak priorytetu ciepłej wody.
  - Przejdź do menu 4.9.1 i zwiększ czas, w którym ciepła woda ma mieć priorytet. Pamiętaj, że jeśli zostanie wydłużony czas produkcji c.w.u., czas produkcji ogrzewania ulegnie skróceniu, co może spowodować niższe/niestabilne temperatury pomieszczeń.

#### NISKA TEMPERATURA POMIESZCZENIA

- Zamknięte termostaty w kilku pomieszczeniach.
  - Całkowicie otwórz zawory termostatyczne w maksymalnej liczbie pomieszczeń. Reguluj temperaturę pomieszczenia w menu 1.1 zamiast zakręcać termostaty.
- Zbyt niska wartość zadana w automatycznej regulacji ogrzewania.
  - Wejdź do menu 1.1 "temperatura" i zmień przesunięcie krzywej grzania. Jeśli temperatura pomieszczenia jest niska tylko przy niskiej temperaturze powietrza na zewnątrz, nachylenie krzywej w menu 1.9.1 "krzywa grzania" należy podnieść.
- Urządzenie F1145PC w nieprawidłowym trybie pracy.
  - Wejdź do menu 4.2. Jeśli wybrano tryb "auto" wybierz wyższą wartość dla "wyłącz ogrzewanie" w menu 4.9.2.
  - Jeśli jest wybrany tryb "ręczny", wybierz "ogrzewanie". Jeśli to nie wystarczy, wybierz "podgrz. pom.".
- Zbyt niski lub brak priorytetu ogrzewania.
  - Przejdź do menu 4.9.1 i zwiększ czas, w którym ogrzewanie ma mieć priorytet. Pamiętaj, że jeśli zostanie wydłużony czas produkcji ogrzewania, czas produkcji c.w.u. ulegnie skróceniu, co może spowodować mniejszą ilość ciepłej wody.
- Włączony tryb urlopowy w menu 4.7.
  - Wejdź do menu 4.7 i zaznacz "Wył.".
- Włączono zewnętrzny przełącznik zmiany ogrzewania.
  - Sprawdź przełączniki zewnętrzne.
- Powietrze w systemie grzewczym.
  - Odpowietrz system grzewczy (sprawdź na stronie 32).
- Zamknięte zawory do systemu grzewczego.
  - Otwórz zawory.

#### WYSOKA TEMPERATURA POMIESZCZENIA

- Zbyt wysoka wartość zadana w automatycznej regulacji ogrzewania.
  - Wejdź do menu 1.1 (temperatura) i zmniejsz przesunięcie krzywej grzania. Jeśli temperatura pomieszczenia jest wysoka tylko przy niskiej temperaturze powietrza na zewnątrz, nachylenie krzywej w menu 1.9.1 "krzywa grzania" należy obniżyć.
- Włączono zewnętrzny przełącznik zmiany ogrzewania.
  - Sprawdź przełączniki zewnętrzne.

#### NIESTABILNA TEMPERATURA POMIESZCZENIA.

- Nieprawidłowe ustawienie krzywej grzania.
  - Dostosuj krzywą grzania w menu 1.9.1
- Zbyt wysoka wartość zadana w "dT przy DOT"..
  - Wejdź do menu 5.1.14 (ust. zas. sys. grzew.) i zmniejsz wartość "dT przy DOT".
- Nierównomierny przepływ przez grzejniki.
  - Dostosuj rozkład przepływu między grzejnikami.

#### NISKIE CIŚNIENIE W UKŁADZIE

- Zbyt mało wody w systemie grzewczym.
  - Uzupełnij wodę w systemie grzewczym (sprawdź na stronie 32).

#### SPRĘŻARKA NIE URUCHAMIA SIĘ

- Brak zapotrzebowania na ogrzewanie.
  - F1145PC nie wymaga ogrzewania ani ciepłej wody.
- Sprężarka zablokowana z powodu problemu z temperaturą.
  - Zaczekaj, aż temperatura znajdzie się w zakresie roboczym produktu.
- Nie upłynął minimalny czas między kolejnymi uruchomieniami sprężarki.
  - Zaczekaj co najmniej 30 minut i sprawdź, czy sprężarka uruchomiła się.
- Włączył się alarm.
  - Postępuj według instrukcji na wyświetlaczu.

#### DZIWNE ODGŁOSY Z GRZEJNIKÓW

- Zakręcone termostaty w pomieszczeniach i nieprawidłowo ustawiona krzywa grzania.
  - Całkowicie otwórz zawory termostatyczne w maks. liczbie pomieszczeń. Wyreguluj krzywą grzania w menu 1.1 zamiast zakręcać termostaty.

- Zbyt duża ustawiona prędkość pompy obiegowej.
  - Wejdź do menu 5.1.11 (pręd. pompy czynnika grzew.) i zmniejsz prędkość pompy cyrkulacyjnej.
- Nierównomierny przepływ przez grzejniki.
  - Dostosuj rozkład przepływu między grzejnikami.

#### SŁYCHAĆ BULGOTANIE

Ta część rozdziału dotyczącego usuwania usterek ma zastosowanie tylko, jeśli zainstalowano wyposażenie dodatkowe NIBE FLM.

- Zbyt mało wody w wężu skroplin.
  - Uzupełnij wodą wąż skroplin.
- Zablokowany wąż skroplin.
  - Sprawdź i wyreguluj wąż skroplin.

# 11 Akcesoria

Nie wszystkie akcesoria są dostępne na wszystkich rynkach.

#### AKCESORIA GAZOWE

#### Moduł komunikacyjny OPT 10

OPT 10 umożliwia podłączenie i sterowanie kotłem gazowym NIBE GBM 10-15.

Nr części 067 513

#### CHŁODZENIE PASYWNE PCM 40/42

PCM 40/42 umożliwia uzyskanie chłodzenia pasywnego ze skał, wód gruntowych lub poziomych kolektorów gruntowych.

Nr części 067 077 / 067 078

#### CZUJNIK POZIOMU NV 10

Czujnik poziomu do zaawansowanej kontroli poziomu czynnika obiegu dolnego źródła.

Nr części 089 315

#### CZUJNIK WILGOTNOŚCI HTS 40

To wyposażenie dodatkowe służy do wskazywania i regulacji wilgotności i temperatur podczas ogrzewania i chłodzenia.

Nr kat. 067 538

### DODATKOWA GRUPA MIESZANIA ECS 40/ECS 41

To wyposażenie dodatkowe jest używane w przypadku montażu F1145PC w budynkach z co najmniej dwoma różnymi systemami grzewczymi, które wymagają różnych temperatur zasilania.

ECS 40 (maks. 80 m²) ECS 41 (ok. 80-250

Nr kat. 067 287

Nr kat. 067 288

m²)

#### GRUPA BASENOWA POOL 40

POOL 40 jest używany, aby umożliwić podgrzewanie basenu za pomocą F1145PC.

Nr kat. 067 062

#### KARTA ROZSZERZEŃ AXC 40

To wyposażenie dodatkowe umożliwia podłączenie i sterowanie podgrzewaczem pomocniczym sterowanym zaworem trójdrogowym, podgrzewaczem pomocniczym sterowanym krokowo, zewnętrzną pompą obiegową lub pompą wód gruntowych.

Nr kat. 067 060

#### MODUŁ KOMUNIKACYJNY DO PANELI SŁONECZNYCH EME 20

Urządzenie EME 20 służy do umożliwienia komunikacji i sterowania między falownikami do ogniw solarnych firmy NIBE i urządzeniem F1145PC.

Nr części 057 188

#### MODUŁ KOMUNIKACYJNY MODBUS 40

MODBUS 40 umożliwia sterowanie i monitorowanie F1145PC za pomocą systemu BMS budynku (systemu zarządzania budynkiem). Komunikację realizuje wtedy MODBUS-RTU.

Nr kat. 067 144

#### MODUŁ KOMUNIKACYJNY SMS 40

Kiedy nie ma połączenia z Internetem, można zastosować wyposażenie dodatkowe SMS 40 do sterowania F1145PC za pomocą wiadomości SMS.

Nr kat. 067 073

#### MODUŁ POKOJOWY RMU 40

Moduł pokojowy to wyposażenie dodatkowe, które umożliwia sterowanie i monitoring urządzenia F1145PC z innego miejsca w budynku, niż zostało zainstalowane.

Nr kat. 067 064

#### MODUŁ WENTYLACYJNY NIBE FLM

NIBE FLM to moduł wentylacyjny zaprojektowany pod kątem połączenia odzysku mechanicznie wywiewanego powietrza z ogrzewaniem za pomocą źródła gruntowego.

NIBE FLM

Wspornik BAU 40

Nr kat. 067 011

Nr części 067 666

#### OGRZEWACZ C.W.U./ZBIORNIK C.W.U.

#### AHPS

#### AHP

Zbiornik buforowy bez Naczynie przeponowe jest grzałki zanurzeniowej, stosowane przede wszystz wężownicą solarną (mie- kim do zwiększania objętodzianą) i wężownicą c.w.u. ści razem z AHPS. (ze stali nierdzewnej).

Nr kat. 056 284

Nr kat, 056 283

#### AHPH

Zbiornik buforowy bez grzałki zanurzeniowej, ze zintegrowaną wężownicą c.w.u. (ze stali nierdzewnej).

Nr kat. 081 036

#### **VPAS**

Ogrzewacz c.w.u ze zbiornikiem dwupłaszczowym i wężownicą solarną.

#### VPAS 300/450

Nr kat. 087 720 Miedź Fmalia Nr cześci 087 710

#### VPB

Zasobnik c.w.u. bez grzałki zanurzeniowej z wężownicą zasilającą.

| VPB 200   |                   | VPB 300   |                   |
|-----------|-------------------|-----------|-------------------|
| Miedź     | Nr kat. 088 515   | Miedź     | Nr kat. 083 009   |
| Emalia    | Nr części 088 517 | Emalia    | Nr części 083 011 |
| Stal nie- | Nr części 088 518 | Stal nie- | Nr części 083 010 |
| rdzewna   |                   | rdzewna   |                   |

#### **VPBS**

Zasobnik c.w.u. bez grzałki zanurzeniowej z wężownicą zasilającą i wężownicą solarną.

#### **VPBS 300**

| Miedź  | Nr kat. 083 012 |
|--------|-----------------|
| Emalia | Nr części 083   |
|        | 015             |

#### PODWYŻSZENIE PODSTAWY EE 45

To wyposażenie dodatkowe służy do powiekszenia obszaru przyłącza w ramach F1145PC.

Nr kat. 067 152

#### REKUPERATOR ERS

To wyposażenie dodatkowe służy do dostarczania do budynku energii odzyskanej z powietrza wentylacyjnego. Urządzenie zapewnia wentylację budynku i w razie potrzeby ogrzewa powietrze nawiewane.

ERS 10-400 Nr części 066 115

ERS 20-250 Nr części 066 068

#### STYCZNIK POMOCNICZY HR 10

Przekaźnik pomocniczy HR 10 służy do sterowania zewnętrznymi obciążeniami faz 1 do 3, takimi jak piece olejowe, grzałki zanurzeniowe i pompy.

Nr kat. 067 309

#### **7BIORNIK BUFOROWY UKV**

UKV to zbiornik c.w.u., który może zostać podłączony do pompy ciepła lub innego zewnętrznego źródła ciepła i mieć kilka różnych zastosowań. Może także być używany w czasie zewnętrznego sterowania systemem grzewczym.

#### Zbiornik buforowy 102 Zbiornik buforowy 200

Nr cześci 080 310 Nr kat. 080 300

#### ZESTAW DO NAPEŁNIANIA KB 25/32

Zawór do uzupełniania czynnika dolnego źródła w przewodach kolektora. Zawiera filtr zanieczyszczeń i izolację.

KB 25 (maks. 12 kW) KB 32 (maks. 30 kW) Nr kat. 089 368 Nr kat. 089 971

#### ZESTAW DO POMIARU ENERGII EMK 300

To wyposażenie dodatkowe jest instalowane na zewnątrz i służy do pomiaru energii używanej na potrzeby basenu, c.w.u., ogrzewania i chłodzenia w budynku.

Rura Cu Ø22.

Nr części 067 314

#### ZESTAW PRZYŁĄCZENIOWY SOLAR 40

Solar 40 oznacza, że F1145PC (wraz z VPAS) może zostać podłączony do termicznego ogrzewania słonecznego. Nr kat. 067 084

#### ZESTAW PRZYŁĄCZENIOWY SOLAR 42

Solar 42 oznacza, że F1145PC (wraz z VPBS) może zostać podłączony do termicznego ogrzewania słonecznego. Nr kat. 067 153

#### ZESTAW SOLARNY NIBE PV

Zestaw paneli słonecznych, 3 - 24 kW, (10 - 80), który umożliwia wytwarzanie własnej energii elektrycznej.

#### ZEWNĘTRZNY ELEKTRYCZNY PODGRZEWACZ POMOCNICZY ELK

Te akcesoria wymagają karty rozszerzeń AXC 40 (podgrzewacz pomocniczy sterowany krokowo).

| ELK 5              | ELK 8              |
|--------------------|--------------------|
| Kocioł elektryczny | Kocioł elektryczny |
| 5 kW               | 8 kW               |
| Nr kat. 069 025    | Nr kat. 069 026    |
| ELK 15             | ELK 26             |
| 15 kW, 3 x 400 V   | 26 kW, 3 x 400 V   |
| Nr kat. 069 022    | Nr kat. 067 074    |

#### ELK 42

42 kW, 3 x 400 V Nr kat. 067 075 *ELK 213* 7-13 kW, 3 x 400 V Nr kat. 069 500

# 12 Dane techniczne

Wymiary i rozmieszczenie króćców przyłączeniowych

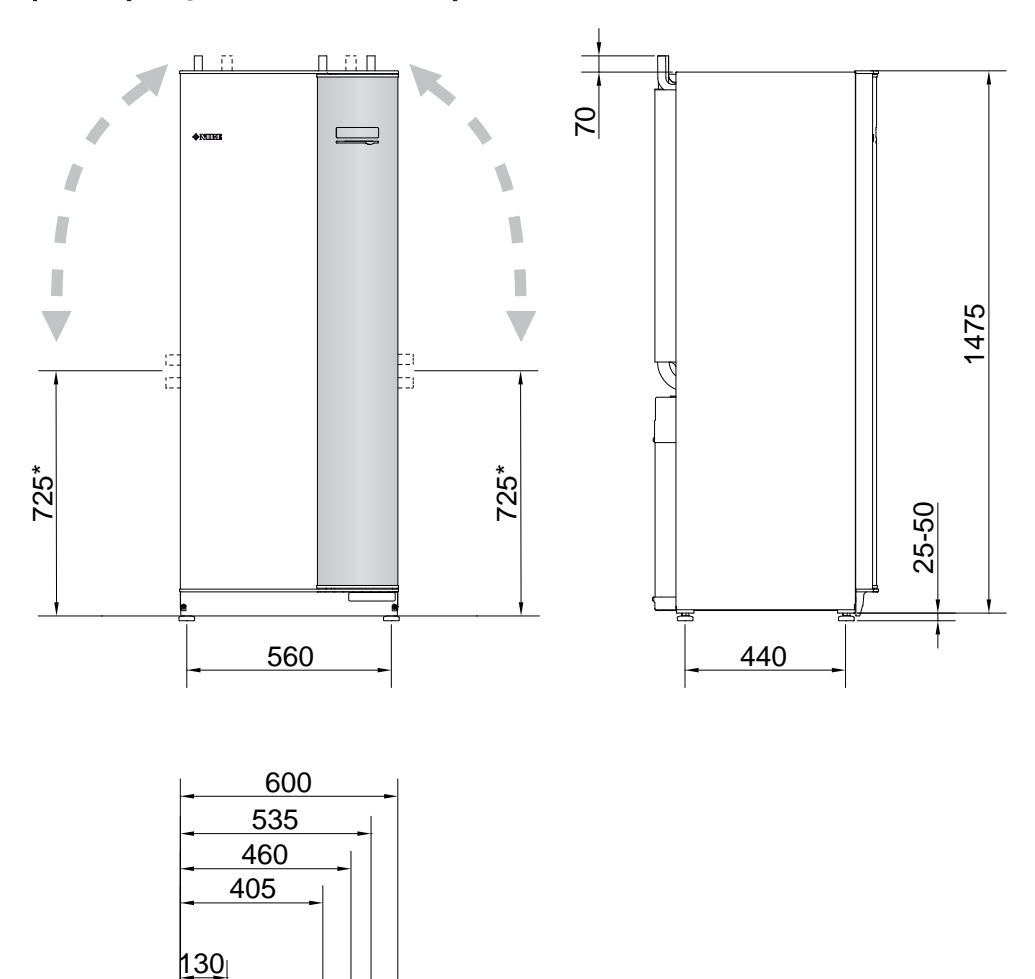

h là H

<u>|| (</u>

25

620

55

<sup>\*</sup> Ten wymiar ma zastosowanie przy kącie 90° rur obiegu czynnika dolnego źródła (przyłącze boczne). Wymiar może się różnić o ±100 mm w pionie, ponieważ rury obiegu czynnika dolnego źródła są częściowo elastyczne.

### Dane elektryczne

#### 3X400 V

| F1145PC-6                                                                                               |                                        |                                         |  |  |  |  |
|----------------------------------------------------------------------------------------------------|----------------------------------------|-----------------------------------------|--|--|--|--|
| Napięcie znamionowe                                                                                     |                                        | 400V 3N ~ 50Hz                          |  |  |  |  |
| Prąd rozruchowy                                                                                         | A <sub>rms</sub>                       | 13                                      |  |  |  |  |
| Maks. prąd roboczy z grzałką zanurzeniową 0 kW (zalecane zabezpieczenie).                               | A <sub>rms</sub>                       | 5,3(16)                                 |  |  |  |  |
| Maks. prąd roboczy z grzałką zanurzeniową 1 – 2 kW (zalecane zabezpieczenie).                           | A <sub>rms</sub>                       | 13(16)                                  |  |  |  |  |
| Maks. prąd roboczy z grzatką zanurzeniową 3 – 4 kW (zalecane zabezpieczenie).                           | A <sub>rms</sub>                       | 13(16)                                  |  |  |  |  |
| Maks. prad roboczy z grzałka zanurzeniowa 5 – 6 kW (zalecane zabezpieczenie).                           | A <sub>rms</sub>                       | 17(20)                                  |  |  |  |  |
| Maks, prad roboczy z grzatka zanurzeniowa 7 kW podłaczona fabrycznie (zalecane zabezpieczenie).         | Arms                                   | 17(20)                                  |  |  |  |  |
| Maks. prad roboczy z grzałka zanurzeniowa 9 kW, wymaga ponownego podłaczenia (zalecane zabezpieczenie). | Arms                                   | 20(20)                                  |  |  |  |  |
| Dodatkowa moc                                                                                           | kW                                     | 1/2/3/4/5/6/7 (przełaczalne do 2/4/6/9) |  |  |  |  |
| Moc. pompa obiegu dolnego źródła                                                                        | W                                      | 30 - 87                                 |  |  |  |  |
| Moc, pompa czynnika grzewczego                                                                          | W                                      | 7 – 67                                  |  |  |  |  |
| Stopień ochrony                                                                                         |                                        | IPX1B                                   |  |  |  |  |
| Urządzenie zgodne z normą IEC 61000-3-12                                                                |                                        |                                         |  |  |  |  |
| W zakresie projektowania podłączenia, urządzenie spełnia wymagania techniczne normy IEC 61000-3-3       |                                        |                                         |  |  |  |  |
|                                                                                                    |                                        |                                         |  |  |  |  |
| F1145PC-8                                                                                               |                                        |                                         |  |  |  |  |
| Napięcie znamionowe                                                                                     |                                        | 400V 3N ~ 50Hz                          |  |  |  |  |
| Prąd rozruchowy                                                                                         | A <sub>rms</sub>                       | 16                                      |  |  |  |  |
| Maks. prąd roboczy z grzałką zanurzeniową 0 kW (zalecane zabezpieczenie).                               | A <sub>rms</sub>                       | 6,4(16)                                 |  |  |  |  |
| Maks. prąd roboczy z grzatką zanurzeniową 1 – 2 kW (zalecane zabezpieczenie).                           | A <sub>rms</sub>                       | 14(16)                                  |  |  |  |  |
| Maks, prad roboczy z grzatka zanurzeniowa 3 – 4 kW (zalecane zabezpieczenie).                           | Arms                                   | 14(16)                                  |  |  |  |  |
| Maks. prad roboczy z grzałka zanurzeniowa 5 – 6 kW (zalecane zabezpieczenie).                           | Arms                                   | 18(20)                                  |  |  |  |  |
| Maks, prad roboczy z grzałka zanurzeniowa 7 kW podłaczona fabrycznie (zalecane zabezpieczenie).         | Arma                                   | 18(20)                                  |  |  |  |  |
| Maks, prad roboczy z grzątka zanurzeniowa 9 kW, wymaga ponownego podłaczenia (zalecane zabezpieczenie). | A                                      | 21(25)                                  |  |  |  |  |
| Dodatkowa moc                                                                                           | kW                                     | 1/2/3/4/5/6/7 (przełaczalne do 2/4/6/9) |  |  |  |  |
| Moc. pompa objegu dolnego źródła                                                                        | W                                      | 30 - 87                                 |  |  |  |  |
| Moc. pompa czynnika urzewczego                                                                          | W                                      | 7 - 67                                  |  |  |  |  |
| Stopień ochrony                                                                                         |                                        | IPX1B                                   |  |  |  |  |
| Urządzenie zgodne z normą IEC 61000-3-12                                                                | zadzenie zoodne z norma IEC 61000-3-12 |                                         |  |  |  |  |
| W zakresie projektowania podłaczenia, urządzenie spełnia wymagania techniczne normy IEC 61000-3-3       |                                        |                                         |  |  |  |  |
|                                                                                                    |                                        |                                         |  |  |  |  |
| F1145PC-10                                                                                              |                                        |                                         |  |  |  |  |
| Napięcie znamionowe                                                                                     |                                        | 400V 3N ~ 50Hz                          |  |  |  |  |
| Prąd rozruchowy                                                                                         | A <sub>rms</sub>                       | 21                                      |  |  |  |  |
| Maks. prąd roboczy z grzałką zanurzeniową 0 kW (zalecane zabezpieczenie).                               | A <sub>rms</sub>                       | 8,3(16)                                 |  |  |  |  |
| Maks. prąd roboczy z grzałką zanurzeniową 1 – 2 kW (zalecane zabezpieczenie).                           | A <sub>rms</sub>                       | 15(16)                                  |  |  |  |  |
| Maks. prąd roboczy z grzałką zanurzeniową 3 – 4 kW (zalecane zabezpieczenie).                           | A <sub>rms</sub>                       | 15(16)                                  |  |  |  |  |
| Maks. prad roboczy z grzałka zanurzeniowa 5 – 6 kW (zalecane zabezpieczenie).                           | A <sub>rms</sub>                       | 19(20)                                  |  |  |  |  |
| Maks. prąd roboczy z grzałką zanurzeniową 7 kW podłączoną fabrycznie (zalecane zabezpieczenie).         | A <sub>rms</sub>                       | 19(20)                                  |  |  |  |  |
| Maks. prad roboczy z grzałka zanurzeniowa 9 kW, wymaga ponownego podłaczenia (zalecane zabezpieczenie). | Arms                                   | 22(25)                                  |  |  |  |  |
| Dodatkowa moc                                                                                           | kW                                     | 1/2/3/4/5/6/7 (przełaczalne do 2/4/6/9) |  |  |  |  |
| Moc, pompa obiegu dolnego źródła                                                                        | W                                      | 35 – 185                                |  |  |  |  |
| Moc, pompa czynnika grzewczego                                                                          | W                                      | 7 - 67                                  |  |  |  |  |
| Stopień ochrony                                                                                         |                                        | IPX1B                                   |  |  |  |  |
| Urządzenie zgodne z norma IEC 61000-3-12                                                                |                                        |                                         |  |  |  |  |
| W zakresie projektowania podłączenia, urządzenie spełnia wymagania techniczne normy IEC 61000-3-3       |                                        |                                         |  |  |  |  |

### Dane techniczne

#### 3X400 V

| Model                                                                                        |             | F1145PC-6                       | F1145PC-8           | F1145PC-10 |  |  |
|----------------------------------------------------------------------------------------------|-------------|---------------------------------|---------------------|------------|--|--|
| Dane wyjściowe według EN 14511                                                               | · · · · · · |                                 | •                   |            |  |  |
| 0/35 nominalna                                                                               |             |                                 |                     |            |  |  |
| Wydajność grzewcza (P <sub>H</sub> )                                                         | kW          | 5,69                            | 7,93                | 10,09      |  |  |
| Pobór mocy elektrycznej (P <sub>E</sub> )                                                    | kW          | 1,27                            | 1,70                | 2,19       |  |  |
| Współczynnik wydajności (COP)                                                                |             | 4,47                            | 4,67                | 4,60       |  |  |
| 0/45 nominalna                                                                               |             |                                 |                     |            |  |  |
| Wydajność grzewcza (P <sub>H</sub> )                                                         | kW          | 5,33                            | 7,50                | 9,55       |  |  |
| Pobór mocy elektrycznej (P <sub>E</sub> )                                                    | kW          | 1,52                            | 2,03                | 2,63       |  |  |
| Współczynnik wydajności (COP)                                                                |             | 3,51                            | 3,69                | 3,63       |  |  |
| SCOP zgodnie z EN 14825                                                                      |             |                                 | l                   |            |  |  |
| Znamionowa moc grzewcza (P <sub>designh</sub> )                                              | kW          | 7/7                             | 10/9                | 13/12      |  |  |
| SCOP Klimat chłodny, 35 °C / 55 °C                                                           |             | 4,8/3,8                         | 5,0/4,0             | 4,9/3,9    |  |  |
| SCOP Klimat umiarkowany, 35°C / 55°C                                                         |             | 4,7/3,7                         | 4,9/3,9             | 4,8/3,8    |  |  |
| Klasa energetyczna, klimat umiarkowany                                                       |             |                                 |                     |            |  |  |
| Klasa efektywności ogrzewania pomieszczeń przez produkt 35 °C / 55 °C 1                      |             | A+++ / A++                      | A+++ / A++          | A+++ / A++ |  |  |
| Klasa efektywności ogrzewania pomieszczeń przez system 35 °C / 55 °C <sup>2</sup>            |             | A+++ / A++                      | A+++ / A+++         | A+++ / A++ |  |  |
| Klasa sprawności przygotowywania ciepłej wody / deklarowany profil obciażeń z ogrzewa-       |             | A / XXL                         | A / XXL             | A / XXL    |  |  |
| czem c.w.u. <sup>3</sup>                                                                     |             | ///DB200)                       | () (DP200)          | () (DR200) |  |  |
|                                                                                              |             | (VPB300)                        | (VPB300)            | (VPB300)   |  |  |
|                                                                                              |             | 4.1                             | 00                  | 40         |  |  |
| Poziom mocy akustycznej (L <sub>WA</sub> J <sub>EN 12102</sub> przy 0/35                     | dB(A)       | 41                              | 38                  | 42         |  |  |
| Poziom ciśnienia akustycznego (L <sub>PA</sub> ) wartości obliczone według EN ISO 11203 przy | dB(A)       | 26                              | 23                  | 27         |  |  |
|                                                                                              |             |                                 |                     |            |  |  |
| Obieg czynnika chłodniczego                                                                  |             |                                 | D 4070              |            |  |  |
| Typ czynnika chłodniczego                                                                    |             |                                 | R407C               |            |  |  |
| Wartość GWP czynnika chłodniczego                                                            |             |                                 | 1 774               |            |  |  |
| llość                                                                                        | kg          | 1,5                             | 1,8                 | 1,9        |  |  |
| Odpowiednik CO <sub>2</sub>                                                                  | tona        | 2,66                            | 3,19                | 3,37       |  |  |
| Wartość wyłączenia, presostat wysokiego / niskiego ciśnienia                                 | MPa         | 2,9 (2                          | 29 bar) / 0,15 (1,5 | bar)       |  |  |
| Obieg czynnika dolnego źródła                                                                |             |                                 |                     |            |  |  |
| Min./maks. ciśnienie w układzie czynnika obiegu dolnego źródła                               | MPa         | 0,05 (0,5 bar) / 0,45 (4,5 bar) |                     |            |  |  |
| Przepływ min.                                                                                | l/s         | 0,25                            | 0,33                | 0,40       |  |  |
| Przepływ nominalny                                                                           | l/s         | 0,30                            | 0,42                | 0,51       |  |  |
| Maks. zewn. dost. ciśn. przy przepł. nom.                                                    | kPa         | 58                              | 48                  | 85         |  |  |
| Min./maks. temp. na wejściu obiegu dolnego źródła                                            | °C          | patrz wykres                    |                     |            |  |  |
| Min. temp. na wyjściu obiegu dolnego źródła °C -12                                           |             |                                 |                     |            |  |  |
| Obieg czynnika grzewczego                                                                    |             |                                 |                     |            |  |  |
| Min./maks. ciśnienie w układzie czynnika grzewczego                                          | MPa         | 0,05 (0,5 bar) / 0,45 (4,5 bar) |                     |            |  |  |
| Przepływ min.                                                                                | l/s         | 0,10                            | 0,13                | 0,16       |  |  |
| Przepływ nominalny                                                                           | l/s         | 0,13                            | 0,18                | 0,22       |  |  |
| Maks. zewn. dost. ciśn. przy przepł. nom.                                                    | kPa         | 67                              | 64                  | 64         |  |  |
| Min./maks. temp. czynnika grzewczego                                                         | °C          |                                 | patrz wykres        |            |  |  |
| Przyłącza rurowe                                                                             |             |                                 |                     |            |  |  |
| Sr. zewn. rury miedzianej obiegu dolnego źródła                                              | mm          | 28                              | 28                  | 28         |  |  |
| Sr. zewn. rur miedzianych obiegu czynnika grzewczego                                         | mm          | 22                              | 22                  | 22         |  |  |
| Przyłącze, śr. zewn. zasobnika c.w.u.                                                        | mm          | 22                              | 22                  | 22         |  |  |
| Wymiary i masa                                                                               |             |                                 |                     |            |  |  |
| Szerokość x Głębokość x Wysokość                                                             | mm          | 600 x 620 x 1 500               |                     |            |  |  |
| Wysokość pomieszczenia <sup>4</sup>                                                          | mm          |                                 | 1 670               |            |  |  |
| Masa całkowita pompy ciepła                                                                  | kg          | 170                             | 180                 | 185        |  |  |
| Masa samego modułu chłodzenia                                                                | kg          |                                 | -                   |            |  |  |
| Substancje zgodnie z dyrektywą (EG) nr 1907/2006, artykuł 33 (Reach)                         |             | Ołów w elementach z mosiądzu    |                     |            |  |  |
| Nr kat., 3x400 V z licznikiem energii                                                        |             | 065 560                         | 065 561             | 065 562    |  |  |
| Nr kat., 3x400 V                                                                             |             | 065 566                         | 065 567             | 065 568    |  |  |

<sup>1</sup> Skala klasy efektywności ogrzewania pomieszczeń przez produkt: A+++ – D.

<sup>2</sup> Skala klasy efektywności ogrzewania pomieszczeń przez system: A+++ – G. Podana efektywność systemu uwzględnia także regulator temperatury produktu.

<sup>3</sup> Skala klasy efektywności przygotowywania ciepłej wody: A+ – F.

<sup>4</sup> Bez nóżek wysokość wynosi ok. 1 650 mm.
### ZAKRES ROBOCZY POMPY CIEPŁA, PRACA SPRĘŻARKI

Sprężarka zapewnia temperaturę zasilania do 65 °C przy temperaturze doprowadzonego czynnika obiegu dolnego źródła 0 °C.

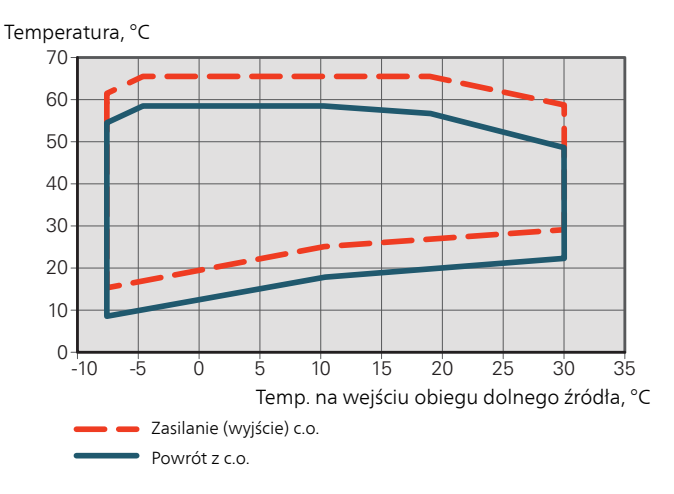

## WYKRES, CHŁODZENIE PASYWNE

Temperatura w systemie: 18 °C/23 °C, nominalny przepływ płynu trudnozamarzającego

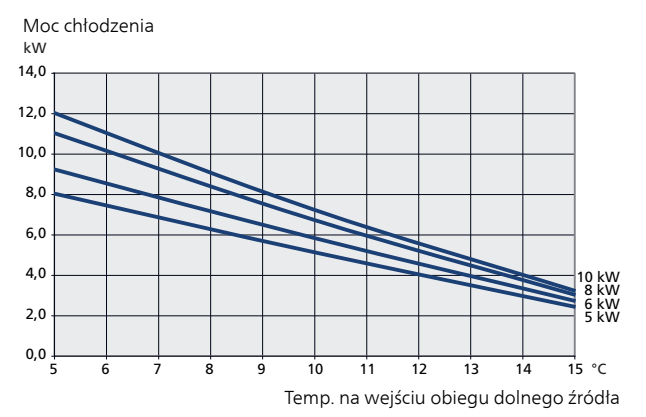

## Etykieta efektywności energetycznej

## KARTA INFORMACYJNA

| Producent                                                                  |     |                  | NIBE AB          |                   |
|----------------------------------------------------------------------------|-----|------------------|------------------|-------------------|
| Model                                                                      |     | F1145PC-6 3x400V | F1145PC-8 3x400V | F1145PC-10 3x400V |
| Model ogrzewacza c.w.u.                                                    |     | VPB300           | VPB300           | VPB300            |
| Temperatura zastosowania                                                   | °C  | 35 / 55          | 35 / 55          | 35 / 55           |
| Deklarowany profil obciążeń dla przygotowywania<br>ciepłej wody            |     | XXL              | XXL              | XXL               |
| Klasa sprawności ogrzewania pomieszczeń, klimat<br>umiarkowany             |     | A+++ / A++       | A+++ / A++       | A+++ / A++        |
| Klasa sprawności przygotowywania ciepłej wody, kli-<br>mat umiarkowany     |     | Α                | Α                | Α                 |
| Nominalna moc grzewcza (P <sub>designh</sub> ), klimat umiarkowa-<br>ny    | kW  | 7/7              | 10/9             | 13 / 12           |
| Roczne zużycie energii na ogrzewanie pomieszczeń,<br>klimat umiarkowany    | kWh | 3 151 / 3 640    | 4 245 / 4 907    | 5 466 / 6 347     |
| Roczne zużycie energii na przygotowywanie ciepłej wody, klimat umiarkowany | kWh | 2 025            | 1 995            | 1 945             |
| Średnia sezonowa sprawność ogrzewania pomiesz-<br>czeń, klimat umiarkowany | %   | 178 / 140        | 187 / 147        | 184 / 144         |
| Efektywność energetyczna podgrzewania wody, klimat umiarkowany             | %   | 106              | 108              | 111               |
| Poziom natężenia dźwięku L <sub>WA</sub> wewnątrz                          | dB  | 42               | 42               | 42                |
| Nominalna moc grzewcza (P <sub>designh</sub> ), klimat zimny               | kW  | 7/7              | 10/9             | 13 / 12           |
| Nominalna moc grzewcza (P <sub>designh</sub> ), klimat ciepły              | kW  | 7/7              | 10/9             | 13 / 12           |
| Roczne zużycie energii na ogrzewanie pomieszczeń, klimat zimny             | kWh | 3 577 / 4 201    | 4 904 / 5 599    | 6 351 / 7 269     |
| Roczne zużycie energii na przygotowywanie ciepłej wody, klimat zimny       | kWh | 2 025            | 1 995            | 1 945             |
| Roczne zużycie energii na ogrzewanie pomieszczeń, klimat ciepły            | kWh | 2 080 / 2 447    | 2 842 / 3 255    | 3 655 / 4 236     |
| Roczne zużycie energii na przygotowanie ciepłej wody, klimat ciepły        | kWh | 2 025            | 1 995            | 1 945             |
| Średnia sezonowa sprawność ogrzewania pomiesz-<br>czeń, klimat zimny       | %   | 185 / 145        | 193 / 152        | 189 / 149         |
| Efektywność energetyczna podgrzewania wody, klimat<br>zimny                | %   | 106              | 108              | 111               |
| Średnia sezonowa sprawność ogrzewania pomiesz-<br>czeń, klimat ciepły      | %   | 177 / 138        | 186 / 146        | 182 / 143         |
| Efektywność energetyczna podgrzewania wody, klimat ciepły                  | %   | 106              | 108              | 111               |
| Poziom natężenia dźwięku L <sub>WA</sub> na zewnątrz                       | dB  | -                | -                | -                 |

## DANE DOTYCZĄCE EFEKTYWNOŚCI ENERGETYCZNEJ ZESTAWU

| Model                                                                                              |   | F1145PC-6 3x400V | F1145PC-8 3x400V | F1145PC-10 3x400V |  |  |  |  |
|----------------------------------------------------------------------------------------------------|---|------------------|------------------|-------------------|--|--|--|--|
| Model ogrzewacza c.w.u.                                                                            |   | VPB300           | VPB300           | VPB300            |  |  |  |  |
| Temperatura zastosowania                                                                           | ℃ | 35 / 55          | 35 / 55          | 35 / 55           |  |  |  |  |
| Regulator, klasa                                                                                   |   | VII              |                  |                   |  |  |  |  |
| Regulator, udział w efektywności                                                                   | % | 3,5              |                  |                   |  |  |  |  |
| Sezonowa efektywność energetyczna ogrzewania<br>pomieszczeń zestawu, klimat umiarkowany            | % | 182 / 143        | 190 / 150        | 188 / 148         |  |  |  |  |
| Klasa sezonowej efektywności energetycznej ogrze-<br>wania pomieszczeń zestawu, klimat umiarkowany |   | A+++ / A++       | A+++ / A+++      | A+++ / A++        |  |  |  |  |
| Sezonowa efektywność energetyczna ogrzewania<br>pomieszczeń zestawu, klimat zimny                  | % | 188 / 148        | 197 / 156        | 193 / 153         |  |  |  |  |
| Sezonowa efektywność energetyczna ogrzewania<br>pomieszczeń zestawu, klimat ciepły                 | % | 181 / 142        | 189 / 150        | 186 / 147         |  |  |  |  |

Podana efektywność systemu uwzględnia także regulator. Jeśli system zostanie rozbudowany o zewnętrzny kocioł dodatkowy lub ogrzewanie solarne, należy przeliczyć całościową efektywność systemu.

## DOKUMENTACJA TECHNICZNA

| Model                                                                         |                   |             | F1145PC-6 3x400V                                                                              |                                                                                                    |                   |             |                   |  |  |  |  |
|-------------------------------------------------------------------------------|-------------------|-------------|-----------------------------------------------------------------------------------------------|----------------------------------------------------------------------------------------------------|-------------------|-------------|-------------------|--|--|--|--|
| Model ogrzewacza c.w.u.                                                       |                   |             | VPB300                                                                                        |                                                                                                    |                   |             |                   |  |  |  |  |
| Typ pompy ciepła                                                              |                   |             | <ul> <li>Powietrze-woda</li> <li>Powietrze wentylacyjne-woda</li> <li>Solanka-woda</li> </ul> |                                                                                                    |                   |             |                   |  |  |  |  |
| Niskotemperaturowa pompa ciepła                                               |                   |             |                                                                                               |                                                                                                    |                   |             |                   |  |  |  |  |
| Zintegrowana grzałka zanurzeniowa jako podgrzev<br>mocniczy                   | wacz po-          | Tak I Nie   |                                                                                               |                                                                                                    |                   |             |                   |  |  |  |  |
| Wielofunkcyjny ogrzewacz z pompą ciepła                                       |                   | 🛛 Tak 🔲 Nie |                                                                                               |                                                                                                    |                   |             |                   |  |  |  |  |
| Klimat                                                                        |                   | 🛛 Umia      |                                                                                               |                                                                                                    |                   |             |                   |  |  |  |  |
| Temperatura zastosowania                                                      |                   |             |                                                                                               |                                                                                                    |                   |             |                   |  |  |  |  |
| Zastosowane normy                                                             |                   | EN-1482     | L Sreania (ションレ) L NISKA (J5ンレ)                                                               |                                                                                                    |                   |             |                   |  |  |  |  |
| Znamionowa moc cieplna                                                        | Prated            | 6,5         | kW                                                                                            | Sezonowa efektywność energetyczna ogrzewania                                                              | η <sub>s</sub>    | 140         | %                 |  |  |  |  |
| Deklarowana wydajność ogrzewania pomieszczer<br>i temperaturze zewnętrznej Tj | ń przy czę:       | ściowym o   | bciążeniu                                                                                     | pomieszczen<br>Deklarowany wskaźnik efektywności ogrzewania p<br>obciążeniu i temperaturze zewnętrznej Tj | omieszcze         | eń przy czę | ściowym           |  |  |  |  |
| Tj = -7°C                                                                     | Pdh               | 5,3         | kW                                                                                            | Tj = -7°C                                                                                                 | COPd              | 3,16        | -                 |  |  |  |  |
| $Tj = +2^{\circ}C$                                                            | Pdh               | 5,5         | kW                                                                                            | $Tj = +2^{\circ}C$                                                                                        | COPd              | 3,75        | -                 |  |  |  |  |
| $Tj = +7^{\circ}C$                                                            | Pdh               | 5,6         | kW                                                                                            | $Tj = +7^{\circ}C$                                                                                        | COPd              | 4,12        | -                 |  |  |  |  |
| $Tj = +12^{\circ}C$                                                           | Pdh               | 5,8         | kW                                                                                            | $Tj = +12^{\circ}C$                                                                                       | COPd              | 4,53        | -                 |  |  |  |  |
| Tj = dwuwart.                                                                 | Pdh               | 5,4         | kW                                                                                            | Tj = dwuwart.                                                                                             | COPd              | 3,32        | -                 |  |  |  |  |
| Tj = TOL                                                                      | Pdh               | 5,2         | kW                                                                                            | Tj = TOL                                                                                                  | COPd              | 2,93        | -                 |  |  |  |  |
| Tj = -15°C (jeżeli TOL < -20°C)                                               | Pdh               |             | kW                                                                                            | Tj = -15°C (jeżeli TOL < -20°C)                                                                           | COPd              |             | -                 |  |  |  |  |
|                                                                               | Т                 | Б           | °C                                                                                            | Min. tomporatura powiotrza zowpotrzpogo                                                                   | TOI               | 10          | °C                |  |  |  |  |
|                                                                               | l <sub>biv</sub>  | -0          |                                                                                               |                                                                                                    | COReve            | -10         | C                 |  |  |  |  |
|                                                                               | Cdb               | 1.00        | K V V                                                                                         | Maks temperatura zasilania                                                                                |                   | 65          | -                 |  |  |  |  |
|                                                                               | Curr              | 1,00        | -                                                                                             |                                                                                                    | VVIOL             | 05          | C                 |  |  |  |  |
| Pobór mocy w trybach innych niż aktywny                                       |                   |             |                                                                                               | Podgrzewacz pomocniczy                                                                                    |                   |             |                   |  |  |  |  |
| Tryb wyłączenia                                                               | POFF              | 0,002       | kW                                                                                            | Znamionowa moc cieplna                                                                                    | Psup              | 1,3         | kW                |  |  |  |  |
| Tryb wyłączonego termostatu                                                   | P <sub>TO</sub>   | 0           | kW                                                                                            |                                                                                                    |                   |             |                   |  |  |  |  |
| Tryb czuwania                                                                 | P <sub>SB</sub>   | 0,007       | kW                                                                                            | Rodzaj pobieranej energii                                                                                 | E                 | Elektryczn  | а                 |  |  |  |  |
| Tryb włączonej grzałki karteru                                                | P <sub>CK</sub>   | 0,014       | kW                                                                                            |                                                                                                    |                   |             |                   |  |  |  |  |
| Inne parametry                                                                |                   |             |                                                                                               |                                                                                                    |                   |             |                   |  |  |  |  |
| Regulacja wydajności                                                          |                   | Stała       |                                                                                               | Znamionowy przepływ powietrza (powietrze-wo-<br>da)                                                       |                   |             | m³/h              |  |  |  |  |
| Poziom mocy akustycznej, w pomieszczeniu/na<br>zewnątrz                       | L <sub>WA</sub>   | 42 / -      | dB                                                                                            | Znamionowe natężenie przepływu czynnika grzewczego                                                        |                   | 0,56        | m <sup>3</sup> /h |  |  |  |  |
| Roczne zużycie energii                                                        | Q <sub>HE</sub>   | 3 640       | kWh                                                                                           | Natężenie przepływu solanki w pompach ciepła solanka-woda lub woda-woda                                   |                   | 0,99        | m³/h              |  |  |  |  |
| Wielofunkcyjny ogrzewacz z pompą ciepła                                       |                   |             |                                                                                               |                                                                                                    |                   |             |                   |  |  |  |  |
| Deklarowany profil obciążeń dla przygotowywania<br>ciepłej wody               |                   | XXL         |                                                                                               | Efektywność energetyczna podgrzewania wody                                                                | η <sub>wh</sub>   | 106         | %                 |  |  |  |  |
| Dzienne zużycie energii                                                       | Q <sub>elec</sub> | 9,22        | kWh                                                                                           | Dzienne zużycie paliwa                                                                                    | Q <sub>fuel</sub> |             | kWh               |  |  |  |  |
| Roczne zużycie energii                                                        | AEC               | 2 025       | kWh                                                                                           | Roczne zużycie paliwa                                                                                     | AFC               |             | GJ                |  |  |  |  |
| Informacje kontaktowe                                                         | NIBE En           | ergy Syste  | ems – Box                                                                                     | 14 – Hannabadsvägen 5 – 285 21 Markaryd – Swed                                                            | len               |             |                   |  |  |  |  |

| Model                                                                         |                   | F1145PC-8 3x400V                                              |            |                                                                                                    |                   |            |      |  |  |  |  |
|-------------------------------------------------------------------------------|-------------------|---------------------------------------------------------------|------------|----------------------------------------------------------------------------------------------------|-------------------|------------|------|--|--|--|--|
| Model ogrzewacza c.w.u.                                                       |                   | VPB300                                                        |            |                                                                                                    |                   |            |      |  |  |  |  |
| Typ pompy ciepla                                                              |                   | Powietrze-woda Powietrze wentylacyjne-woda Solanka-woda Norda |            |                                                                                                    |                   |            |      |  |  |  |  |
| Niskotemperaturowa pompa ciepła                                               |                   |                                                               |            |                                                                                                    |                   |            |      |  |  |  |  |
| Zintegrowana grzałka zanurzeniowa jako podgrze<br>mocniczy                    | wacz po-          | Tak                                                           | Tak Nie    |                                                                                                    |                   |            |      |  |  |  |  |
| Wielofunkcyjny ogrzewacz z pompą ciepła                                       |                   |                                                               |            |                                                                                                    |                   |            |      |  |  |  |  |
| Klimat                                                                        |                   |                                                               |            |                                                                                                    |                   |            |      |  |  |  |  |
| Temperatura zastosowania                                                      |                   |                                                               |            |                                                                                                    |                   |            |      |  |  |  |  |
|                                                                               |                   | ENI 1492                                                      | nia (55°C) | INISKA (35°C)                                                                                                    |                   |            |      |  |  |  |  |
| Zastosowalie horny<br>Znamionowa moc cientna                                  | Prated            | 9.20                                                          | 5, EN-1014 | Sezonowa efektiwiność energetyczna ogrzewania                                                                     | n                 | 1/17       | %    |  |  |  |  |
|                                                                               | Frateu            | 3,20                                                          | NVV.       | pomieszczeń                                                                                                    | ls                | 147        | 70   |  |  |  |  |
| Deklarowana wydajność ogrzewania pomieszczen<br>j temperaturze zewnętrznej Tj | ń przy czę:       | ściowym c                                                     | bciążeniu  | Deklarowany wskaźnik efektywności ogrzewania pomieszczeń przy częściowym obciażeniu i temperaturze zewnetrznei Ti |                   |            |      |  |  |  |  |
| Tj = -7°C                                                                     | Pdh               | 7,4                                                           | kW         | Tj = -7°C                                                                                                    | COPd              | 3,31       | -    |  |  |  |  |
| $Tj = +2^{\circ}C$                                                            | Pdh               | 7,7                                                           | kW         | $Tj = +2^{\circ}C$                                                                                                | COPd              | 3,93       | -    |  |  |  |  |
| $Tj = +7^{\circ}C$                                                            | Pdh               | 7,9                                                           | kW         | $Tj = +7^{\circ}C$                                                                                                | COPd              | 4,30       | -    |  |  |  |  |
| $Tj = +12^{\circ}C$                                                           | Pdh               | 8,0                                                           | kW         | Tj = +12°C                                                                                                    | COPd              | 4,73       | -    |  |  |  |  |
| Tj = dwuwart.                                                                 | Pdh               | 7,5                                                           | kW         | Tj = dwuwart.                                                                                                    | COPd              | 3,49       | -    |  |  |  |  |
| Tj = TOL                                                                      | Pdh               | 7,2                                                           | kW         | Tj = TOL                                                                                                    | COPd              | 3,09       | -    |  |  |  |  |
| Tj = -15°C (jeżeli TOL < -20°C)                                               | Pdh               |                                                               | kW         | Tj = -15°C (jeżeli TOL < -20°C)                                                                                   | COPd              |            | -    |  |  |  |  |
|                                                                               |                   |                                                               |            |                                                                                                    |                   |            |      |  |  |  |  |
| Temperatura dwuwartościowa                                                    | T <sub>biv</sub>  | -5                                                            | °C         | Min. temperatura powietrza zewnętrznego                                                                           | TOL               | -10        | °C   |  |  |  |  |
| Wydajność w okresie cyklu w interwale                                         | Pcych             |                                                               | kW         | Efektywność energetyczna cyklu                                                                                    | COPcyc            |            | -    |  |  |  |  |
| Współczynnik strat                                                            | Cdh               | 1,00                                                          | -          | Maks. temperatura zasilania                                                                                       | WTOL              | 65         | °C   |  |  |  |  |
| Pobór mocy w trybach innych niż aktywny                                       |                   |                                                               |            | Podgrzewacz pomocniczy                                                                                            |                   |            |      |  |  |  |  |
| Tryb wyłączenia                                                               | POFF              | 0,002                                                         | kW         | Znamionowa moc cieplna                                                                                            | Psup              | 2,0        | kW   |  |  |  |  |
| Tryb wyłączonego termostatu                                                   | P <sub>TO</sub>   | 0                                                             | kW         |                                                                                                    |                   |            |      |  |  |  |  |
| Tryb czuwania                                                                 | P <sub>SB</sub>   | 0,007                                                         | kW         | Rodzaj pobieranej energii                                                                                         | E                 | Elektryczn | а    |  |  |  |  |
| Tryb włączonej grzałki karteru                                                | P <sub>CK</sub>   | 0,014                                                         | kW         |                                                                                                    |                   |            |      |  |  |  |  |
| Inne parametry                                                                |                   |                                                               |            |                                                                                                    |                   |            |      |  |  |  |  |
| Regulacja wydajności                                                          |                   | Stała                                                         |            | Znamionowy przepływ powietrza (powietrze-wo-<br>da)                                                               |                   |            | m³/h |  |  |  |  |
| Poziom mocy akustycznej, w pomieszczeniu/na<br>zewnątrz                       | L <sub>WA</sub>   | 42 / -                                                        | dB         | Znamionowe natężenie przepływu czynnika grzewczego                                                                |                   | 0,79       | m³/h |  |  |  |  |
| Roczne zużycie energii                                                        | Q <sub>HE</sub>   | 4 907                                                         | kWh        | Natężenie przepływu solanki w pompach ciepła solanka-woda lub woda-woda                                           |                   | 1,43       | m³/h |  |  |  |  |
| Wielofunkcyjny ogrzewacz z pompa ciepła                                       |                   |                                                               |            |                                                                                                    |                   |            |      |  |  |  |  |
| Deklarowany profil obciążeń dla przygotowywania                               |                   | XXL                                                           |            | Efektywność energetyczna podgrzewania wody                                                                        | η <sub>wh</sub>   | 108        | %    |  |  |  |  |
| ciepłej wody                                                                  |                   |                                                               |            |                                                                                                    |                   |            |      |  |  |  |  |
| Dzienne zużycie energii                                                       | Q <sub>elec</sub> | 9,09                                                          | kWh        | Dzienne zużycie paliwa                                                                                            | Q <sub>fuel</sub> |            | kWh  |  |  |  |  |
| Roczne zużycie energii                                                        | AEC               | 1 995                                                         | kWh        | Roczne zużycie paliwa                                                                                             | AFC               |            | GJ   |  |  |  |  |
| Informacje kontaktowe                                                         | NIBE En           | ergy Syste                                                    | ems – Box  | 14 – Hannabadsvägen 5 – 285 21 Markaryd – Swed                                                                    | len               |            |      |  |  |  |  |

| Model                                                                                                    |                   | F1145PC-10 3x400V                                                             |           |                                                                                                    |                   |            |      |  |  |  |
|----------------------------------------------------------------------------------------------------|-------------------|-------------------------------------------------------------------------------|-----------|----------------------------------------------------------------------------------------------------|-------------------|------------|------|--|--|--|
| Model ogrzewacza c.w.u.                                                                                                    |                   | VPB300                                                                        |           |                                                                                                    |                   |            |      |  |  |  |
| Typ pompy ciepła                                                                                                    |                   | Powietrze-woda     Powietrze wentylacyjne-woda     Solanka-woda     Wode wode |           |                                                                                                    |                   |            |      |  |  |  |
| Niskotemperaturowa pompa ciepła                                                                                                    |                   |                                                                               |           |                                                                                                    |                   |            |      |  |  |  |
| Zintegrowana grzałka zanurzeniowa jako podgrze <sup>.</sup><br>mocniczy                                                                                                    | wacz po-          | Tak     Nie                                                                   |           |                                                                                                    |                   |            |      |  |  |  |
| Wielofunkcyjny ogrzewacz z pompą ciepła                                                                                                    |                   |                                                                               |           |                                                                                                    |                   |            |      |  |  |  |
| Klimat                                                                                                    |                   |                                                                               |           |                                                                                                    |                   |            |      |  |  |  |
| Temperatura zastosowania                                                                                                    |                   | X Śrad                                                                        |           |                                                                                                    |                   |            |      |  |  |  |
| Zastosowane pormy                                                                                                    |                   | EN-1482                                                                       | 5 EN-1614 | 17 & FN12102                                                                                                    |                   |            |      |  |  |  |
| Znamionowa moc cieplna                                                                                                    | Prated            | 11,70                                                                         | kW        | Sezonowa efektywność energetyczna ogrzewania pomieszczeń                                                                                                    | η <sub>s</sub>    | 144        | %    |  |  |  |
| Deklarowana wydajność ogrzewania pomieszcze<br>i temperaturze zewnętrznej Tj                                                                                                    | ń przy częs       | ściowym o                                                                     | bciążeniu | Deklarowany wskaźnik efektywności ogrzewania pomieszczeń przy częściowym<br>obciażeniu i temperaturze zewnetrznej Tj                                                                                                    |                   |            |      |  |  |  |
| Tj = -7°C                                                                                                    | Pdh               | 9,3                                                                           | kW        | Tj = -7°C                                                                                                    | COPd              | 3,25       | -    |  |  |  |
| $Tj = +2^{\circ}C$                                                                                                    | Pdh               | 9,7                                                                           | kW        | $Tj = +2^{\circ}C$                                                                                                    | COPd              | 3,85       | -    |  |  |  |
| $Tj = +7^{\circ}C$                                                                                                    | Pdh               | 9,9                                                                           | kW        | $Tj = +7^{\circ}C$                                                                                                    | COPd              | 4,23       | -    |  |  |  |
| $Tj = +12^{\circ}C$                                                                                                    | Pdh               | 10,1                                                                          | kW        | $Tj = +12^{\circ}C$                                                                                                    | COPd              | 4,65       | -    |  |  |  |
| Tj = dwuwart.                                                                                                    | Pdh               | 9,4                                                                           | kW        | Tj = dwuwart.                                                                                                    | COPd              | 3,42       | -    |  |  |  |
| Tj = TOL                                                                                                    | Pdh               | 9,2                                                                           | kW        | Tj = TOL                                                                                                    | COPd              | 3,03       | -    |  |  |  |
| Tj = -15°C (jeżeli TOL < -20°C)                                                                                                    | Pdh               |                                                                               | kW        | Tj = -15°C (jeżeli TOL < -20°C)                                                                                                    | COPd              |            | -    |  |  |  |
| To see a section of the sector of the sector | - T               |                                                                               | 00        | NAin the second second se | TO                | 10         | 00   |  |  |  |
| l emperatura dwuwartosciowa                                                                                                    | l biv             | -5                                                                            | °C        | IVIIn. temperatura powietrza zewnętrznego                                                                                                    | TUL               | -10        | J.   |  |  |  |
| Wydajność w okresie cyklu w interwale                                                                                                    | Cdb               | 1.00                                                                          | KVV       | Make temperatura zasilania                                                                                                    |                   | 65         | -    |  |  |  |
|                                                                                                    | Cun               | 1,00                                                                          | -         |                                                                                                    | VVIOL             | 05         |      |  |  |  |
| Pobór mocy w trybach innych niż aktywny                                                                                                    |                   |                                                                               |           | Podgrzewacz pomocniczy                                                                                                    |                   |            |      |  |  |  |
| Tryb wyłączenia                                                                                                    | POFF              | 0,002                                                                         | kW        | Znamionowa moc cieplna                                                                                                    | Psup              | 2,5        | kW   |  |  |  |
| Tryb wyłączonego termostatu                                                                                                    | P <sub>TO</sub>   | 0                                                                             | kW        |                                                                                                    |                   |            |      |  |  |  |
| Tryb czuwania                                                                                                    | P <sub>SB</sub>   | 0,007                                                                         | kW        | Rodzaj pobieranej energii                                                                                                    | E                 | Elektryczn | а    |  |  |  |
| Tryb włączonej grzałki karteru                                                                                                    | P <sub>CK</sub>   | 0,014                                                                         | kW        |                                                                                                    |                   |            |      |  |  |  |
| Inne parametry                                                                                                    |                   |                                                                               |           |                                                                                                    |                   |            |      |  |  |  |
| Regulacja wydajności                                                                                                    |                   | Stała                                                                         |           | Znamionowy przepływ powietrza (powietrze-wo-<br>da)                                                                                                    |                   |            | m³/h |  |  |  |
| Poziom mocy akustycznej, w pomieszczeniu/na<br>zewnątrz                                                                                                    | L <sub>WA</sub>   | 42 / -                                                                        | dB        | Znamionowe natężenie przepływu czynnika grzewczego                                                                                                    |                   | 1,01       | m³/h |  |  |  |
| Roczne zużycie energii                                                                                                    | Q <sub>HE</sub>   | 6 347                                                                         | kWh       | Natężenie przepływu solanki w pompach ciepła solanka-woda lub woda-woda                                                                                                    |                   | 1,80       | m³/h |  |  |  |
| Wielofunkcyjny ogrzewacz z pompą ciepła                                                                                                    |                   |                                                                               |           |                                                                                                    |                   |            |      |  |  |  |
| Deklarowany profil obciążeń dla przygotowywania<br>ciepłej wody                                                                                                    |                   | XXL                                                                           |           | Efektywność energetyczna podgrzewania wody                                                                                                    | η <sub>wh</sub>   | 111        | %    |  |  |  |
| Dzienne zużycie energii                                                                                                    | Q <sub>elec</sub> | 8,86                                                                          | kWh       | Dzienne zużycie paliwa                                                                                                    | Q <sub>fuel</sub> |            | kWh  |  |  |  |
| Roczne zużycie energii                                                                                                    | AEC               | 1 945                                                                         | kWh       | Roczne zużycie paliwa                                                                                                    | AFC               |            | GJ   |  |  |  |
| Informacje kontaktowe                                                                                                    | NIBE En           | ergy Syste                                                                    | ems – Box | 14 – Hannabadsvägen 5 – 285 21 Markaryd – Swed                                                                                                    | den               |            |      |  |  |  |

# Indeks

#### A

Akcesoria, 67 Alarm, 64

#### В

Blokada kabli, 23

#### С

Czujnik pokojowy, 25 Czujnik temperatury, górna część podgrzewacza CWU., 24 Czujnik temperatury, ładowanie c.w.u., 24 Czujnik temperatury, na zewnętrznym rurowym przewodzie zasilającym, 25 Czujnik zewnętrzny, 24 Czynności serwisowe, 57 Dane czujnika temperatury, 59 Gniazdo serwisowe USB, 61 Opróżnianie obiegu czynnika dolnego źródła, 58 Opróżnianie systemu grzewczego, 58 Pomoc w uruchomieniu pompy obiegowej, 59 Tryb gotowości, 57 Wyjmowanie modułu chłodniczego, 60 Zdejmij silnik z zaworu trójdrogowego, 60

#### D

Dane czujnika temperatury, 59 Dane dotyczące efektywności energetycznej instalacji, 74 Dane techniczne, 70, 72 Dane techniczne, 72 Etykieta efektywności energetycznej, 74 Dane dotyczące efektywności energetycznej instalacii, 74 Dokumentacja techniczna, 75 Karta informacyjna, 74 Wykres, moc schładzania pasywnego, 73 Wymiary i rozmieszczenie króćców przyłączeniowych, 70 Zakres roboczy pompy ciepła, 73 Dodatkowa pompa obiegowa, 30 Dokumentacja techniczna, 75 Dostarczone elementy, 8 Dostawa i obsługa, 7 Dostarczone elementy, 8 Miejsce instalacji, 8 Montaż, 7 Transport, 7 Wyjmowanie modułu chłodniczego, 7

Dostawa i przenoszenie Zdejmowanie pokryw, 9 Dostępność, przyłącze elektryczne, 22

#### E

Etykieta efektywności energetycznej, 74 Dane dotyczące efektywności energetycznej zestawu, 74 Dokumentacja techniczna, 75 Karta informacyjna, 74

#### G

Gniazdo serwisowe USB, 61

#### L

Informacje dotyczące bezpieczeństwa Numer seryjny, 5 Odbiór instalacji, 6 Oznaczenie, 4 Symbole, 4

#### К

Karta informacyjna, 74 Kontrolka stanu, 38 Kreator rozruchu, 33

#### Μ

Menu 5 - SERWIS, 45 Menu Pomoc, 41 Miejsce instalacji, 8 Moduł chłodniczy, 14 Montaż, 7 Możliwości podłączenia, 19 Basen, 20 Co najmniej dwa systemy grzewcze, 20 System wykorzystujący wodę gruntową, 19 Wentylacja z odzyskiem ciepła, 19 Zbiornik buforowy, 19 Możliwy dobór wejść AUX, 28 Możliwy dobór wyjścia AUX (zmienny przekaźnik bezpotencjałowy), 30

## N

Napełnianie i odpowietrzanie, 32 Napełnianie i odpowietrzanie obiegu czynnika dolnego

źródła, 32

Napełnianie i odpowietrzanie systemu grzewczego, 32 Napełnianie i odpowietrzanie obiegu czynnika dolnego źródła, 32

Napełnianie i odpowietrzanie systemu grzewczego, 32 NIBE Uplink, 28

#### Numer seryjny, 5

#### 0

Obieg c.w.u., 30 Objaśnienie symboli, 16 Odbiór instalacji, 6 Ogranicznik temperatury, 21 Resetowanie, 22 Opcje połączeń zewnętrznych Czujnik temperatury, górna część podgrzewacza CWU., 24 Dodatkowa pompa obiegowa, 30 Możliwy dobór wejść AUX, 28 Możliwy dobór wyjścia AUX (zmienny przekaźnik bezpotencjałowy), 30 Opcje styków zewnętrznych, 28 Obieg c.w.u., 30 Sterowanie pompą wód gruntowych, 30 Sygnalizator trybu chłodzenia, 30 Opróżnianie obiegu czynnika dolnego źródła, 58 Opróżnianie systemu grzewczego, 58 Oznaczenie, 4

#### Ρ

Podgrzewacz pomocniczy - moc maksymalna, 25 Podgrzewacz pomocniczy – moc maksymalna Nastawienie maksymalnej mocy elektrycznej, 26 Przełączenie na maksymalną moc elektryczną, 26 Podłączanie akcesoriów, 30 Podłączanie mierników natężenia prądu, 27 Podłączanie systemu grzewczego, 18 Podłączanie zasobnika c.w.u., 18 Podłączanie zewnętrznego napięcia roboczego układu sterowania, 24 Podłączanie zewnętrznej pompy obiegu dolnego źródła (tylko 10 kW)., 24 Pokrętło regulacji, 38 Połaczenia rurowe Zimna i ciepła woda Podłączanie ogrzewacza c.w.u., 18 Podłączanie zimnej i ciepłej wody, 18 Pomoc w uruchomieniu pompy obiegowej, 59 Ponowna regulacja, odpowietrzanie, strona czynnika grzewczego, 35 Późniejsza regulacja i odpowietrzanie, 34 Ponowna regulacja, odpowietrzanie, strona czynnika grzewczego, 35 Regulacja pompy, praca automatyczna, 34 Regulacja pompy, praca ręczna, 34 Wykresy wydajności pompy, strona obiegu dolnego źródła, praca ręczna, 34 Praca, 40 Przewijanie okien, 41 Przycisk OK, 38 Przycisk Wstecz, 38 Przygotowania, 32 Przyłącza, 23 Przyłącza elektryczne, 21 Blokada kabli, 23 Czujnik pokojowy, 25

Czujnik temperatury, ładowanie c.w.u., 24 Czujnik temperatury, na zewnętrznym rurowym przewodzie zasilającym, 25 Czujnik zewnętrzny, 24 Dostępność, przyłącze elektryczne, 22 Informacje ogólne, 21 Miernik natężenia prądu, 27 NIBE Uplink, 28 Ogranicznik temperatury, 21 Opcje styków zewnętrznych, 28 Podgrzewacz pomocniczy - moc maksymalna, 25 Podłączanie akcesoriów, 30 Podłączanie zewnętrznego napięcia roboczego układu sterowania, 24 Podłączanie zewnętrznej pompy obiegu dolnego źródła (tylko 10 kW)., 24 Przyłącza, 23 Przyłącza opcjonalne, 27 Przyłącze zasilania, 23 Tryb gotowości, 26 Ustawienia, 25 Wyłącznik nadprądowy, 21 Wyłącznik silnika, 22 Zdejmowanie pokrywy, karta wejść, 22 Zdejmowanie pokrywy, szafka elektryczna, 22 Przyłącza opcjonalne, 27 Przyłącza rurowe, 15 Informacje ogólne, 15 Możliwości podłączenia, 19 Objaśnienie symboli, 16 Schemat instalacji, 16 Strona czynnika grzewczego, 18 Strona czynnika obiegu dolnego źródła, 17 Wymiary i przyłącza rurowe, 17 Wymiary rur, 17 Przyłącze zasilania, 23

#### R

Regulacja pompy, praca automatyczna, 34 Strona czynnika grzewczego, 34 Strona czynnika obiegu dolnego źródła, 34 Regulacja pompy, praca ręczna, 34 Strona czynnika grzewczego, 35 Rozmieszczenie elementów pompy ciepła, 10 Lista elementów, 10 Lista komponentów w module chłodniczym, 14 Lista komponentów w szafkach elektrycznych, 12 Położenie komponentów w module chłodniczym, 14 Położenie komponentów w szafkach elektrycznych, 12 Rozmieszczenie elementów, 10 Rozruch i regulacja, 32 Kreator rozruchu, 33 Napełnianie i odpowietrzanie, 32 Późniejsza regulacja i odpowietrzanie, 34 Przygotowania, 32

#### S

Schemat instalacji, 16 Serwis, 57 Czynności serwisowe, 57 Sterowanie, 38, 42 Sterowanie - Menu, 42 Sterowanie - Wstęp, 38 Sterowanie - Menu, 42 Menu 5 - SERWIS, 45 Sterowanie pompą wód gruntowych, 30 Sterowanie - Wstęp, 38 System menu, 39 Wyświetlacz, 38 Strona czynnika grzewczego, 18 Podłączanie systemu grzewczego, 18 Strona czynnika obiegu dolnego źródła, 17 Sygnalizator trybu chłodzenia, 30 Symbole, 4 System menu, 39 Menu Pomoc, 41 Praca, 40 Przewijanie okien, 41 Ustawianie wartości, 40 Używanie klawiatury wirtualnej, 41 Wybór menu, 40 Wybór opcji, 40 Szafki elektryczne, 12

#### Т

Transport, 7 Tryb gotowości, 57 Zasilanie w trybie awaryjnym, 26

#### υ

Ustawianie wartości, 40 Ustawienia, 25 Usuwanie usterek, 64 Używanie klawiatury wirtualnej, 41

#### W

Ważne informacje, 4 Utylizacja odpadów, 5 Wybór menu, 40 Wybór opcji, 40 Wyjmowanie modułu chłodniczego, 7, 60 Wykres, moc schładzania pasywnego, 73 Wykresy wydajności pompy, strona obiegu dolnego źródła, praca ręczna, 34 Wyłącznik, 38 Wyłącznik nadprądowy, 21 Wyłącznik silnika, 22 Wymiary i przyłącza rurowe, 17 Wymiary i rozmieszczenie króćców przyłączeniowych, 70 Wymiary rur, 17 Wyświetlacz, 38 Kontrolka stanu, 38 Pokrętło regulacji, 38 Przycisk OK, 38 Przycisk Wstecz, 38 Wyłącznik, 38 Wyświetlacz, 38

#### Ζ

Zaburzenia komfortu cieplnego, 64 Alarm, 64 Usuwanie usterek, 64 Zarządzanie alarmami, 64 Zakres roboczy pompy ciepła, 73 Zarządzanie alarmami, 64 Zdejmij silnik z zaworu trójdrogowego, 60 Zdejmowanie pokryw, 9 Zdejmowanie pokrywy, karta wejść, 22 Zdejmowanie pokrywy, szafka elektryczna, 22 Zimna i ciepła woda, 18 Zimna i ciepła woda Podłączanie ogrzewacza c.w.u., 18 Podłączanie zimnej i ciepłej wody, 18

## Informacje kontaktowe

#### AUSTRIA

KNV Energietechnik GmbH Gahberggasse 11, 4861 Schörfling Tel: +43 (0)7662 8963-0 mail@knv.at knv.at

#### FINLAND

NIBE Energy Systems Oy Juurakkotie 3, 01510 Vantaa Tel: +358 (0)9 274 6970 info@nibe.fi nibe.fi

#### GREAT BRITAIN

NIBE Energy Systems Ltd 3C Broom Business Park, Bridge Way, S41 9QG Chesterfield Tel: +44 (0)845 095 1200 info@nibe.co.uk nibe.co.uk

#### POLAND

NIBE-BIAWAR Sp. z o.o. Al. Jana Pawla II 57, 15-703 Bialystok bld. 8, Yuliusa Fuchika str. Tel: +48 (0)85 66 28 490 biawar.com.pl

#### SWITZERLAND

NIBE Wärmetechnik c/o ait Schweiz AG Industriepark, CH-6246 Altishofen Tel. +41 (0)58 252 21 00 info@nibe.ch nibe.ch

CZECH REPUBLIC

Družstevní závody Dražice - strojírna Vølund Varmeteknik A/S s.r.o. Dražice 69, 29471 Benátky n. Jiz. Tel: +420 326 373 801 nibe@nibe.cz nibe.cz

#### FRANCE

NIBE Energy Systems France SAS Zone industrielle RD 28 Rue du Pou du Ciel, 01600 Reyrieux Tel: +49 (0)5141 75 46 -0 Tél: 04 74 00 92 92 info@nibe.fr nibe.fr

#### NETHERLANDS

RUSSIA

603024 Nizhny Novgorod

Tel: +7 831 419 57 06

kuzmin@evan.ru

nibe-evan.ru

**EVAN** 

NIBE Energietechniek B.V. Energieweg 31, 4906 CG Oosterhout Brobekkveien 80, 0582 Oslo Tel: +31 (0)168 47 77 22 info@nibenl.nl nibenl.nl

#### DENMARK

Industrivej Nord 7B, 7400 Herning Tel: +45 97 17 20 33 info@volundvt.dk volundvt.dk

#### GERMANY

NIBE Systemtechnik GmbH Am Reiherpfahl 3, 29223 Celle info@nibe.de nibe.de

#### NORWAY

ABK AS Tel: (+47) 23 17 05 20 post@abkklima.no nibe.no

#### SWEDEN

**NIBE Energy Systems** Box 14 Hannabadsvägen 5, 285 21 Markaryd Tel: +46 (0)433-27 3000 info@nibe.se nibe.se

W przypadku krajów nie wymienionych na tej liście, należy kontaktować się z firmą NIBE Sweden lub odwiedzić stronę nibe.eu, aby uzyskać dodatkowe informacje.

NIBE Energy Systems Hannabadsvägen 5 Box 14 SE-285 21 Markaryd info@nibe.se nibe.eu

Niniejsza instrukcja jest publikacją firmy NIBE Energy Systems. Wszystkie ilustracje produktów, fakty i dane bazują na informacjach dostępnych w czasie zatwierdzenia publikacji. Firma NIBE Energy Systems nie ponosi odpowiedzialności za błędy techniczne lub drukarskie w niniejszej instrukcji.

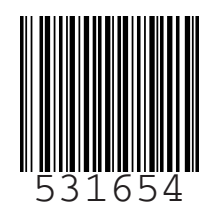

©2020 NIBE ENERGY SYSTEMS